機能開発ハンズオン 2016/12/14 株式会社ウェブチップス 講師:中野

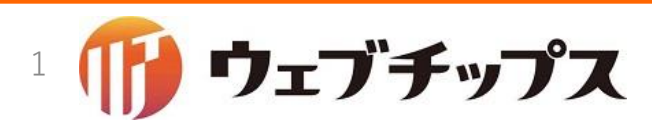

ハンズオン資料

- 今回のハンズオンで使用するリポジトリ
  - <u>https://github.com/shirasagi/ss-handson</u>
- 今回のハンズオンで使用するコマンド集
  - <u>https://raw.githubusercontent.com/shirasagi/ss-handson/master/Commandlist.md</u>
  - <u>https://github.com/shirasagi/ss-handson/blob/master/Commandlist.md</u>
- シラサギ開発環境を納めたVagrant Box
  - <u>https://github.com/shirasagi/ss-vagrant</u>

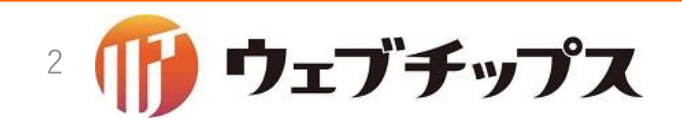

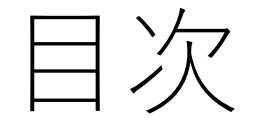

- 1. 開発環境の準備
  - シラサギのインストール、デモデータの登録ができるようになります
- 2. シラサギのプログラム構成について
  - 他のRailsアプリケーションと違う、特徴的な構成の箇所を紹介
- 3. ハンズオン1: 既存アドオンの拡張
  - 実際にコードを書きながら連絡先アドオンを拡張してみます。
- 4. ハンズオン2: 新しいアドオンの作成
  - 実際にコードを書きながらお天気アドオンを作成してみます。
- 5. ハンズオン3: Herokuヘデプロイ
  - ここまでで開発した機能拡張をHerokuへデプロイしてみます。

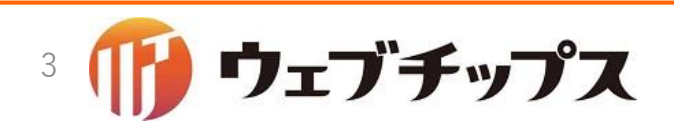

中淡

- 6. ハンズオン4: 一覧の拡張
  - •ハンズオン2で開発した天気を一覧に表示してみます。
- 7. ハンズオン5: 検索フォルダーの開発
  - •ハンズオン2で開発した天気を検索できるようにしてみます。
- 8. ハンズオン6: 検索パーツの開発
  - ハンズオン5で開発した検索フォルダー用のパーツを作成し、検索フォームの レイアウトに組み込められるようにしてみます。

9. ハンズオン7: ページの開発

標準アドオンや独自に開発したアドオンを組み合わせてページを作成してみましょう。

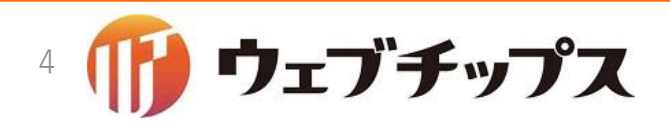

# 開発環境の準備

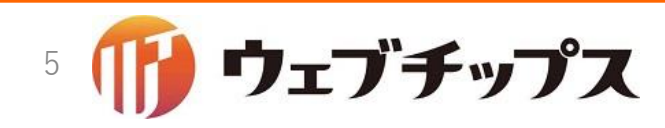

## Vagrant Box

- •シラサギ開発環境を納めたVagrant Box
  - <u>https://github.com/shirasagi/ss-vagrant</u>

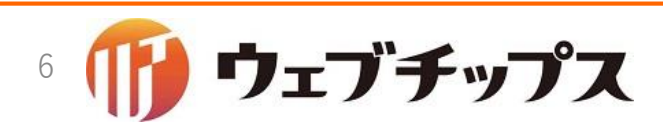

コンソール

## sshなどで開発環境へ接続しターミナルを開いてください。 開発環境内のシラサギが起動している場合、停止します。

\$ cd \$HOME/shirasagi
\$ rake unicorn:stop

注意:先頭の\$は入力しません。

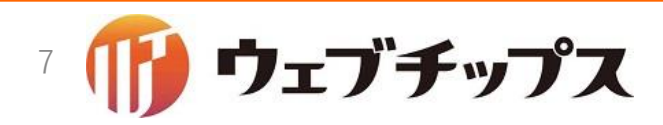

ソースコード取得

#### GitHubからソースコードを取得します。

\$ cd \$HOME
\$ git clone https://github.com/shirasagi/ss-handson sample

\$ cd sample

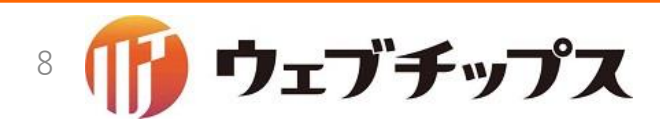

設定ファイル

### 必要な設定ファイル(各種ymlとunicorn.rb)をコピーします。

\$ cp -n config/samples/\*.{yml,rb} config/

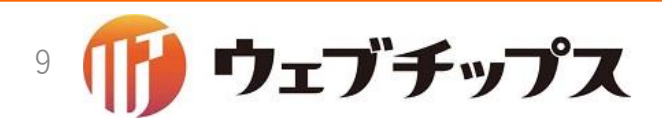

ハンズオン用DB

### ハンズオン用DBを設定します。

\$ vi config/mongoid.yml

```
# mongodb configuration
production:
 clients:
    default:
      database: ss_sample
      hosts:
        - localhost:27017
development:
 clients:
    default:
      database: ss_sample
      hosts:
        - localhost:27017
```

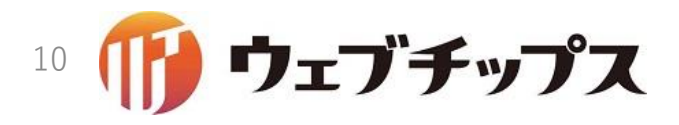

Railsを開発モードへ変更

#### Railsを開発モードへ変更します。

\$ cp config/defaults/environment.yml config/ \$ vi config/environment.yml

# default environment
RAILS\_ENV: development

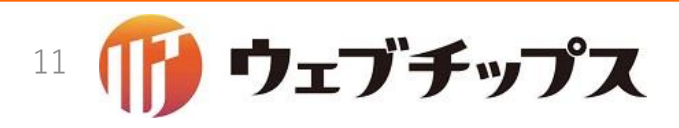

外部依存モジュールのインストール

#### 外部依存モジュールをインストールします。

\$ bundle install

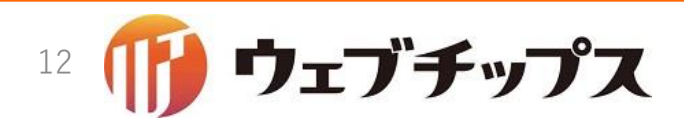

初期データ投入

#### MongoDBのインデックス作成

- \$ rake db:drop
  \$ rake db:create\_indexes
- サイト作成

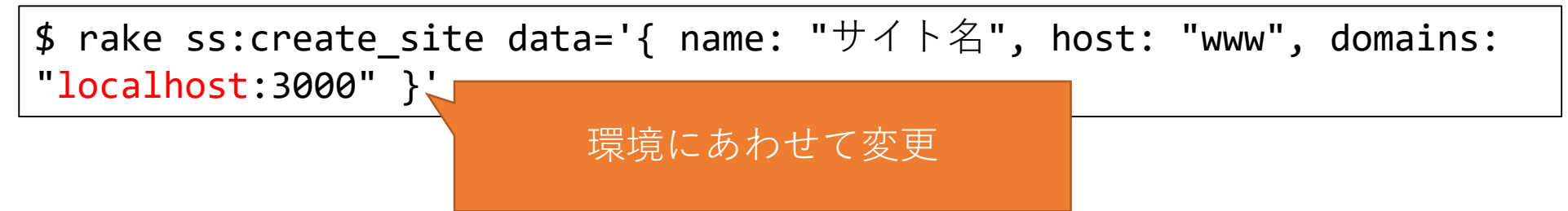

自治体サンプルデータ投入

\$ rake db:seed name=demo site=www

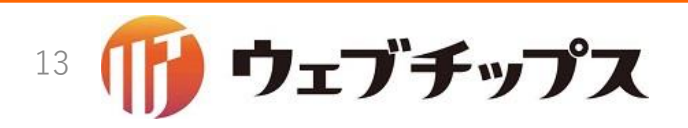

## Unicorn起動

Unicorn起動

#### \$ rake unicorn:start

## ブラウザでhttp://ドメイン:3000/にアクセス

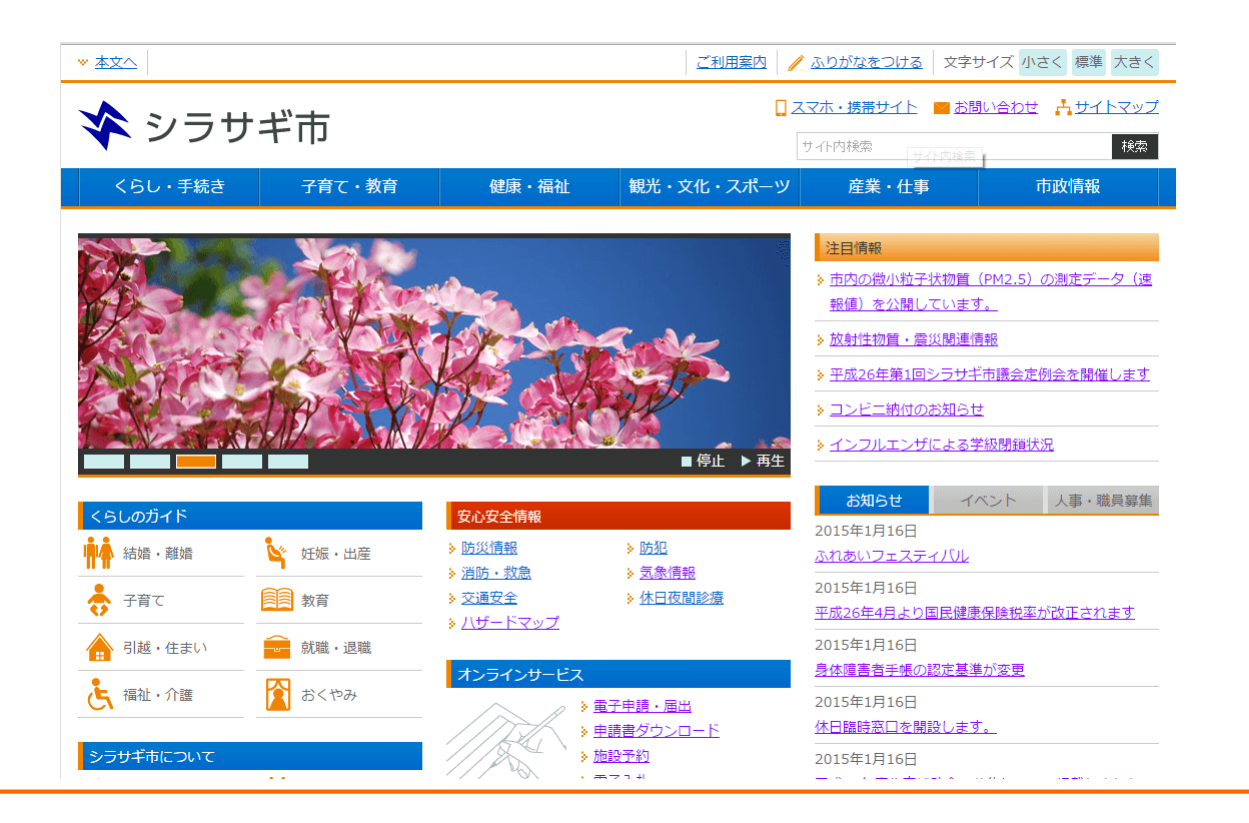

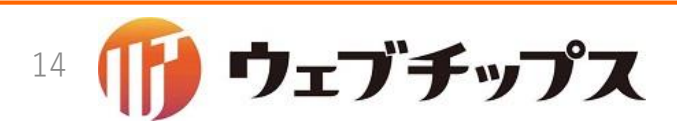

# シラサギのプログラム構成

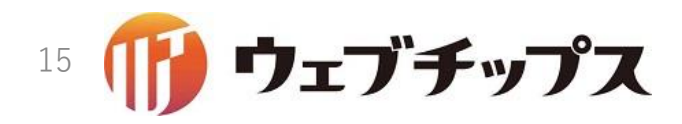

シラサギで使っている技術

- Ruby
- Ruby on Rails
- Javascript & CoffeeScript
- CSS & SCSS
- Git & GitHub
- MongoDB & Mongoid (データベースドライバー)

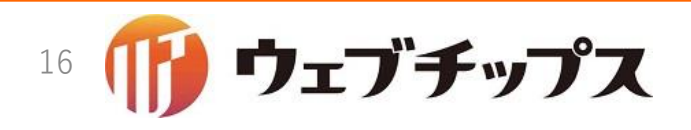

シラサギのディレクトリ構成

•参照: <u>http://shirasagi.github.io/devel/directories.html</u>

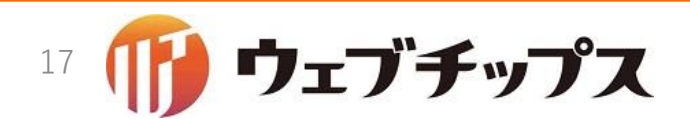

ページとノード

- ・ページ
  - 固定ページ、記事ページ、FAQページ、イベントページと様々な種類がある。
  - 定期的にHTMLファイルに書き出される。
    - 設定次第では書き出さないようにすることもできる。
- ノード(フォルダーともいう)
  - ページのコンテナ
  - ノード自体がコンテンツを提供する。
    - 記事/記事リスト:記事一覧 → 静的なので書き出される
    - カテゴリー/カテゴリーリスト: カテゴリー一覧 →静的なので書き出される
    - メールフォーム/フォーム:お問い合わせフォーム →静的なので書き出される
    - 施設/施設検索:施設検索フォーム → 動的なので書き出されない
- ページとノードは、コンテンツを提供する。
- ページは、静的なコンテンツ(書き出し可能なコンテンツ)を提供する。
- ノードは、一覧や検索などページの集合を扱ったり、動的なコンテンツを提供する。

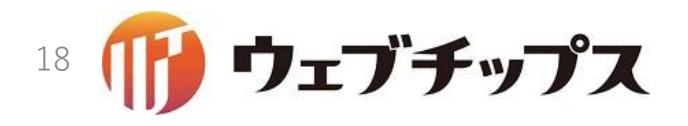

パーツとレイアウト

- ・パーツ
  - 共通して利用できる部品
- レイアウト
  - コンテンツの全体的な構成を定義する
    - グルーバルナビゲーション、ローカルナビゲーション、サイドバー、フッターなど
  - 複数のパーツを組み合わせることができる。
  - ページやノードに割りあてることで有効になる。
- パーツとレイアウトは、コンテンツ作成をアシストする。

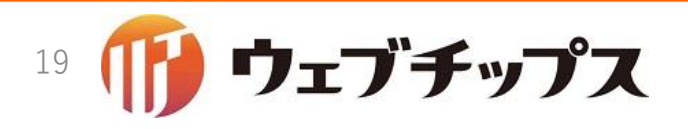

記事/記事リストが提供するコンテンツ

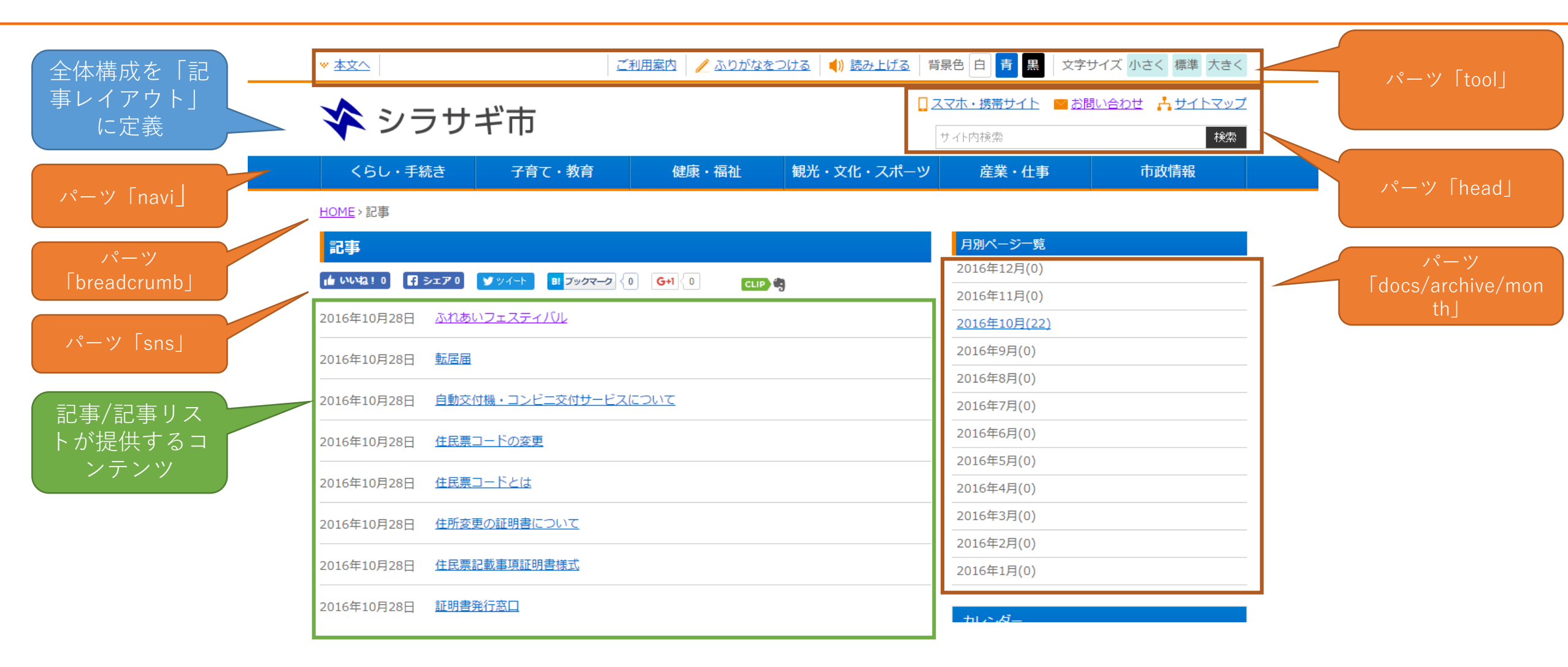

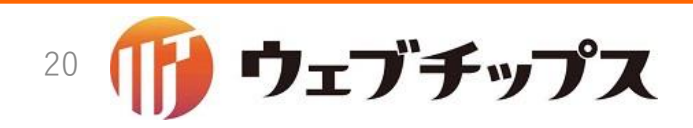

カテゴリー/カテゴリーリストが提供するコンテンツ

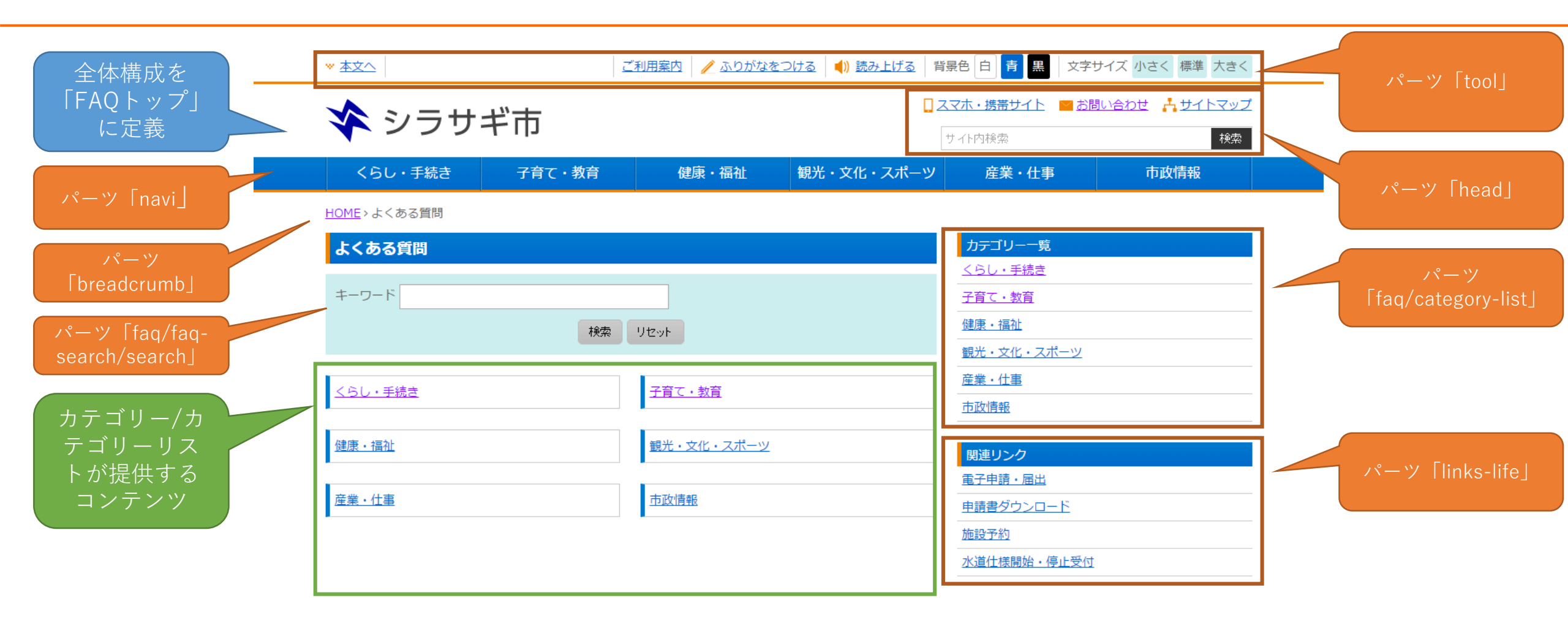

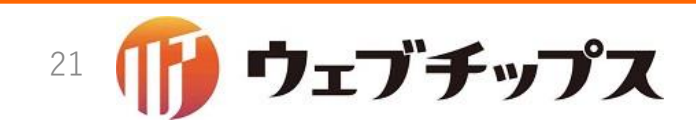

## メールフォーム/フォームが提供するコンテンツ

|              | ★ 本文へ ご利用案内 / ふりがなをつけ                                                                                  | <u>る</u> 🜒 <u>読み上げる</u> 背景色 白 <mark>背</mark> 黒 文字サイズ 小さく 標準 大きく             |            |
|--------------|----------------------------------------------------------------------------------------------------|-----------------------------------------------------------------------------|------------|
|              | 😵 シラサギ市                                                                                                | <ul> <li>□ スマホ・携帯サイト ■ お問い合わせ きサイトマップ</li> <li>サイト検索</li> <li>検索</li> </ul> | パーツ「tool」  |
|              | くらし・手続き 子育て・教育 健康・福祉 🕯                                                                                 | 現光・文化・スポーツ 産業・仕事 市政情報                                                       |            |
|              | HOME > 市へのお問い合わせ                                                                                       |                                                                             |            |
| 18-11        | 市へのお問い合わせ                                                                                              |                                                                             | ハーツ Inead」 |
| [hroadarumh] | 下記事項を入力の上、確認画面へのボタンを押してください。                                                                           |                                                                             |            |
|              | お預かりした個人情報は、個人情報保護方針に基づいてお取扱い致します。<br>個人情報の取り扱い                                                        |                                                                             |            |
|              | お名前を入力してください。                                                                                          |                                                                             |            |
| ベールフォーム/     | ※必須入力                                                                                                  |                                                                             |            |
| ォームが提供す 🥤    | 企業・団体名         企業・団体名を入力してください。                                                                        |                                                                             |            |
| るコンテンツ       |                                                                                                    |                                                                             | < 全体構成を「1  |
|              | <ul> <li>メールアドレス</li> <li>半角英数字記号で入力してください。</li> <li>※必須入力</li> <li>お問い合わせへの返信に利用させていただきます。</li> </ul> |                                                                             | カラムした定義    |
|              | メールアドレス確認用 もう一度、同じメールアドレスを入力してください                                                                     |                                                                             |            |
|              | ※必須入力                                                                                                  |                                                                             |            |
|              | 作別 性別を選択してください。                                                                                        |                                                                             |            |
|              | ◎ 男性 ◎ 女性                                                                                              |                                                                             |            |
|              | 年齢を選択してください。                                                                                           |                                                                             |            |
|              | ※必須入力                                                                                                  |                                                                             |            |
|              | お問い合わせ区分お問い合わせ内容の区分を選択してください。                                                                          |                                                                             |            |
|              | ※必須入力 目市政について 目ご意見・ご要望 目申請に                                                                            | ついて 目その他                                                                    |            |
|              | お問い合わせ内容を入力してください。                                                                                     |                                                                             |            |
|              | ※必須入力                                                                                                  |                                                                             |            |
|              |                                                                                                    |                                                                             |            |
|              |                                                                                                    |                                                                             |            |
|              |                                                                                                    |                                                                             |            |
|              |                                                                                                    | Å                                                                           |            |
|              | 確認面面へ                                                                                                  |                                                                             |            |
|              | - シ <b>ラサギ市役所</b> 〒000-0000 大議県シラサギ市小鎬町1丁目1番地1号 三市役                                                    | 所のご案内                                                                       |            |
|              | 電話番号:00-000-0000 ファクシミリ:00-000-0000<br>開庁時間 月曜日から金曜日の午前8時30分から午後5時(祝日・休日、12)                           | 月29日から1月3日を除く)                                                              |            |
|              | (注)部署、施設によっては、開庁・開館の日・時間が異なるとこ                                                                         |                                                                             |            |
|              | > 個人頂触の取り扱い > リン2 > 査作権・免責事項 > WeDアノセシヒリティ ><br>Committee C City of Chinese                            | ai All ciable Decemend                                                      |            |

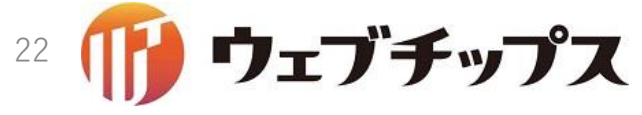

施設/施設検索が提供するコンテンツ

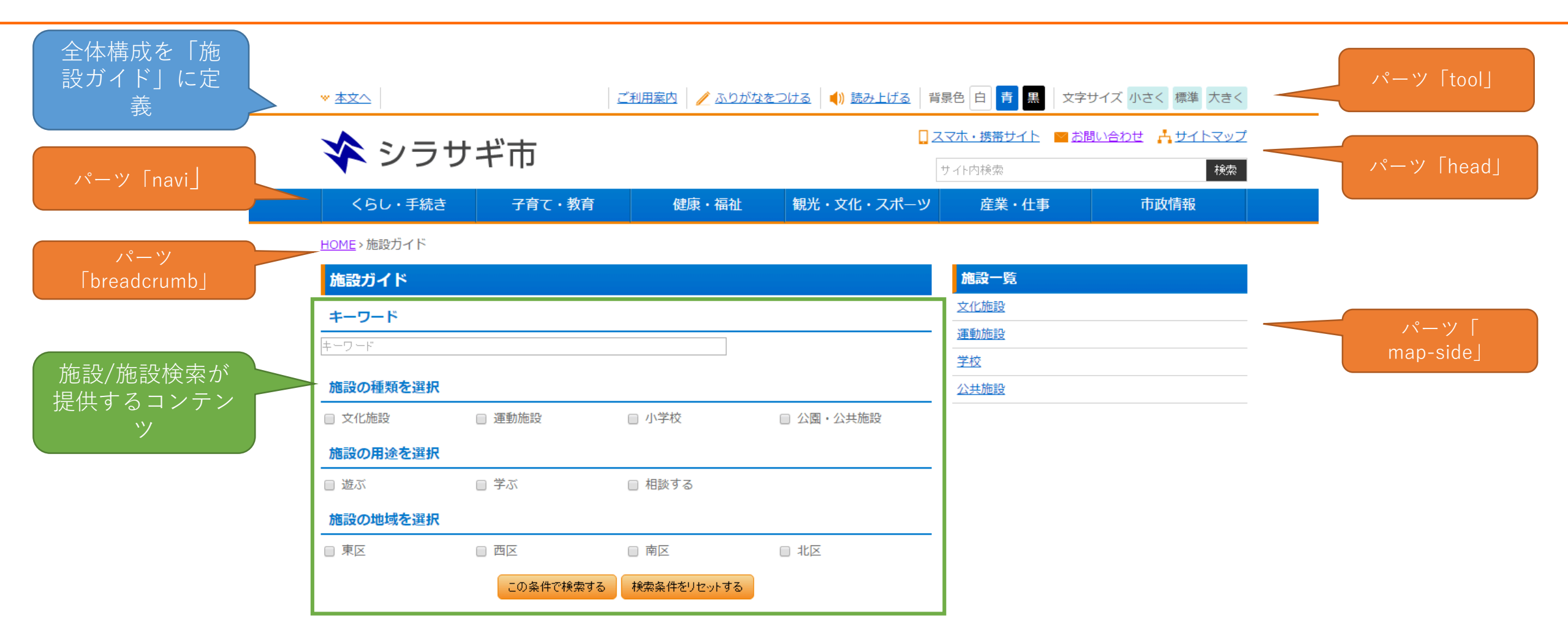

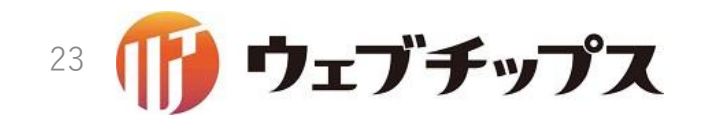

ポリモーフィック・モデリング

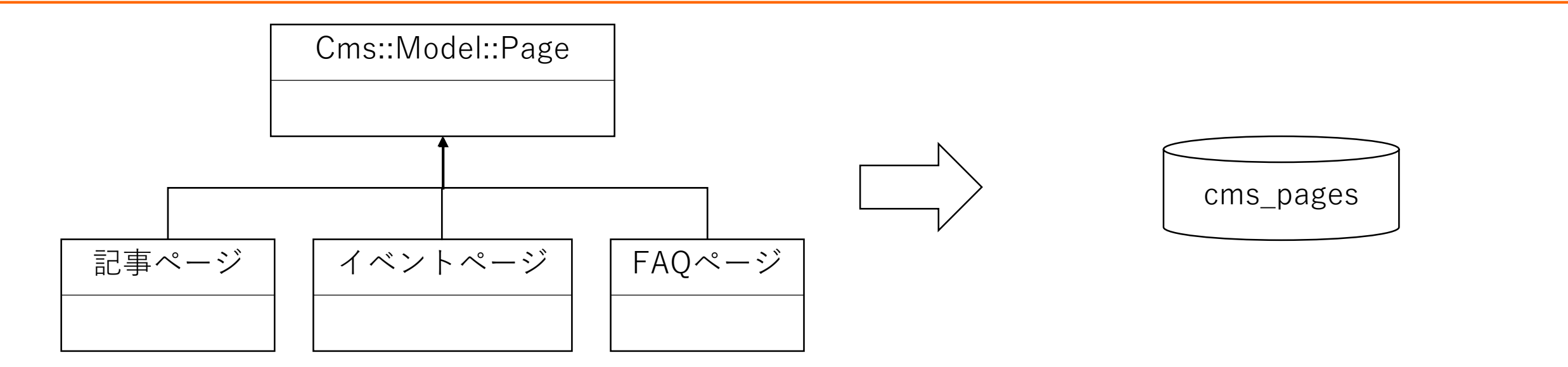

ページは、内部的にはCms::Model::Page を基底とするクラス構造を持つ

シラサギはドキュメント指向データベー スのMongoDBを採用しているので、 cms\_pagesという単一のコレクションに 格納する

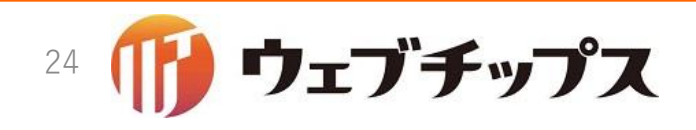

ポリモーフィック・モデル

- route属性
  - どのレコードがどのモデルに対応するのかを表す属性。
  - 全てのページがcms\_pagesにごちゃ混ぜになって格納されている。
  - route属性で、データベースからレコードを取り出したときに、どの種類のページなのかを判定する。

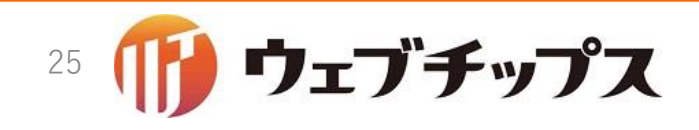

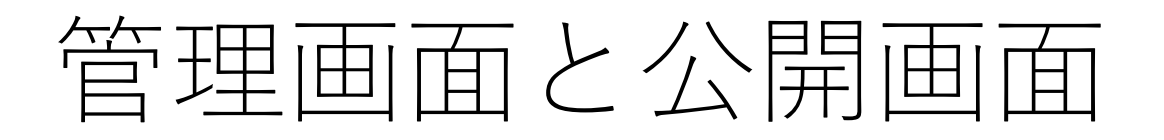

- 管理画面
  - コンテンツを構築する画面。
- 公開画面
  - •構築したコンテンツを公開する。
- モデル
  - ・管理画面と公開画面で共通
- •コントローラー / ビュー
  - 管理画面と公開画面で別々

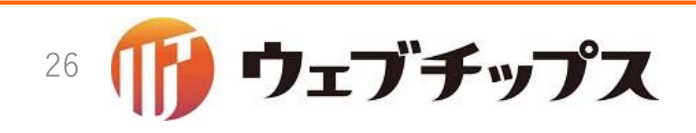

## 記事ページのModel / View / Controller

|            | 管理画面                                     | 公開画面                                                 |
|------------|------------------------------------------|------------------------------------------------------|
| Model      | app/models/article/page                  | $\leftarrow$                                         |
| Controller | app/controllers/article/pages_controller | app/controllers/article/agents/pages/page_controller |
| View       | app/views/article/pages/*                | app/views/article/agents/pages/page/*                |

• 管理画面

- 権限のあるページだけが閲覧できる。
- 非公開のページでも権限があれば見える。
- 公開画面
  - 権限は無関係。
  - 公開されているページのみ閲覧できる。
  - 非公開のページは閲覧できない。アクセスしても404。

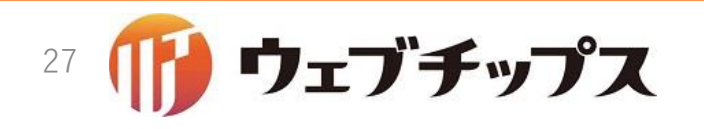

## 記事ノードのModel / View / Controller

|            | 管理画面                                     | 公開画面                                                 |
|------------|------------------------------------------|------------------------------------------------------|
| Model      | app/models/article/node/page             | ←                                                    |
| Controller | app/controllers/article/pages_controller | app/controllers/article/agents/nodes/page_controller |
| View       | app/views/article/pages/*                | app/views/article/agents/nodes/page/*                |

• 管理画面

- なんと<u>記事ページ</u>と同じ!
- 公開画面
  - ・ 権限は無関係。
  - 公開されているノードのみ閲覧できる。
  - 非公開のノードは閲覧できない。アクセスしても404。

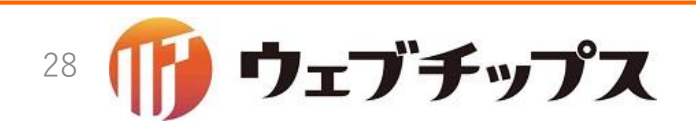

|            | 管理画面                         | 公開画面                                                 |
|------------|------------------------------|------------------------------------------------------|
| Model      | app/models/article/part/page | $\leftarrow$                                         |
| Controller | n/a                          | app/controllers/article/agents/parts/page_controller |
| View       | n/a                          | app/views/article/agents/parts/page/*                |

- 管理画面
  - •なんと管理画面のコントローラとビューが存在しない!
  - <u>アドオン</u>で管理機能を提供する。
- 公開画面
  - 公開されているパーツのみ閲覧できる。
  - 非公開のパーツは閲覧できない。アクセスしても404。

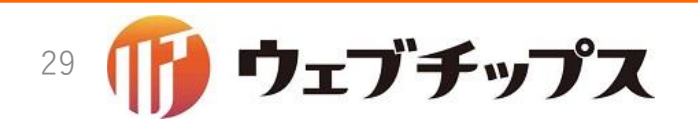

アドオン

- 以下をカプセル化
  - DBフィールド
  - データ検証や保存ロジック
  - 編集画面 / 詳細画面 / 公開画面
- ノード、ページ、パーツ、レイアウト、…シラサギ内のすべてのモデルは複数のアドオンが組み合わさっています。

#### 厳密にはモデルアドオンといいますが、開発者は単に「アドオン」 という場合が多いです。

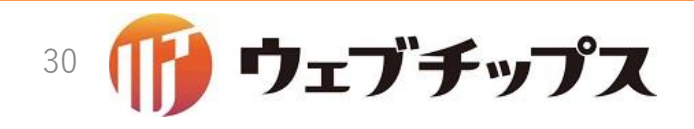

## Cms::Addon::BodyのModel / View / Controller

|            | 管理画面                               | 公開画面                                                     |
|------------|------------------------------------|----------------------------------------------------------|
| Model      | app/models/concerns/cms/addon/body | $\leftarrow$                                             |
| Controller | n/a                                | n/a                                                      |
| View       | app/views/cms/agents/addons/body/* | app/views/cms/agents/addons/body/view/index.html.<br>erb |

- 管理画面
  - アドオンの場合、コントローラーは存在しない
  - 編集画面ではapp/views/cms/agents/addons/body/\_form.html.erbが、詳細画面では app/views/cms/agents/addons/body/\_show.html.erbがレンダリングされる
- 公開画面
  - アドオンの場合、コントローラーは存在しない
  - 公開画面用のviewが存在しないことも多い
  - 公開画面用のviewが存在する場合、viewサブディレクトリのindex.html.erbがレンダ リングされる

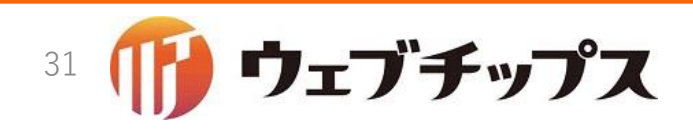

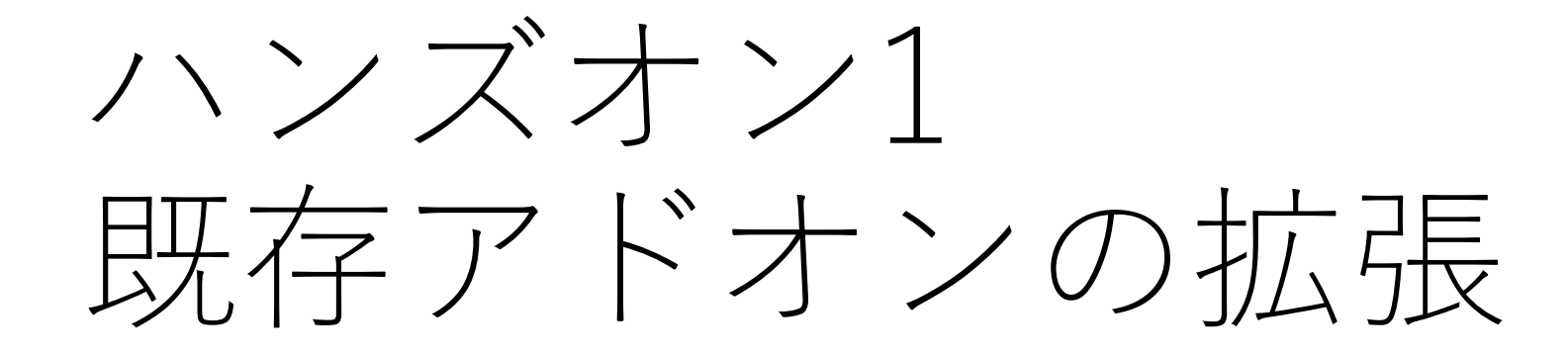

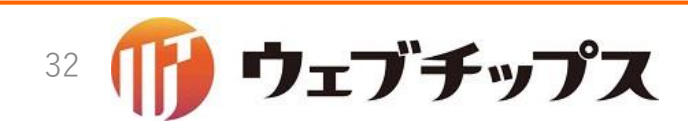

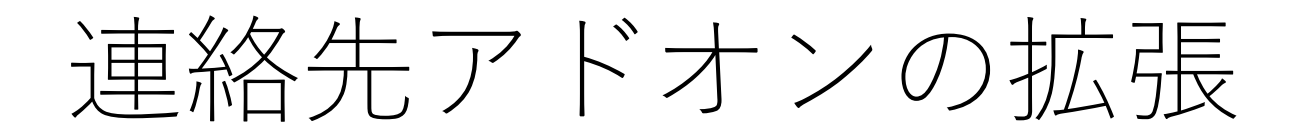

- •記事ページに連絡先アドオンが組み込まれています。
- 夜間窓口、申込先、第2電話番号なんでもいいので追加してみましょう。

| 表示設定 ?    | 表示 ▼                     |    |
|-----------|--------------------------|----|
| 所屋 😮      | 連絡先グループを選択する             |    |
|           | グループ名                    |    |
|           | シラサギ市/企画政策部/政策課          | 削除 |
| 担当 😮      |                          |    |
| 電話番号 😢    | 000-000-0000             |    |
| ファックス番号 ? | 000-000-0000             |    |
| メールアドレス 🙆 | kikakusaisaku@ayampla in |    |

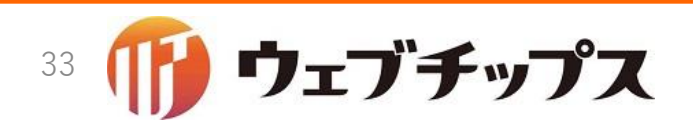

連絡先アドオンの検索

- •記事ページに組み込まれているアドオンを見てみます。
- app/models/article/page.rbを開いてみてください。
- 管理画面のアドオンの順と、 app/models/article/page.rbのincludeの 順は同じです。
- 連絡先アドオンを探してみてください。関連記事アドオンの下あたりにあるはずです。

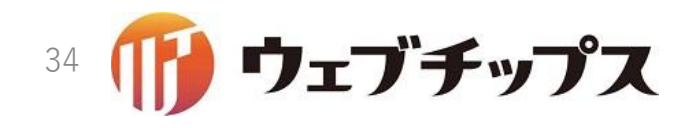

フィールドをモデルへ追加

- •連絡先アドオンは、Contact::Addon::Pageです。
- app/models/concerns/contact/addon/page.rbを開いてみます。
- •私は「夜間窓口」を追加したいと思いますので、文字列型の contact\_night\_windowフィールドを追加します。
- 忘れずにpermit\_paramsも追加してください。

フィールドをモデルへ追加

```
module Contact::Addon
 module Page
    extend ActiveSupport::Concern
    extend SS::Addon
    included do
      field :contact state, type: String
      field :contact charge, type: String
      field :contact_tel, type: String
      field :contact_fax, type: String
      field :contact email, type: String
      field :contact_night_window, type: String
      belongs_to :contact_group, class_name: "SS::Group"
      permit_params :contact_state, :contact_group_id, :contact_charge
      permit_params :contact_tel, :contact_fax, :contact_email
      permit params :contact night window
    end
```

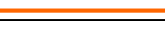

.....
# 閑話休題: permit\_paramsとは?

- Rails4からStrongParametersという仕組みが追加されました。
- 簡単に言うと、悪意あるユーザーから変なパラメータが送られてきた 場合に防御する機能です。
- シラサギでは、モデルにpermit\_paramsを書いてやることで、安全に パラメータを受け取れるようにしています。
- 野呂先生の解説記事:
   <a href="https://www.transnet.ne.jp/2016/05/18/rails%E5%88%9D%E5%AD">https://www.transnet.ne.jp/2016/05/18/rails%E5%88%9D%E5%AD</a>
   <a href="https://www.transnet.ne.jp/2016/05/18/rails%E5%88%9D%E5%AD">https://www.transnet.ne.jp/2016/05/18/rails%E5%88%9D%E5%AD</a>
   <a href="https://www.transnet.ne.jp/2016/05/18/rails%E5%88%9D%E5%88%9D%E5%AD">https://www.transnet.ne.jp/2016/05/18/rails%E5%88%9D%E5%AD</a>
   <a href="https://www.transnet.ne.jp/2016/05/18/rails%E5%88%9D%E5%88%9D%E5%88%88%E3%83%AD%E3%83%BD%E3%83%88%E3%88%E3%83%AD%E3%83%BD%E3%83%88%E3%83%AD%E3%83%BC%E3%82%BF%E3%83%BCcolnr/">https://www.transnet.ne.jp/2016/05/18/rails%83%88%E3%83%AD%E3%83%AD%E3%83%BC%E3%83%BC%E3%83%AD%E3%83%BC%E3%83%BCcolnr/</a>

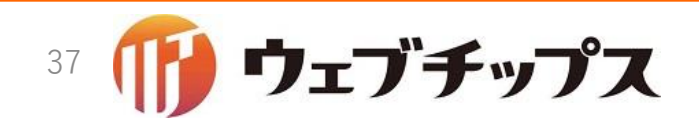

## 夜間窓口の入力画面の開発

- 夜間窓口を入力できるようにするため、ビューを修正します。
- app/views/contact/agents/addons/page/\_form.html.erbを開き、テ キスト型の入力欄を追加します。

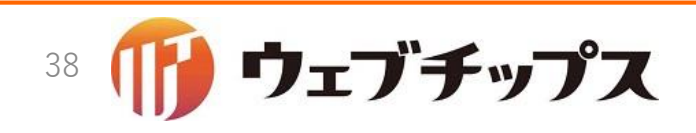

## 夜間窓口の入力画面の開発

app/views/contact/agents/addons/page/\_form.html.erb

```
<dt><%= @model.t :contact_email %><%= @model.tt :contact_email %></dt>
<dd><%= f.text_field :contact_email, value: (params[:action] =~ /new/) ?
@cur_group[:contact_email] : @item.contact_email %></dd>
```

<dt><%= @model.t :contact\_night\_window %><%= @model.tt :contact\_night\_window %></dt>
<dd>><%= f.text\_field :contact\_night\_window %></dd>
</dl>
</dl>

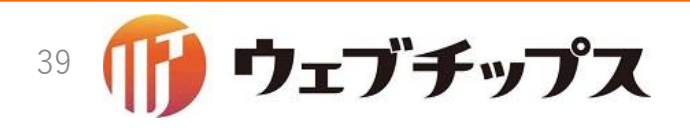

## 夜間窓口の表示画面の開発

- •入力した夜間窓口を表示してみます。
- app/views/contact/agents/addons/page/\_show.html.erbを開き、夜間窓口の表示を追加します。

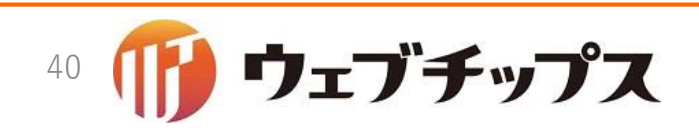

## 夜間窓口の表示画面の開発

app/views/contact/agents/addons/page/\_show.html.erb

```
<dt><%= @model.t :contact_email %></dt>
<dd class="contact-email"><%= @item.contact_email %></dd>
</dd>
</dd>
</dd>
</dd>
</dd>
</dd>
</dd>
</dd>
</dd>
</dd>
</dd>
</dd>
</dd>
</dd>
</dd>
</dd>
</dd>
</dd>
</dd>
</dd>
</dd>
</dd>
</dd>
</dd>
</dd>
</dd>
</dd>
</dd>
</dd>
</dd>
</dd>
</dd>
</dd>
</dd>
</dd>
</dd>
</dd>
</dd>
</dd>
</dd>
</dd>
</dd>
</dd>
</dd>
</dd>
</dd>
</dd>
</dd>
</dd>
</dd>
</dd>
</dd>
</dd>
</dd>
</dd>
</dd>
</dd>
</dd>
</dd>
</dd>
</dd>
</dd>
</dd>
</dd>
</dd>
</dd>
</dd>
</dd>
</dd>
</dd>
</dd>
</dd>
</dd>
</dd>
</dd>
</dd>
</dd>
</dd>
</dd>
</dd>
</dd>
</dd>
</dd>
</dd>
</dd>
</dd>
</dd>
</dd>
</dd>
</dd>
</dd>
</dd>
</dd>
</dd>
</dd>
</dd>
</dd>
</dd>
</dd>
</dd>
</dd>
</dd>
</dd>
</dd>
</dd>
</dd>
</dd>
</dd>
</dd>
</dd>
</dd>
</dd>
</dd>
</dd>
</dd>
</dd>
</dd>
</dd>
</dd>
</dd>
</dd>
</dd>
</dd>
</dd>
</dd>
</dd>
</dd>
</dd>
</dd>
</dd>
</dd>
</dd>
</dd>
</dd>
</dd>
</dd>
</dd>
</dd>
</dd>
</dd>
</dd>
</dd>
</dd>
</dd>
</dd>
</dd>
</dd>
</dd>
</dd>
</dd>
</dd>
</dd>
</dd>
</dd>
</dd>
</dd>
</dd>
</dd>
</dd>
</dd>
</dd>
</dd>
</dd>
</dd>
</dd>
</dd>
</dd>
</dd>
</dd>
</dd>
</dd>
</dd>
</dd>
</dd>
</dd>
</dd>
</dd>
</dd>
</dd>
</dd>
</dd>
</dd>
</dd>
</dd>
</dd>
</dd>
</dd>
</dd>
</dd>
</dd>
</dd>
</dd>
</dd>
</dd>
</dd>
</dd>
</dd>
</dd>
</dd>
</dd>
</dd>
</dd>
</dd>
</dd>
</dd>
</dd>
</dd>
</dd>
</dd>
</dd>
</dd>
</dd>
</dd>
</dd>
</dd>
</dd>
</dd>
</dd>
</dd>
</dd>
</dd>
</dd>
</dd>
</dd>
</dd>
</dd>
</dd>
</dd>
</dd>
</dd>
</dd>
</dd>
</dd>
</dd>
</dd>
</dd>
</dd>
</dd>
</dd>
</dd>
</dd>
</dd>
</dd>
</dd>
</dd>
</dd>
</dd>
</dd>
</dd>
</dd>
</dd>
</dd>
</dd>
</dd>
</dd>
</dd>
</dd>
</dd>
</dd>
</dd>
</dd>
</dd>
</dd>
</dd>
</dd>
</dd>
</dd>
</dd>
</dd>
</dd>
</dd>
</dd>
</dd>
</dd>
</dd>
</dd>
</dd>
</dd>
</dd>
</dd>
</dd>
</dd>
</dd>
</dd>
</dd>
</dd>
</dd>
</dd>
</dd>
</dd>
</dd>
</dd>
</dd>
</dd>
</dd>
</dd>
</dd>
</dd>
</dd>
</dd>
</dd>
</dd>
</dd>
</dd>
</dd>
</dd>
</dd>
</dd>
</dd>
</dd>
</dd>
</dd>
</dd>
</dd>
</dd>
</dd>
</dd>
</dd>
</dd>
</dd>
</dd>
</dd>
</dd>
</dd>
```

```
<dt><%= @model.t :contact_night_window %></dt>
<dd class="contact-night-window"><%= @item.contact_night_window %></dd>
</dl>
```

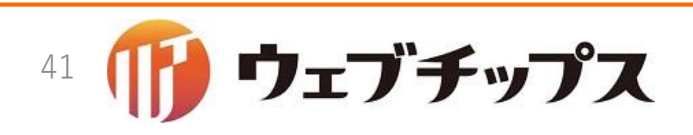

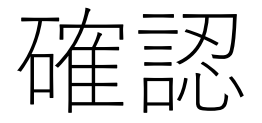

- ここまで修正できたら、一旦ブラウザで表示を確認してみましょう。
- 英語で表示されていますが、気にせず、夜間窓口を入力し保存して見ます。
- 夜間窓口が保存されれば成功です。

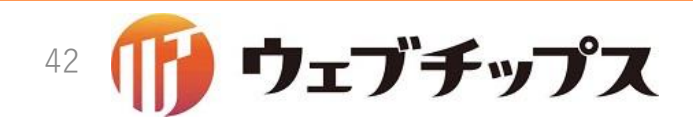

日本語ロケールの作成

- •日本語化しツールチップも作成してみます。
- config/locales/contact/ja.ymlを開きます。
- "contact\_"で検索してみます。

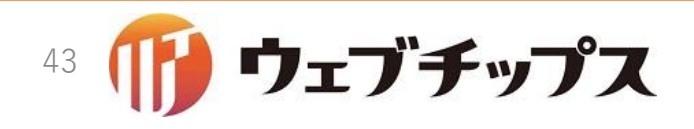

日本語ロケールの作成

config/locales/contact/ja.yml

| mongoid:                                |                     |
|-----------------------------------------|---------------------|
| attributes:                             | ymlファイルは非常に脆いファイルです |
| <pre>cms/model/page: &amp;cmspage</pre> | 使用せず必ずスペースを使用し、イン   |
| <b>contact_state:</b> 表示設定              | 適切に設定してください。        |
| <b>contact_group_id:</b> 所属             |                     |
| contact_group: 所属                       |                     |
| contact_charge: 担当                      |                     |
| contact_tel: 電話番号                       |                     |
| contact_fax: ファックス番号                    |                     |
| contact_email: メールアドレス                  |                     |
| <b>contact_night_window:</b> 夜間窓口       |                     |
|                                         |                     |

#### contact\_email:

- 連絡先に表示する部署または担当者のメールアドレスを記入します。

#### contact\_night\_window:

- 連絡先に表示する夜間窓口を記入します。

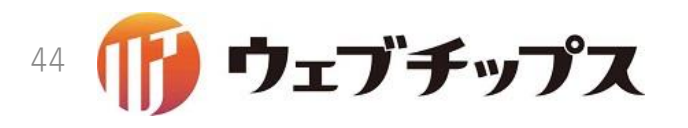

日本語ロケールの確認

- 一旦ブラウザで表示を確認してみましょう。
- 日本語で表示されているか、ツールチップが表示されているかを確認してみます。
- •以上で管理側の対応が終わりました。

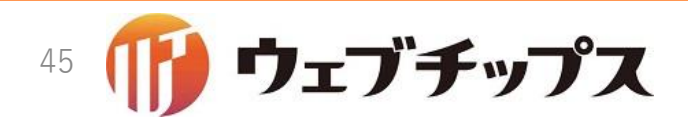

#### 公開側の表示画面の開発

- ここからは公開側の表示を実装していきます。
- •記事ページのプレビューを表示させましょう。
- 何の実装していないので、夜間窓口が表示されていません。
- 今から夜間窓口が公開側に表示されるように実装していきます。

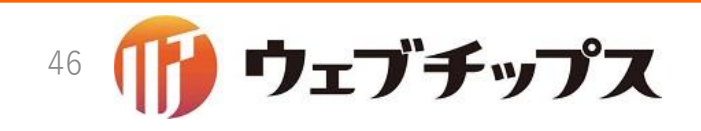

## 公開側の表示画面の開発

- app/views/contact/agents/addons/page/view/index.html.erbを開き ます。
- ついでにconfig/locales/contact/ja.ymlに日本語を追加します。

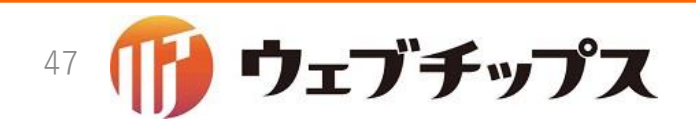

### 公開側の表示画面の開発

app/views/contact/agents/addons/page/view/index.html.erb

config/locales/contact/ja.yml

view: title: お問い合わせ tel: 電話 fax: Fax email: E-Mail contact\_night\_window: 夜間窓口

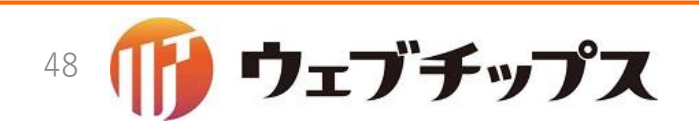

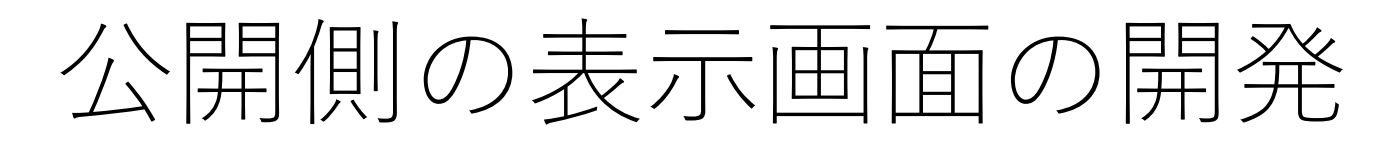

- 先ほど表示させたプレビューをリロードしてみましょう。
- 夜間窓口が表示されれば成功です。

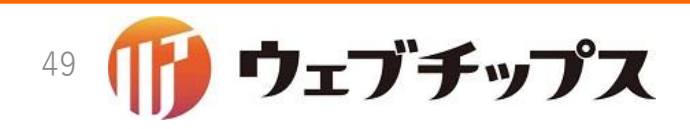

#### まとめ

- 次のファイルを修正しました。
  - app/models/concerns/contact/addon/page.rb
  - app/views/contact/agents/addons/page/\_form.html.erb
  - app/views/contact/agents/addons/page/\_show.html.erb
  - app/views/contact/agents/addons/page/view/index.html.erb
  - config/locales/contact/ja.yml
- 次のことを学びました。
  - アドオンのモデルとビューの関係
  - 日本語化
  - ツールチップ
  - Rails4のStrongParameter対応

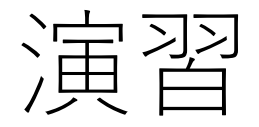

- •次の課題に取り組んでみてください。
  - 連絡先アドオンに別のフィールドを更に追加し、入力画面、表示画面、公開画面を開発。
  - 別のアドオンに独自のフィールドを追加し、入力画面、表示画面、公開画面を 開発。

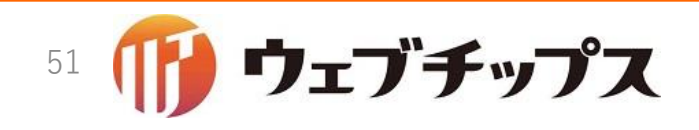

ハンズオンの成果物

 本ハンズオンの成果物は<u>https://github.com/shirasagi/ss-handson</u>の handson/contact-group-extブランチにあります。

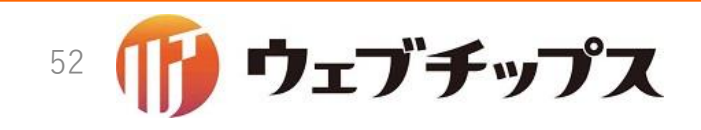

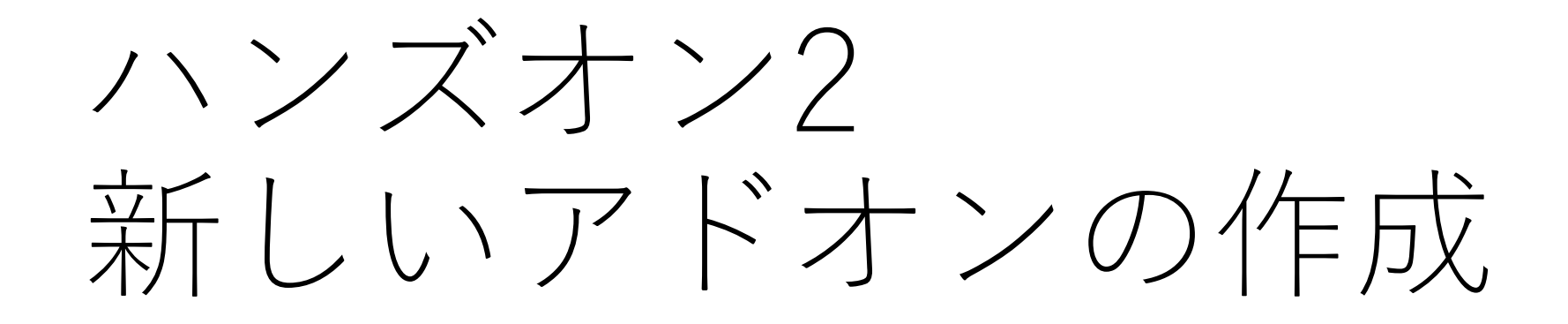

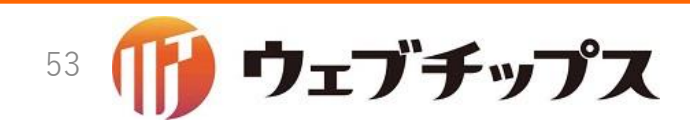

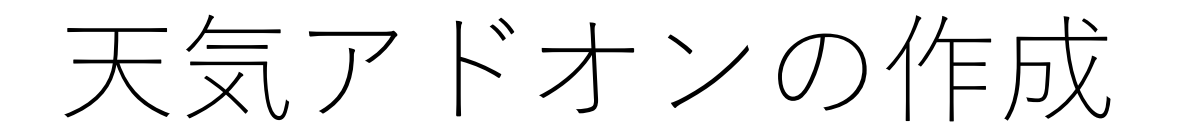

- ・先ほどの理解をより確実なものとするため、新しいアドオンを作成してみましょう。
- •天気アドオンを作成してみます。

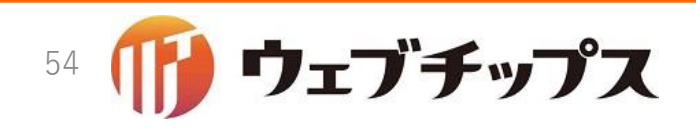

## モデルの作成

- •天気を保持するモデルを作成します。
- app/models/concerns/cms/addon/weather.rbを作成します。

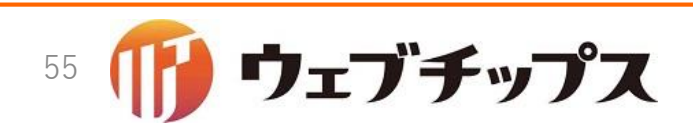

モデルの作成

app/models/concerns/cms/addon/weather.rb

```
module Cms::Addon
 module Weather
    extend ActiveSupport::Concern
    extend SS::Addon
    included do
      field :weather, type: String
      permit_params :weather
    end
    def weather_options
      [["晴れ", "sunny"], ["曇り", "cloudy"],
        ["雨", "rain"], ["雪", "snow"],
    end
  end
end
```

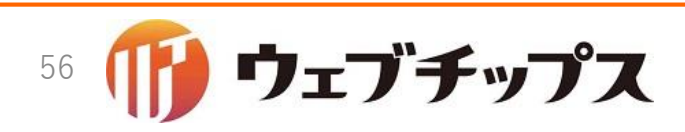

アドオンを記事ページへ組み込み

- •天気アドオンを記事ページに組み込みます。
- •連絡先アドオンの上に組み込んでみましょう。
- •記事ページはapp/models/article/page.rbでしたね。
- このファイルをテキストエディタで開きます。

アドオンを記事ページへ組み込み

app/models/article/page.rb

class Article::Page include Cms::Model::Page include Cms::Page::SequencedFilename include Cms::Addon::EditLock include Workflow::Addon::Branch include Workflow::Addon::Approver include Cms::Addon::Meta include Gravatar::Addon::Gravatar include Cms::Addon::Body include Cms::Addon::BodyPart include Cms::Addon::File include Category::Addon::Category include Cms::Addon::ParentCrumb include Event::Addon::Date include Map::Addon::Page include Cms::Addon::RelatedPage include Cms::Addon::Weather include Contact::Addon::Page

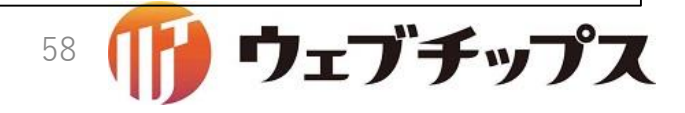

# 入力画面、表示画面、公開画面の作成

- •入力画面
  - app/views/cms/agents/addons/weather/\_form.html.erb
- 表示画面
  - app/views/cms/agents/addons/weather/\_show.html.erb
- 公開画面
  - app/views/cms/agents/addons/weather/view/index.html.erb
- これらを一気に作っていきます。

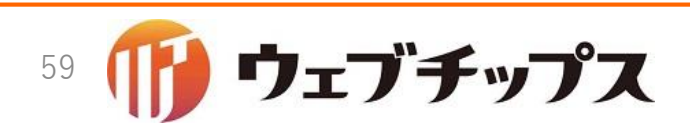

# 入力画面と表示画面の作成

app/views/cms/agents/addons/weather/\_form.html.erb

```
<dl class="see mod-cms-weather">
    <dt><%= @model.t :weather %><%= @model.tt :weather %></dt>
    <dd><%= f.select :weather, @item.weather_options, include_blank: true %></dd>
</dl>
```

app/views/cms/agents/addons/weather/\_show.html.erb

```
<dl class="see mod-cms-weather">
   <dt><%= @model.t :weather %></dt>
   <dd><%= @item.label :weather %></dd>
</dl>
</dl>
```

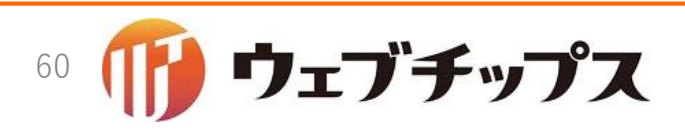

# 公開画面の作成

app/views/cms/agents/addons/weather/view/index.html.erb

```
<% if @cur_page.weather.present? %>
  <span class="weather <%= @cur_page.weather %>">
      <%= @cur_page.label :weather %>
      </span>
  <% end %>
```

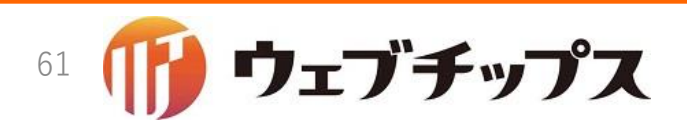

閑話休題: labelメソッド

- オプションから選択するというのは頻出イディオムで、シラサギでは これをサポートする機能があります。
- モデル側に、コードとその名称のペアの配列を返すxxxx\_optionsとう メソッドを定義しておけば、ビュー側で item.label :xxxxや
   @cur\_page.label :xxxxで、ラベルの名称を簡単に表示できます。

アドオンの確認

•ここまでできたらブラウザで表示を確認してみましょう。

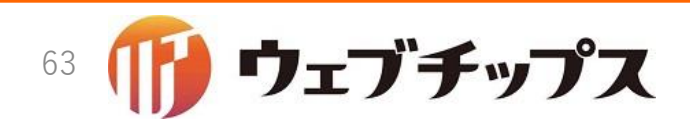

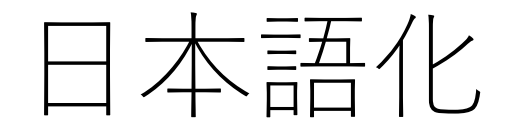

- 一部、英語で表示されているので日本語化します。
- config/locales/cms/ja.ymlを開きます。

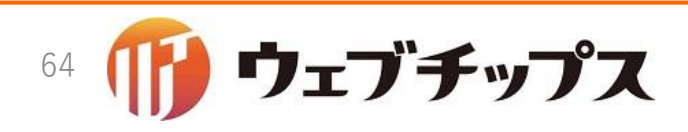

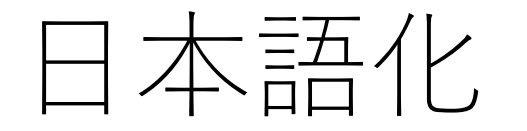

config/locales/cms/ja.yml:アドオンの名称を登録

```
modules:

cms: 標準機能

addons:

cms/role: ロール

cms/group_permission: 権限

.....

cms/archive_view_switcher: アーカイブ用表示設定

cms/weather: 天気
```

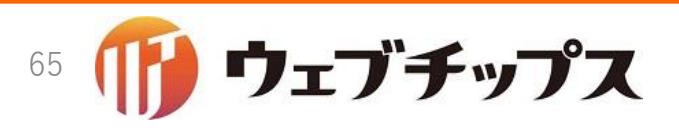

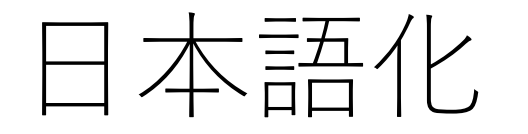

#### config/locales/cms/ja.yml:アドオンのフィールドを登録

```
cms/import_page: 取り込みページ
attributes:
cms/content:
released: 公開日時
.....
cms/addon/archive_view_switcher:
archive_view: 表示設定
cms/addon/weather:
weather: 天気
```

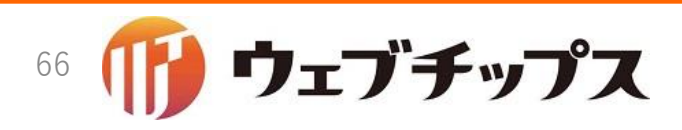

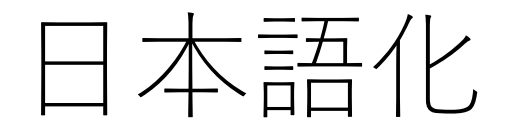

config/locales/cms/ja.yml:アドオンのツールチップを登録

```
tooltip:
cms/model/page:
destination_filename:
- ページやフォルダーを移動します。
.....
cms/addon/weather:
weather:
- 天気を選択します。
```

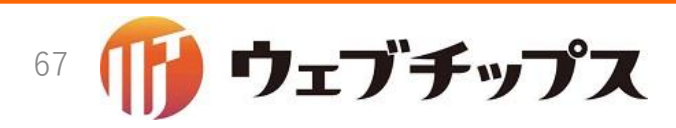

アドオンの確認

- •ブラウザで表示を確認してみましょう。
- •正しく日本語化できていますか?

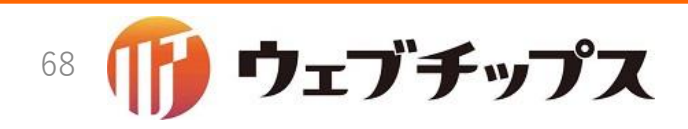

#### まとめ

- •次のファイルを修正または新規作成しました。
  - app/models/article/page.rb
  - app/models/concerns/cms/addon/weather.rb
  - app/views/cms/agents/addons/weather/\_form.html.erb
  - app/views/cms/agents/addons/weather/\_show.html.erb
  - app/views/cms/agents/addons/weather/view/index.html.erb
  - config/locales/cms/ja.yml
- 次のことを学びました。
  - アドオンのモデルとビューの関係
  - 日本語化
  - ツールチップ

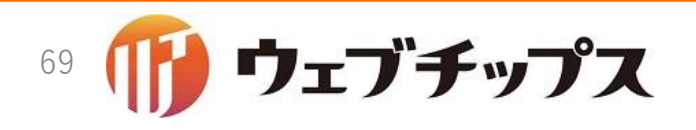

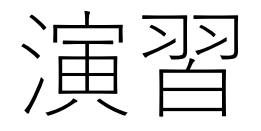

- •次の課題に取り組んでみてください。
  - モデルに日本語を直接書いています。日本語の部分は config/locales/cms/ja.ymlに定義し、Rubyプログラム内からはロケールを参照 するように修正してみてください。
    - 参考: app/models/concerns/cms/addon/release.rb
    - 参考: app/models/concerns/cms/addon/release.rb
  - •「晴れ」「曇り」「雨」「雪」の4種類の天気を拡張してみてください。
    - 雷注意報、にわか雨、お花見日和

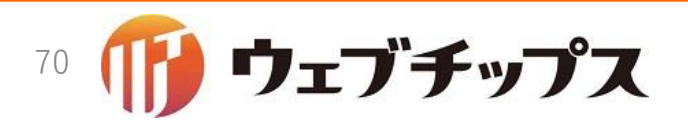

ハンズオンの成果物

 本ハンズオンの成果物は<u>https://github.com/shirasagi/ss-handson</u>の handson/weather-addonブランチにあります。

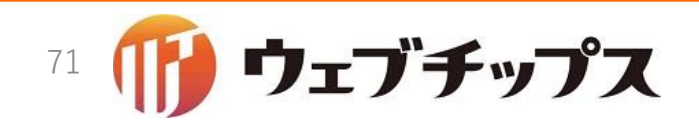

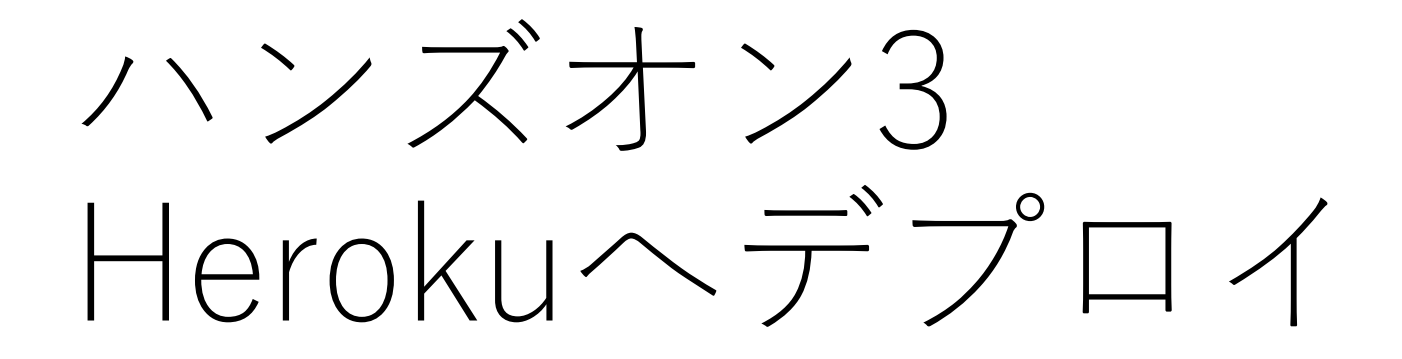

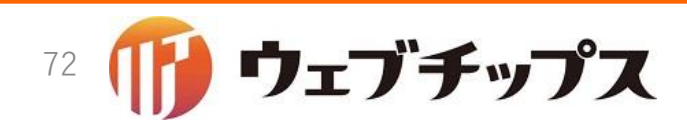
# Herokuアカウント

- Herokuのアカウントをお持ちでない方?
  - ブラウザで <u>https://www.heroku.com/</u> にアクセスし、アカウントを作成して ください。
- Herokuアカウントにクレジットカード番号を登録していない方?
  - 本ハンズオンで実施する作業は全て無料枠の中で実施されますが、MongoDBのHerokuプラグインを利用するには、クレジットカード番号の登録が必要です。

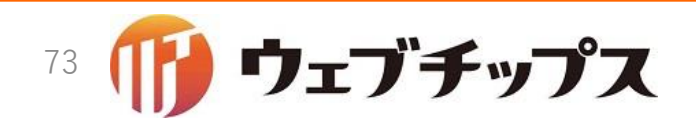

Heroku CLIのインストール

- ここまでで開発したものをHerokuヘデプロイしてみます。
- Herokuにアプリをデプロイする方法は色々ありますが、もっとも一般 的なコマンドラインからデプロイする方法でデプロイしてみます。
- まずは、コマンドラインからHerokuを操作するためのツールをインストールします。

\$ wget -q0- https://toolbelt.heroku.com/install.sh | sh \$ echo 'PATH="/usr/local/heroku/bin:\$PATH"' >> ~/.profile \$ source ~/.profile \$ heroku version heroku-cli: Installing CLI... 23.42MB/23.42MB heroku-toolbelt/3.43.16 (x86\_64-linux) ruby/2.3.1 heroku-cli/5.5.8-df05424 (linux-amd64) go1.7.4 You have no installed plugins.

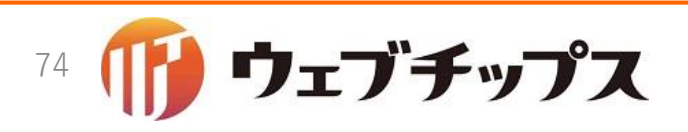

## Heroku CLIでHerokuヘログイン

### •次のコマンドを実行しHerokuヘログインします。

\$ heroku login Enter your Heroku credentials. Email: xxxx@xxxxx.co.jp Password (typing will be hidden): Logged in as xxxx@xxxxxx.co.jp

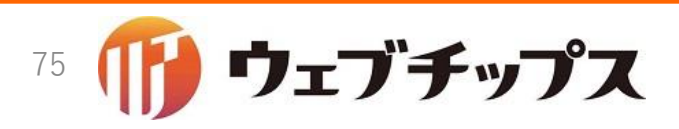

Heroku上にアプリを作成

•次のコマンドを実行し、Heroku上にアプリを作成します。

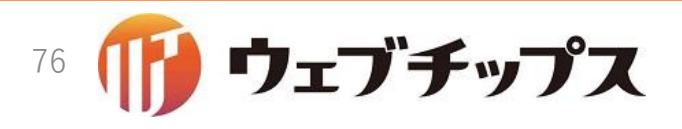

# MongoDBの作成

## • Heroku上にMongoDBを作成します。

\$ heroku addons:create mongolab Creating mongolab on ● xxxxx-yyyyyyy-zzzz... free Welcome to mLab. Your new subscription is being created and will be available shortly. Please consult the mLab Add-on Admin UI to check on its progress. Created mongolab-pointy-91072 as MONGODB\_URI Use heroku addons:docs mongolab to view documentation

> Heroku向けに様々なMongoDBマネージドサービ スが提供されていますが、本ハンズオンでは mongolabのfreeプランを利用します。

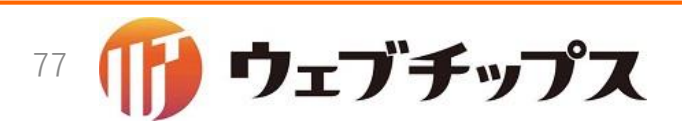

シラサギのMongoDB設定の変更

- Heroku上のMongoDBを利用するように設定します。
- MongoDBのサーバーアドレスを調べるため、次のコマンドを実行します。

\$ heroku config | grep MONGODB\_URI MONGODB\_URI: mongodb://heroku\_hthct6w0:upbvkvp5hutu0309qg3ib3hf2h@ds011790.mlab.com:11790/heroku\_hthct6 w0

 赤字の部分がMongoDBサーバーです。これをconfig/mongoid.ymlに 設定します。

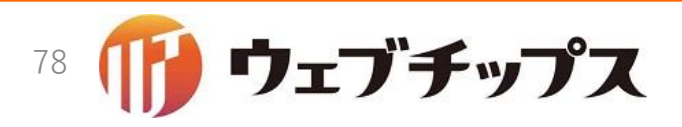

シラサギのMongoDB設定の変更

#### config/mongoid.yml

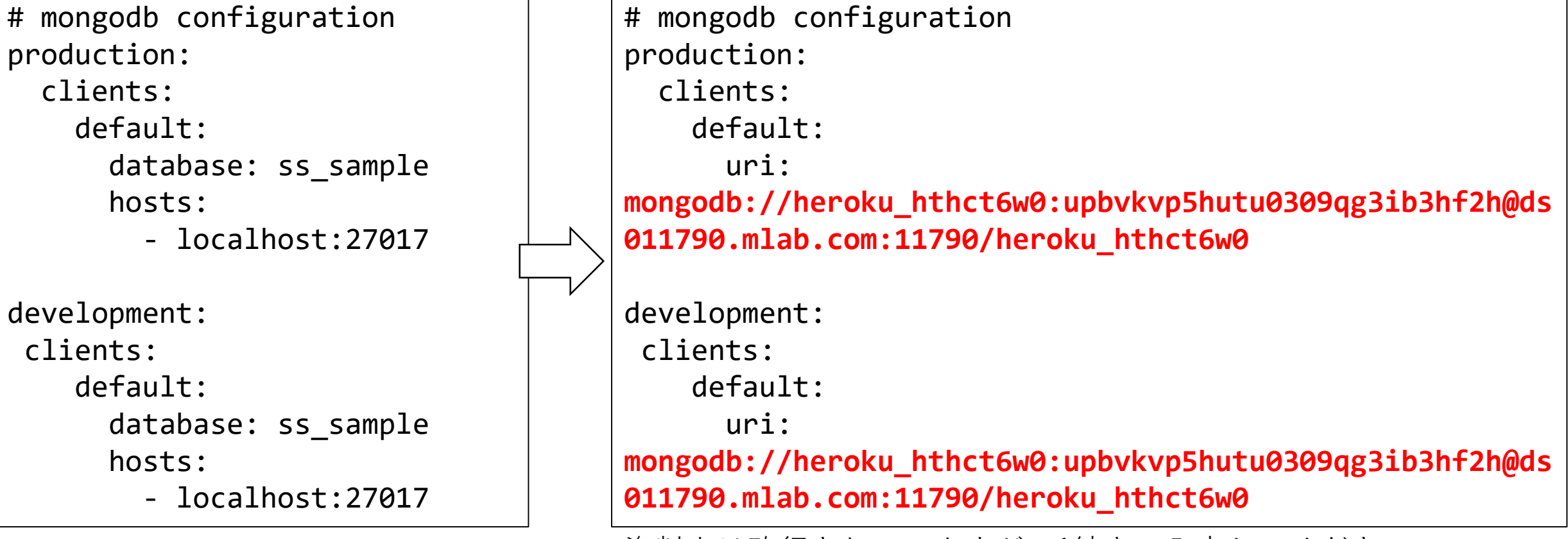

資料上は改行されていますが、1続きで入力してください。

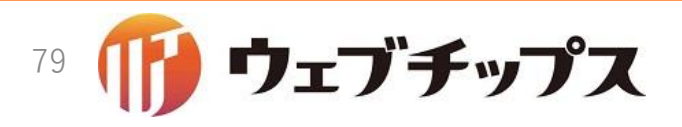

シラサギをGrid FSモードへ変更

- Herokuの注意点として、Heroku上に作成したファイルが管理外の場合、アプリを再起動した場合などで削除されてしまいます。
- これを回避するために、シラサギをGrid FSモードへ変更します。
- 次のファイルを編集します。

\$ vi config/environment.yml

```
# Default environment
RAILS_ENV: production
# enable csrf protect
protect_csrf: true
# File storage ('file' or 'grid_fs')
storage: grid_fs
```

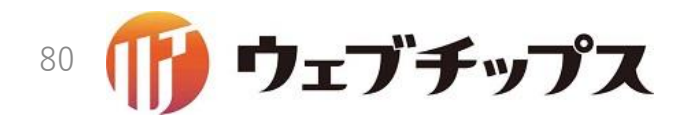

# 閑話休題: Grid FSとは?

- MongoDBにファイルを保存することができる機能。
- MongoDBでは、1ドキュメント(RDBでいう1レコード)あたり16M バイトという制限があるが、Grid FSを利用することで制限を超えた ファイルを保存することが可能となる。
- MongoDBを複数台のサーバーからなるSharded Cluster構成にすることで、負荷が分散され、また、SPOFがなくなり堅牢性が向上する。このようなDB上にファイルを保存することができる。
- 注意点
  - 当社ではGrid FSでの本番運用経験はありません。
  - Grid FSモードで動作させるのは、評価目的に限定してください。

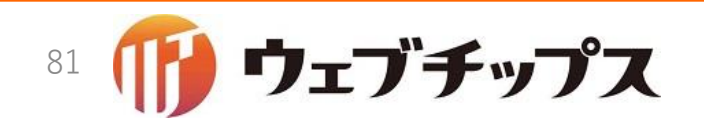

シラサギの設定ファイルをコミット

- シラサギをHeroku上で動作させるために必要な設定ファイルをコミットします。
- \$ git add -f config/environment.yml
- \$ git add -f config/mongoid.yml
- \$ git add -f config/secrets.yml
- \$ git add -f config/unicorn.rb
- \$ git commit -m "add configuration files"

シラサギをHerokuヘデプロイ

### • Herokuヘデプロイします。

```
$ git push heroku HEAD:master
Counting objects: 51905, done.
Compressing objects: 100% (17389/17389), done.
Writing objects: 100% (51905/51905), 26.71 MiB | 5.30 MiB/s, done.
Total 51905 (delta 30152), reused 51905 (delta 30152)
remote: Compressing source files... done.
remote: Building source:
remote:
remote: ----> Ruby app detected
remote: ----> Compiling Ruby/Rails
remote: ----> Using Ruby version: ruby-2.3.1
remote: ----> Installing dependencies using bundler 1.13.6
remote: ----> Launching...
              Released v6
remote:
              https://xxxxx-yyyyyyyy-zzzz.herokuapp.com/ deployed to Heroku
remote:
remote:
remote: Verifying deploy.... done.
To https://git.heroku.com/xxxxx-yyyyyyyy-zzzz.git
 * [new branch]
                master -> master
```

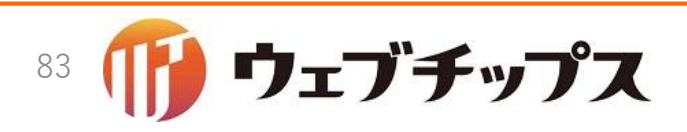

初期データの投入

- MongoDBが空の状態でシラサギが起動しました。
- 初期データを投入するため、つぎの4つのコマンドを上から順に実行します。

| <pre>\$ heroku run bundle exec rake db:drop</pre>                      |                      |
|------------------------------------------------------------------------|----------------------|
| <pre>\$ heroku run bundle exec rake db:create_indexes</pre>            |                      |
| <pre>\$ heroku run bundle exec rake ss:create_site data='{ name:</pre> | "サイト名", host: "www", |
| <pre>domains: "localhost:3000" }'</pre>                                | 後で管理両面から変更するので       |
| <pre>\$ heroku run bundle exec rake db:seed name=demo site=www</pre>   | ここでは何でもいいです          |
|                                                                        |                      |

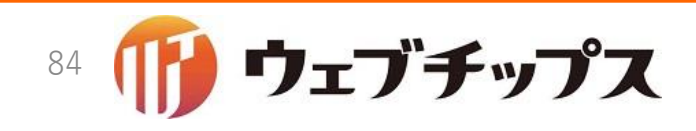

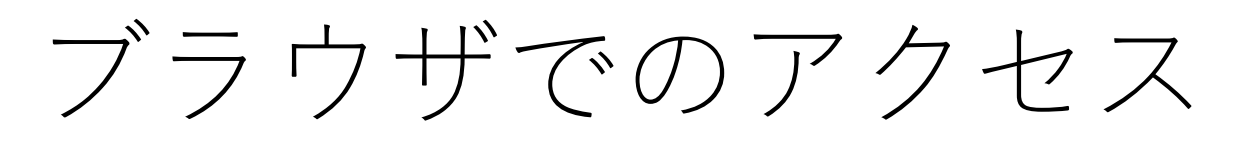

- ブラウザでHeroku上のシラサギにアクセスしてみましょう。
- 次のコマンドを実行し、URLを確認します。

| <pre>\$ heroku apps:info</pre> |                                                |  |  |  |  |  |  |
|--------------------------------|------------------------------------------------|--|--|--|--|--|--|
| === quiet-mountain-66056       |                                                |  |  |  |  |  |  |
| Addons:                        | heroku-postgresql:hobby-dev                    |  |  |  |  |  |  |
|                                | mongolab:sandbox                               |  |  |  |  |  |  |
| Dynos:                         | web: 1                                         |  |  |  |  |  |  |
| Git URL:                       | https://git.heroku.com/xxxxx-yyyyyyyy-zzzz.git |  |  |  |  |  |  |
| Owner:                         | xxxx@xxxxxx.co.jp                              |  |  |  |  |  |  |
| Region:                        | us                                             |  |  |  |  |  |  |
| Repo Size:                     | 28 MB                                          |  |  |  |  |  |  |
| Slug Size:                     | 81 MB                                          |  |  |  |  |  |  |
| Stack:                         | cedar-14                                       |  |  |  |  |  |  |
| Web URL:                       | https://xxxxx-yyyyyyyy-zzzz.herokuapp.com/     |  |  |  |  |  |  |

 一番下にWeb URLが表示されています。このURLに.mypageを付けたURLにブラ ウザでアクセスします。

https://xxxx-yyyyyyy-zzzz.herokuapp.com/.mypage

ブラウザでのアクセス

| ③ SHIRASAGI                        |                          |
|------------------------------------|--------------------------|
| ver. 1.4                           | .1                       |
| ユーザーIDまたはメールアドレス<br>sys@example.jp | システム管理者(sys@example.jp / |
| パスワード<br>                          | pass) でログイン              |
| ログイン                               |                          |
| ~                                  |                          |
|                                    |                          |
|                                    |                          |
|                                    |                          |

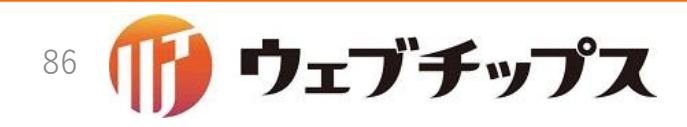

サイト情報の修正

- •シラサギは複数のサイトを管理することができます。
- 内部的にはドメインとポートをサイトに紐付けることで実現しています。
  - Webサーバーのリバースプロキシーと同じ仕組みだと考えると分かりやすいです。
- •初期データ投入時に"localhost:3000"を紐付けてしまったので修正しま す。

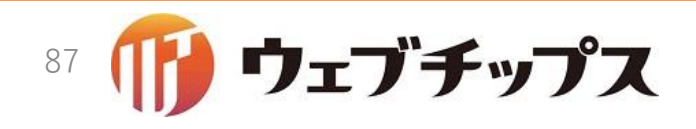

サイト情報の修正

#### サイト管理画面 -> サイト設定 -> サイト情報 -> 編集

| ③ SHIRASAGI                              | 🔅 サイト管理 🔱  | グループ                             | Ŕ | 政策課 システム管理者 🗸 |
|------------------------------------------|------------|----------------------------------|---|---------------|
| ⊕ Q                                      | サイト名 サイト情報 | ج.<br>ج                          |   |               |
| サイト確認 サイトプレビュー                           | ◎ 詳細へ戻る    |                                  |   |               |
| サイト設定                                    |            |                                  |   |               |
| ⑦ サイト情報                                  | 基本情報       |                                  |   |               |
| ⊙ グループ                                   |            |                                  |   | _             |
| ⊙ ユーザー                                   | サイト名       | サイト名                             |   |               |
| ◎ 権限/ロール                                 | ホスト名       | www                              |   |               |
| <ul> <li>ワークフロー</li> </ul>               |            |                                  |   |               |
| <ul><li>シメンバー</li></ul>                  | ドメイン       | xxxxx-yyyyyyy-zzzz.herokuapp.com |   |               |
| () お知らせ                                  | HTTDS      | 与 <u>动</u> ▼                     |   |               |
| ③ テノノレート<br>③ ThometTDb株ラ                |            | · 0.4                            |   |               |
| ○ Themeory 目え ○ ソースクリーニング                |            |                                  |   |               |
| <ul> <li>④ 本文レイアウト</li> </ul>            | ページ設定      |                                  |   |               |
| ③ ページ検索                                  | 公開予約の既定値   |                                  |   |               |
| <ul> <li>         · 郵便番号     </li> </ul> |            |                                  |   |               |
| <ul><li>かな辞書</li></ul>                   | モバイル設定     |                                  |   |               |
| <ul> <li>組織変更</li> </ul>                 | Hu网动车      |                                  |   |               |
| O LDAP                                   | 地図設定       |                                  |   |               |
| ③ リンクチェック                                | かな設定       |                                  |   |               |
| <ul><li>     読み上げ音声     </li></ul>       |            |                                  |   |               |

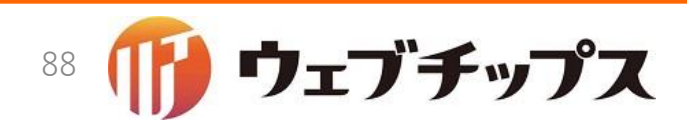

# フォルダー書き出しとページ書き出し

- シラサギには静的コンテンツをHTMLに書き出しておくことで、必要 最小限のDBアクセスでコンテンツを応答することができる機構が備 わっています。
- ・先ほどサイトの情報を更新したので、書き出されているHTMLを更新しなければなりません。
- ・左側のナビビューにある「フォルダー書き出し」と「ページ書き出し」をそれぞれ実行してみましょう。

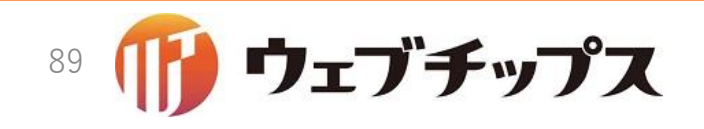

## フォルダー書き出し

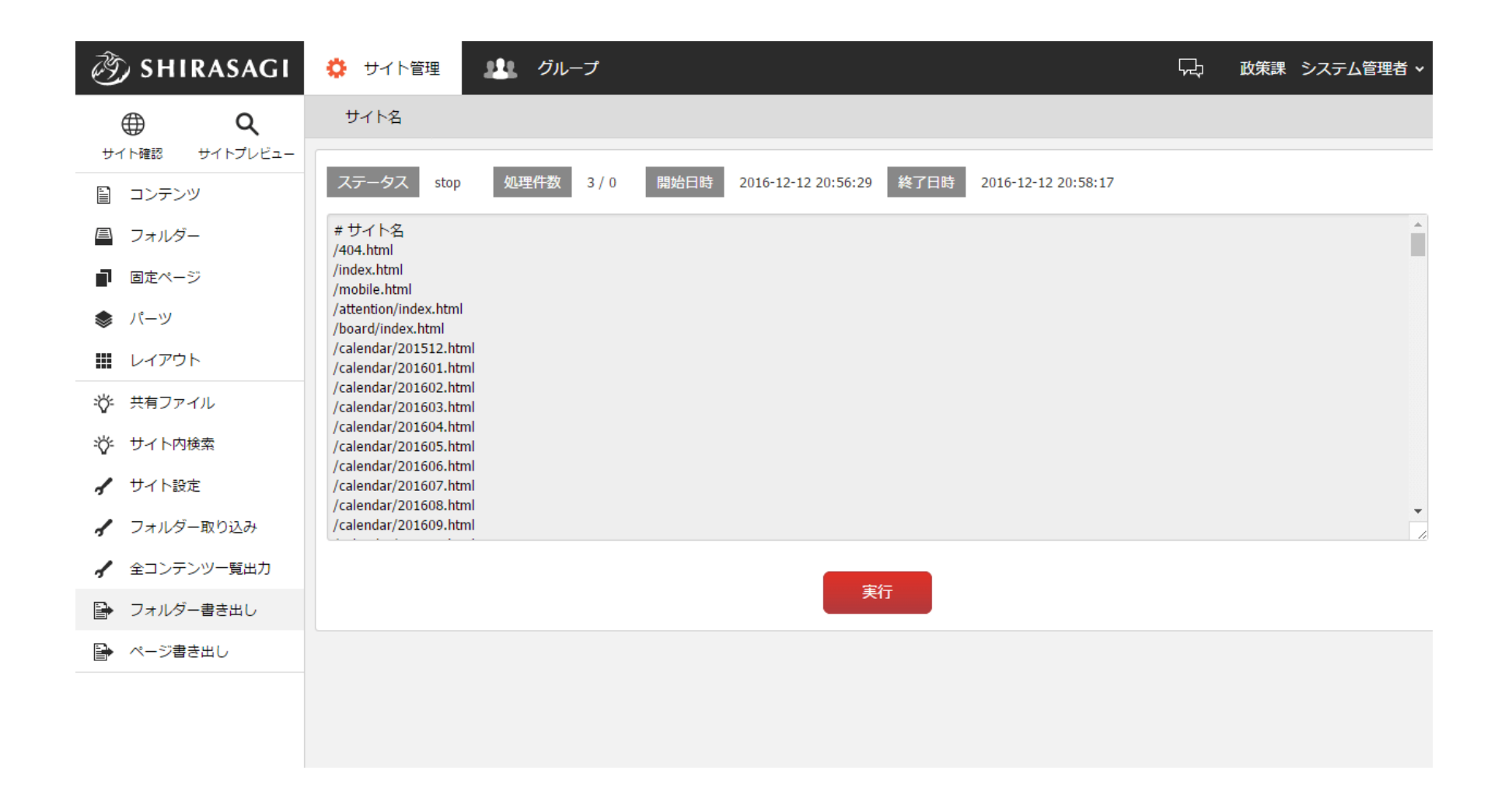

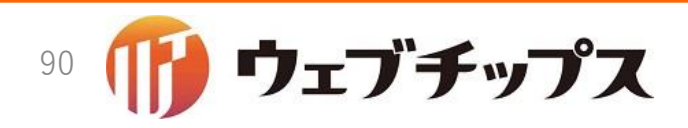

ページ書き出し

| 🧭 SHIRASAGI                                     | 🔅 サイト管理 💴 グループ                                                                                                    | 댰 | 政策課 | システム管理者 🗸 |
|-------------------------------------------------|----------------------------------------------------------------------------------------------------|---|-----|-----------|
| ⊕ Q                                             | サイト名                                                                                                    |   |     |           |
| サイト確認 サイトプレビュー<br>目 コンテンツ                       | ステータス         stop         処理件数         61 / 61         開始日時         2016-12-12 21:01:03         終了日時         2016-12-12 21:02:39 |   |     |           |
| ■ フォルダー                                         | # サイト名<br>/404.html                                                                                                    |   |     | -         |
| <ul> <li>■ 固定ページ</li> <li>参 パーツ     </li> </ul> | /ad/page30.html<br>/ad/page31.html<br>/ad/page32.html                                                                             |   |     |           |
| •<br><b>…</b> レイアウト                             | /ad/page33.html<br>/ad/page35.html<br>/ad/page35.html                                                                             |   |     |           |
| ☆ 共有ファイル                                        | /anpi-ezine/anpi/anpi/anpi/anpi/anpi/anpi/anpi/anpi                                                                               |   |     |           |
| ☆ サイト内検索                                        | /docs/page1.html<br>/docs/page1.html                                                                                              |   |     |           |
| ✓ サイト設定                                         | /docs/page10.html<br>/docs/page11.html<br>/docs/page11.html                                                                       |   |     | -         |
| ▲ ノオルター取り込み                                     |                                                                                                    |   |     | 1         |
| ✓ エコンテンシー 夏玉 バ ● フォルダー書き出し                      | 実行                                                                                                    |   |     |           |
| 🕒 ページ書き出し                                       |                                                                                                    |   |     |           |
|                                                 |                                                                                                    |   |     |           |
|                                                 |                                                                                                    |   |     |           |

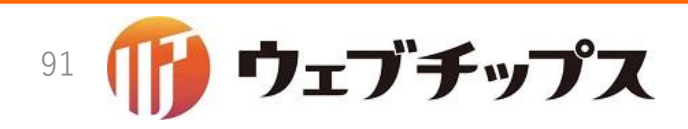

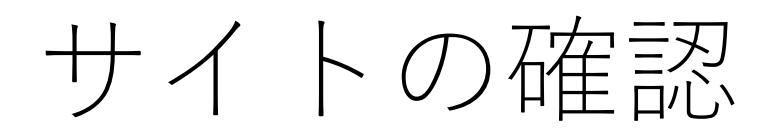

- 公開画面を確認してみます。
- 「サイト確認」ボタンをクリックしてみてください。

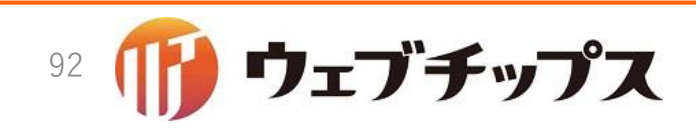

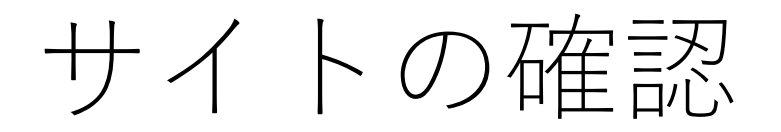

•次の画面が表示されれば成功です。

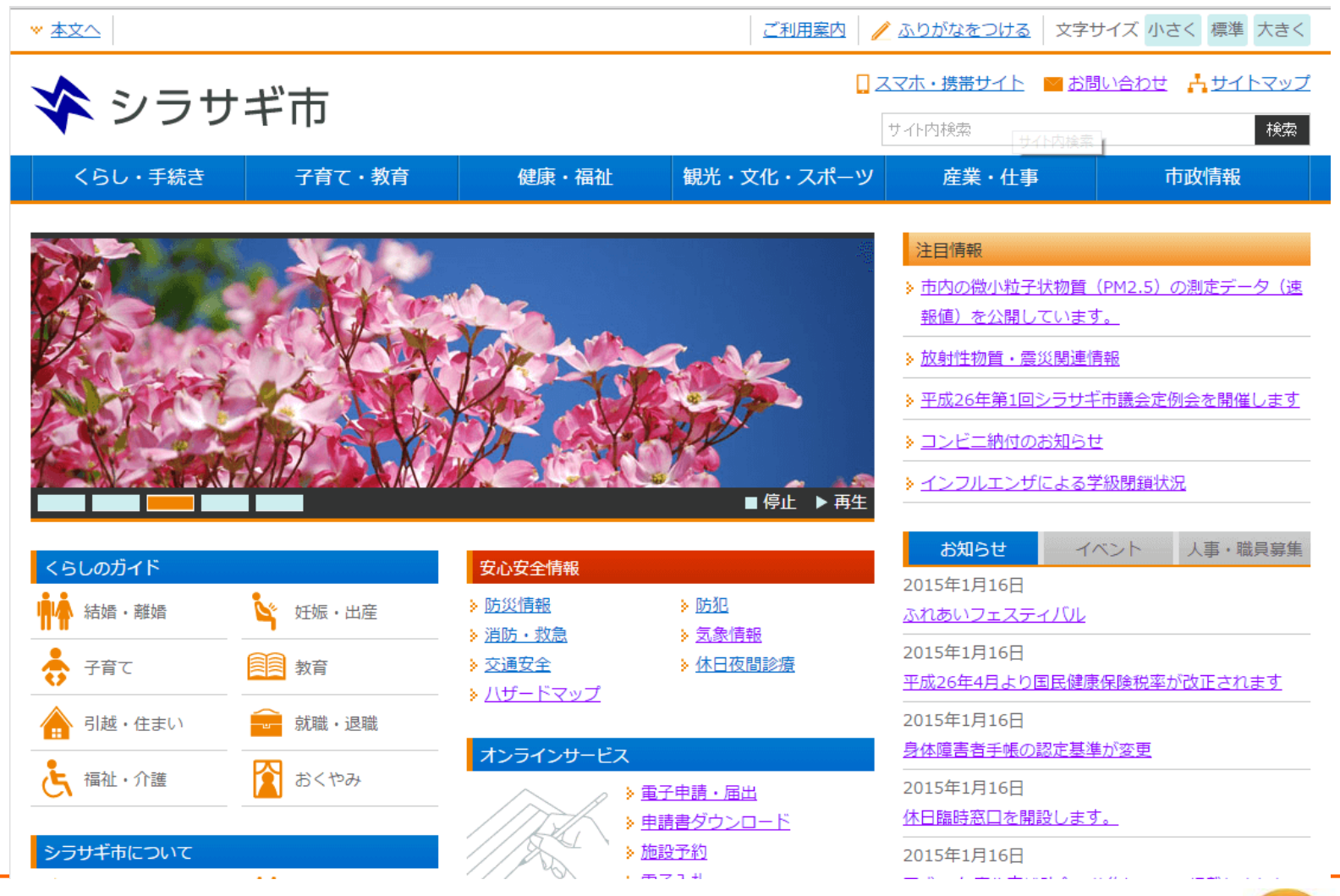

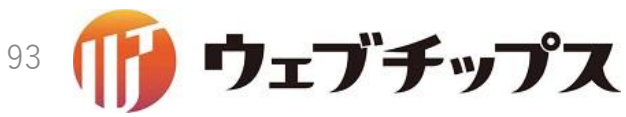

Heroku上のアプリを削除

- Heroku上のアプリが起動しっぱなしだと、誤って課金されてしまうか もしれません。
- 最後にHeroku上のアプリを削除します。

\$ heroku apps:destroy --app xxxxx-yyyyyyyy-zzzz

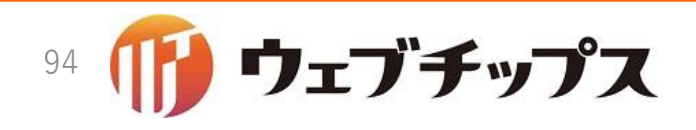

## まとめ

次のことを学びました。
Herokuへのデプロイ

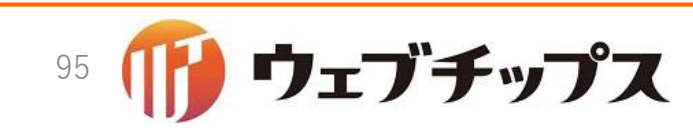

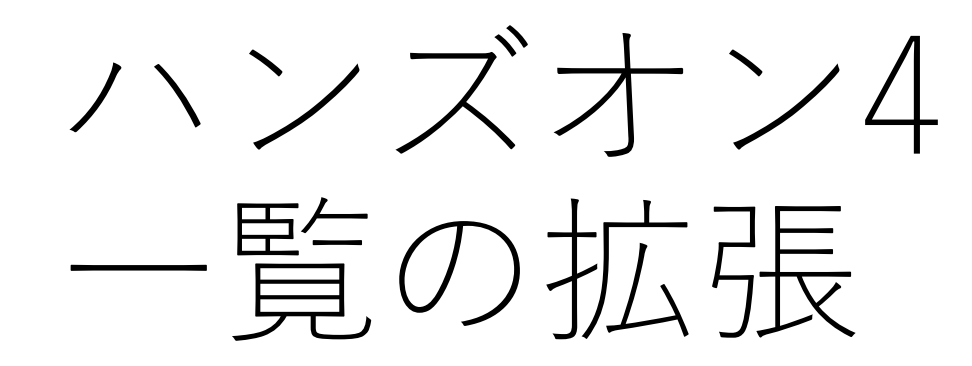

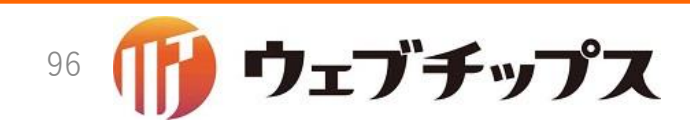

一覧ノードの特長

### • 一覧ノードにはリスト表示アドオンが組み込まれています。

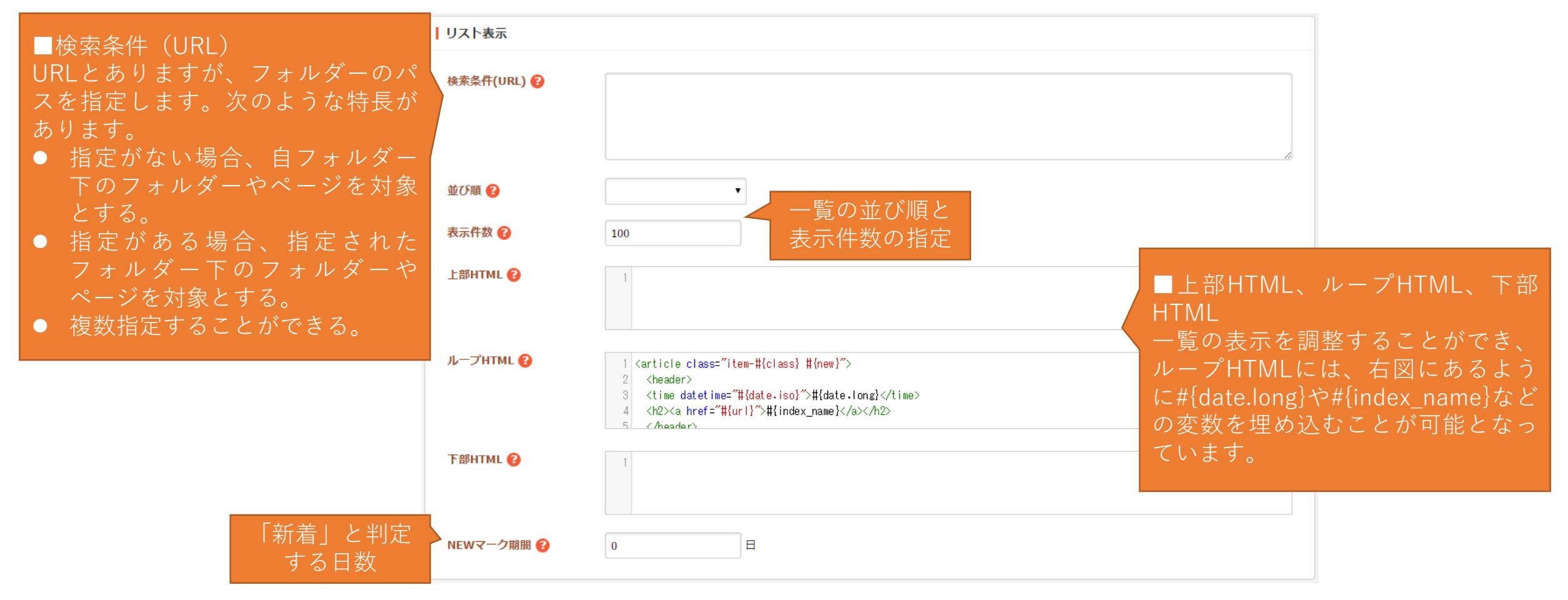

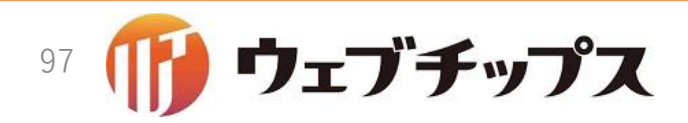

一覧ノードの特長

- •次のような特長があります。
  - 他のフォルダー内のフォルダーやページを一覧表示できる。
  - ・一覧表示を上部HTML、ループHTML、下部HTMLに分割し、それぞれカスタ マイズできる。
  - ループHTMLには、変数を記述することができる。

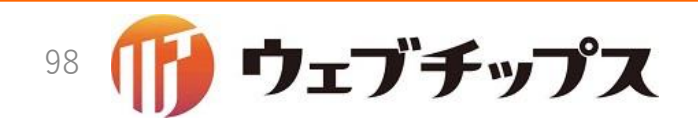

天気を一覧に表示

- 本ハンズオンでは、ループHTMLに#{weather}と書くことで天気を、 #{weather\_code}と書くことで天気コードを表示できるように拡張してみます。
- 対応するのは簡単で、アドオン内で"template\_variable\_handler"を用いて変数のハンドラーを登録するだけです。
- app/models/concerns/cms/addon/weather.rbをテキストエディタで 開き、ハンドラーを登録してみましょう。

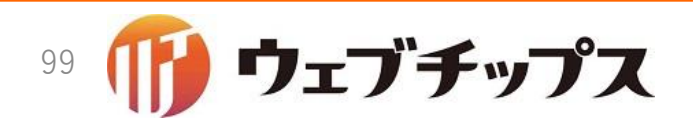

天気を一覧に表示

#### app/models/concerns/cms/addon/weather.rb

```
module Cms::Addon
  module Weather
    extend ActiveSupport::Concern
    extend SS::Addon
    included do
      field :weather, type: String
      permit params :weather
      template variable handler :weather, :template variable handler weather
      template variable handler :weather code, :template variable handler weather code
    end
    def weather options
      [["晴れ", "sunny"], ["曇り", "cloudy"],
        ["雨", "rain"], ["雪", "snow"],
    end
    def template variable handler weather(*args)
      ERB::Util.html escape(label(:weather))
    end
    def template_variable_handler_weather_code(*args)
      ERB::Util.html escape(weather)
    end
  end
end
2016/12/16
```

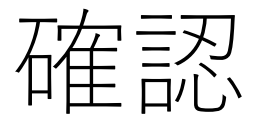

### •記事フォルダーのループHTMLを次のように設定

<article class="item-#{class} #{new}">
 <header>
 <time datetime="#{date.iso}">#{date.long}</time>
 <h2><a href="#{url}">#{index\_name}</a></h2>
 <span class="#{weather\_code}">#{weather}</span>
 </header>
 </article>

• PCプレビューをクリック

| 2016/12/13 13:24 PC 携帯 | <u>広報SHIRASAGI3月号を掲載</u>      | 2016年12月 |    |           |    |    |    |    |    |  |  |  |
|------------------------|-------------------------------|----------|----|-----------|----|----|----|----|----|--|--|--|
| 2016年12月13日            |                               |          | H  | 月         | 火  | 水  | 木  | 金  | ±  |  |  |  |
| 2016年12月13日            | <u>自動交付機・コンビニ交付サービスについて</u> 雨 |          | 27 | 28        | 29 | 30 | 1  | 2  | 3  |  |  |  |
|                        |                               |          | 4  | 5         | 6  | 7  | 8  | 9  | 10 |  |  |  |
| 2016年12月13日            |                               | 11       | 12 | <u>13</u> | 14 | 15 | 16 | 17 |    |  |  |  |
|                        |                               |          | 18 | 19        | 20 | 21 | 22 | 23 | 24 |  |  |  |
| 2016年12月13日            | ふれあいフェスティノル晴れ                 |          | 25 | 26        | 27 | 28 | 29 | 30 | 31 |  |  |  |
|                        | 冬の感染症に備えましょう                  |          | 1  | 2         | 3  | 4  | 5  | 6  | 7  |  |  |  |
| 2016年12月13日            |                               |          |    |           |    |    |    |    |    |  |  |  |

•天気が表示されれば成功です。

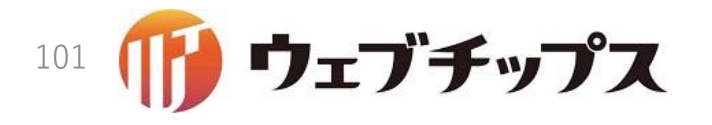

## まとめ

•次のファイルを修正しました。

app/models/concerns/cms/addon/weather.rb

- 次のことを学びました。
  - 一覧表示フォルダーの概要
  - ループHTMLの変数の拡張方法

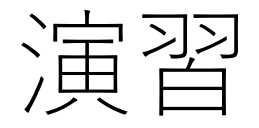

- •次の課題に取り組んでみてください。
  - ページにカテゴリーを設定し、カテゴリーフォルダーのループHTMLを変更してみてください。
  - •「標準機能/ページリスト」フォルダーを新規作成し、検索条件URLに記事 フォルダーのパスを、ループHTMLに天気情報を含むHTMLを記述してみてく ださい。
  - ツールチップを修正し、今回開発したテンプレート変数の説明を追記してみてください。

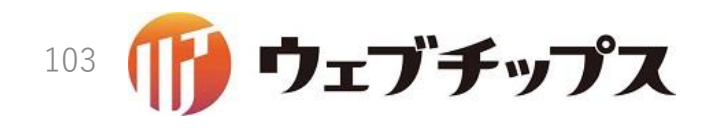

ハンズオンの成果物

 本ハンズオンの成果物は<u>https://github.com/shirasagi/ss-handson</u>の handson/list-extブランチにあります。

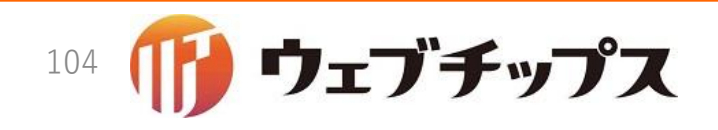

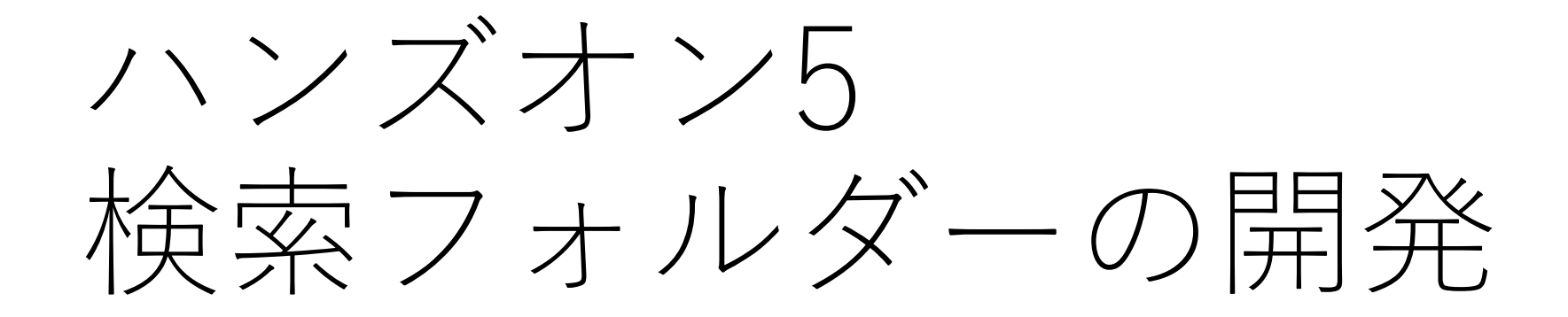

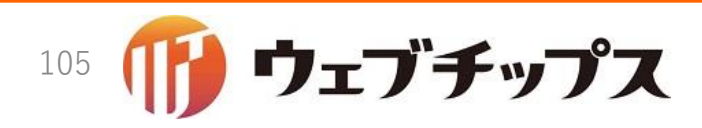

検索機能の開発

- •ハンズオン2で開発した天気を検索できるようにしてみましょう。
- •方法としては2案あります。
  - 案1: 既存の記事フォルダーに検索機能を追加する。
  - 案2: 天気を検索する機能をもったフォルダーを新規開発する。
- 案1のメリット
  - ・メソッド1つ、公開側のビューを1つ、合計2つ開発するだけなので簡単。
- 案1のデメリットとして:
  - •検索ページのパンくずが記事一覧と同じになる。
  - レイアウトが記事一覧と同じになる。

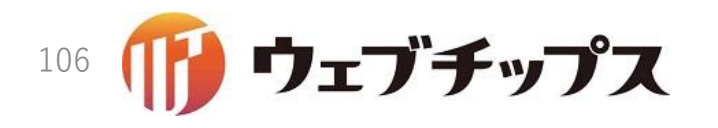

検索機能の開発

- 案1の場合、レイアウトが変えられないという点がネックとなります。
- なぜかというと……
  - 記事一覧レイアウトに天気検索パーツを組み込み、右サイドに表示したとします。

| · ·       |                  | ЧЛЛІ           |              |               | . 7 0                   | 単ム記へ              | - ノを祀             | の込の |
|-----------|------------------|----------------|--------------|---------------|-------------------------|-------------------|-------------------|-----|
| 2016/12/: | 16 09:26 PC 携帯   | 12             | 利用案内 📝 ふりがなを | つける 🜗 読み上げる 🕴 | 調子 白 青 黒 文              | <del>字サイズ</del> / | <u>غ</u> <        |     |
|           | 🛠 シラサ            | ギ市             |              |               | スマホ・携帯サイト 🔤 2<br>サイト内検索 |                   | <u>トマップ</u><br>検索 |     |
|           | くらし・手続き          | 子育て・教育         | 健康・福祉        | 観光・文化・スポーツ    | 産業・仕事                   | 市政情報              |                   |     |
|           | HOME > 記事        |                |              |               |                         |                   |                   |     |
|           | 記事               |                |              |               | 天気検索                    |                   |                   |     |
|           | 🔓 いいね! 0 📑 シエア 0 |                |              | ilig          | 大丸<br>  晴れ   曇り   雨     | <b>—</b>          |                   |     |
|           | 2016年12月14日 転居届  |                |              |               | 検索                      |                   |                   |     |
|           | 2016年12月14日 自動交  | 付機・コンビニ交付サービス( | 20112        |               | <u>2016年12月(23)</u>     |                   |                   |     |
|           |                  |                |              |               | 2016年11月(0)             |                   |                   |     |

天気検索のレイアウトは記事一覧と同じになるので、天気検索の右サイドにも天気検索パーツが表示されてしまうので、検索フォームが2重に表示されます(下図)。

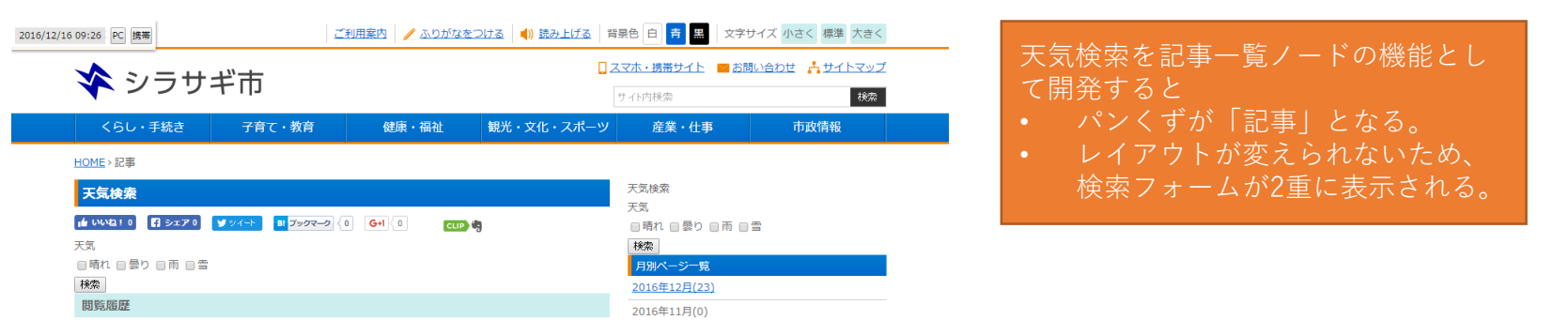

記事一覧レイアウトに

• 本ハンズオンでは案2の方法で実装します。

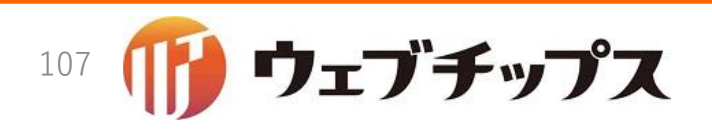

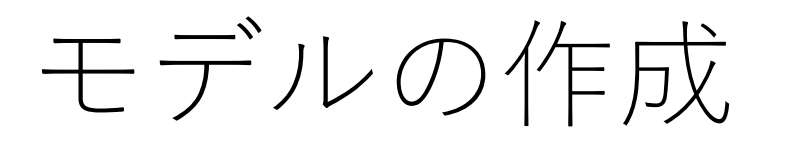

- フォルダー「記事/天気検索」(属性: article/weather\_search)を開発してみます。
- app/models/article/node.rbをテキストエディタで開き、末尾辺りに ノードを追加します。
- ここでは、雛形としてフォルダー「標準機能/ページリスト」(英: cms/page)をコピーし、修正します。

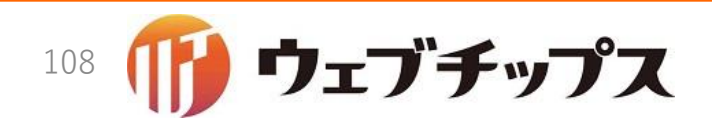
モデルの作成

app/models/article/node.rb

class WeatherSearch include Cms::Model::Node include Cms::Addon::NodeSetting include Cms::Addon::Meta include Event::Addon::PageList include Cms::Addon::Release include Cms::Addon::DefaultReleasePlan include Cms::Addon::GroupPermission include History::Addon::Backup default\_scope ->{ where(route: "article/weather\_search") }

end

赤字の箇所がcms/pageからの変更点

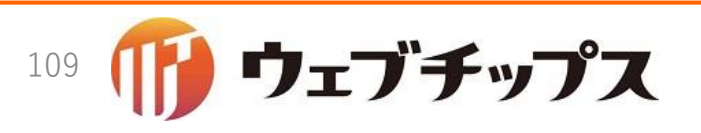

ノードの登録

- 作成したノードをリポジトリに登録します。
- リポジトリに登録することで、シラサギでフォルダー作成時に、一覧に表示されるようになります。
- リポジトリの登録はapp/models/article/initializer.rbに実装しますので、app/models/article/initializer.rbをテキストエディタで開きます。

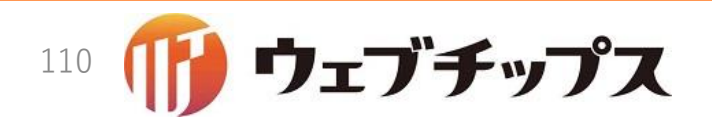

ノードの登録

app/models/article/initializer.rb

module Article
 class Initializer
 Cms::Node.plugin "article/page"
 Cms::Node.plugin "article/weather\_search"
 Cms::Part.plugin "article/page"

Cms::Node.pluginにフォルダー属性を引数で渡すと、リポジトリに登録されます。

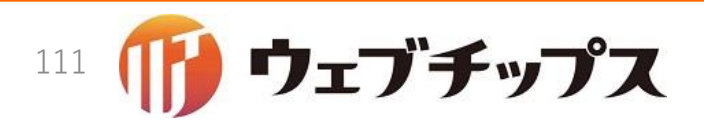

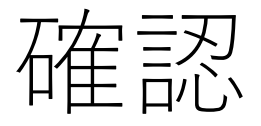

- ウェブブラウザをリロードし、フォルダーを新規作成してみます。
- 次のようにWeather Searchが表示されれば成功です。

| 広告管理    | 広告パナー                                          |
|---------|------------------------------------------------|
| 記事      | 記事リスト Weather Search                           |
| 揭示板     | 揭示板 安否揭示板                                      |
| カテゴリー   | カテゴリーリスト ページリスト                                |
| CKAN    | 新着                                             |
| 標準機能    | フォルダーリスト ページリスト 取り込みページ アーカイブ 写真一覧 グループ別ページリスト |
| イベント    | イベントリスト                                        |
| メールマガジン | 配信記事一覧 バックナンバー 会員向けメール配信 カテゴリ                  |
| 施設      | 施設リスト 施設情報 施設の種類 施設の用途 施設のある地域 施設検索            |
| FAQ     | FAQ記事リスト FAQ記事検索                               |
| メールフォーム | フォーム フォーム一覧                                    |
| キービジュアル | 画像管理                                           |
| メンバー    |                                                |

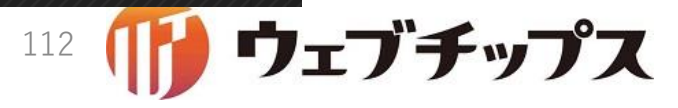

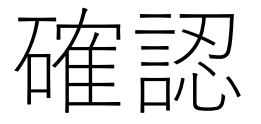

- 下の図を参考に天気検索フォルダーを作成します。
  - 記事フォルダーを検索条件URLに設定してください。

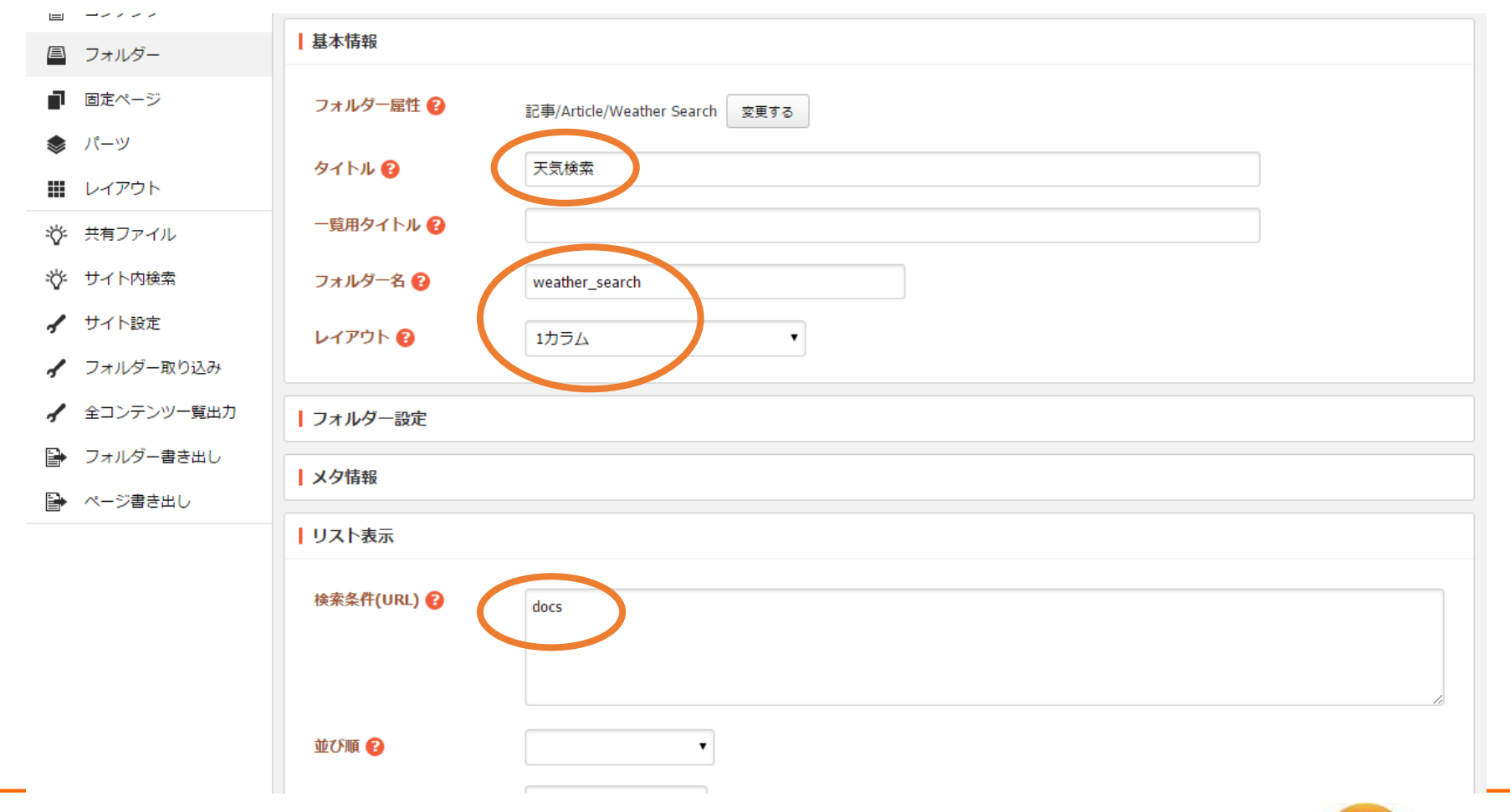

ウェブチップス

113

フォルダー属性の日本語化

- フォルダー属性が英語で表示されていますので日本語化してみましょう。
- config/locales/article/ja.ymlをテキストエディタで開きます。

config/locales/article/ja.yml

```
cms:
nodes:
article/page: 記事リスト
article/weather_search: 天気検索
parts:
article/page: 記事リスト
```

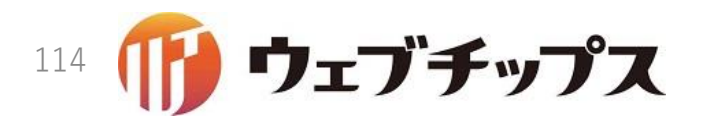

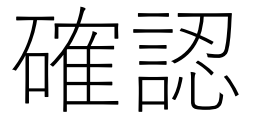

### •下のようにフォルダー属性が日本語化されれば成功です。

| 基本情報                       |                                                                                                    |
|----------------------------|----------------------------------------------------------------------------------------------------|
| フォルダー属性 😮                  | 記事/天気検索 変更する                                                                                                    |
|                            | 工复检查                                                                                                    |
| 91 1 1                     |                                                                                                    |
| 一覧用タイトル 😮                  |                                                                                                    |
| フォルダー名 😮                   | weather_search                                                                                                    |
| レイアウト 😮                    | 1カラム •                                                                                                    |
|                            |                                                                                                    |
| フォルダー設定                    |                                                                                                    |
| メク情報                       |                                                                                                    |
|                            |                                                                                                    |
| リスト表示                      |                                                                                                    |
| 検索条件(URL) 😱                | derr                                                                                                    |
|                            | uocs                                                                                                    |
|                            |                                                                                                    |
| ₩ <b>7 \$</b> ₩ <b>6 2</b> |                                                                                                    |
| TE C. VIA                  |                                                                                                    |
|                            | <ul> <li>基本情報</li> <li>フォルダー属性 ?</li> <li>タイトル ?</li> <li>ー覧用タイトル ?</li> <li>フォルダー名 ?</li> <li>レイアウト ?</li> <li>ゴスカルダー設定</li> <li>・</li> <li>・</li></ul> |

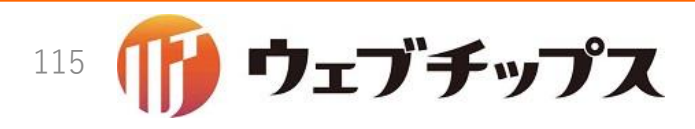

## Routing Error

# 作成したフォルダーをクリックしてみてください。エラーが表示されます。

天気検索
 #219 2016/12/13 20:52 weather\_search 記事 公開中

#### **Routing Error**

No route matches [GET] "/.s1/article219/weather\_searches"

Rails.root: /home/vagrant/sample

Application Trace | Framework Trace | Full Trace

#### Routes

クリック

Routes match in priority from top to bottom

| Helper                                  | HTTP Verb | Path                                       |
|-----------------------------------------|-----------|--------------------------------------------|
| Path / Url                              |           | Path Match                                 |
| sns_mypage_path                         | GET       | /.mypage(.:format)                         |
| sns_logout_path                         | GET       | /.mypage/logout(.:format)                  |
| sns_login_path                          | GETIPOST  | /.mypage/login(.:format)                   |
| sns_remote_login_path                   | GETIPOST  | /.mypage/remote_login(.:format)            |
| sns_login_status_path                   | GET       | /.mypage/status(.:format)                  |
| sns_auth_token_path                     | GET       | /.mypage/auth_token(.:format)              |
| sns_cms_path                            | GET       | /.mypage/cms(.:format)                     |
| sns_gws_path                            | GET       | /.mypage/gws(.:format)                     |
| sns_login_saml_path                     | GET       | /.mypage/login/saml/:id/init(.:format)     |
|                                         | POST      | /.mypage/login/saml/:id/consume(.:format)  |
| sns_login_saml_metadata_path            | GET       | /.mypage/login/saml/:id/metadata(.:format) |
| sns_login_open_id_connect_path          | GET       | /.mypage/login/oid/:id/init(.:format)      |
| sns_login_open_id_connect_callback_path | GETIPOST  | /.mypage/login/oid/:id/callback(.:format)  |
|                                         |           |                                            |

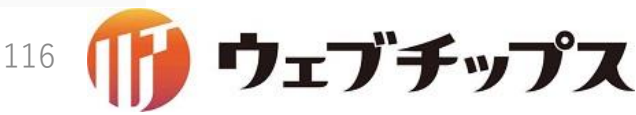

## Routing Error

- ルーティングが作成されていないため発生しているエラーです
- ルーティングを作成しましょう。
- config/routes/article/routes.rbをテキストエディタで開きます。
- ルーティングを作成する前に、シラサギの特徴的なルーティングを説明します。

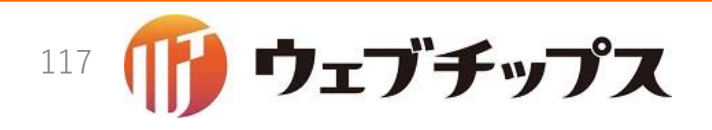

シラサギrouting

#### • 管理画面

- Railsの仕組みを用いて普通にルーティングを定義
- ただし、毎度同じ処理を記述するのは面倒なのでDSLのサポートあり
- 逆にDSLを知らないと少し分かりにくいかも
- 公開画面
  - サイト構築者が自由にURL(サイト構造)を設計できるようになっているため、
     開発時に公開画面のURLは決まらないためルーティングできない
  - Railsの構文を拡張し、シラサギ独自方式でルーティングを定義
  - DSLのサポートあり

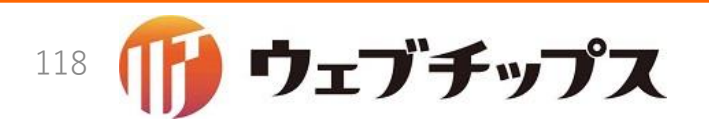

記事ページ/ノードの管理画面のルーティング

content "article" do
 get "/" => redirect { |p, req| "#{req.path}/pages" }, as: :main
 get "generate" => "generate#index"
 post "generate" => "generate#run"
 resources :pages, concerns: [:deletion, :copy, :move, :lock, :download, :import, :opendata\_ref]
end

- "content"というDSLを用いてルーティングを定義
- 1 行目は "/article/" にアクセスすると "/article/pages" ヘリダイレクトする ルーティング
- •2行目と3行目は書き出し処理(割愛)
- •4 行目が記事ページと記事ノードの管理画面のルーティング
  - article/pageという属性のノードにアクセスされたらという意味です。
- ※記事ページと記事ノードの管理画面のコントローラは同じためルーティングは1つ

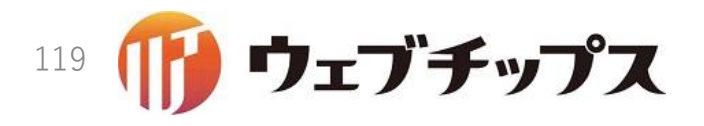

記事ノードの公開画面のルーティング

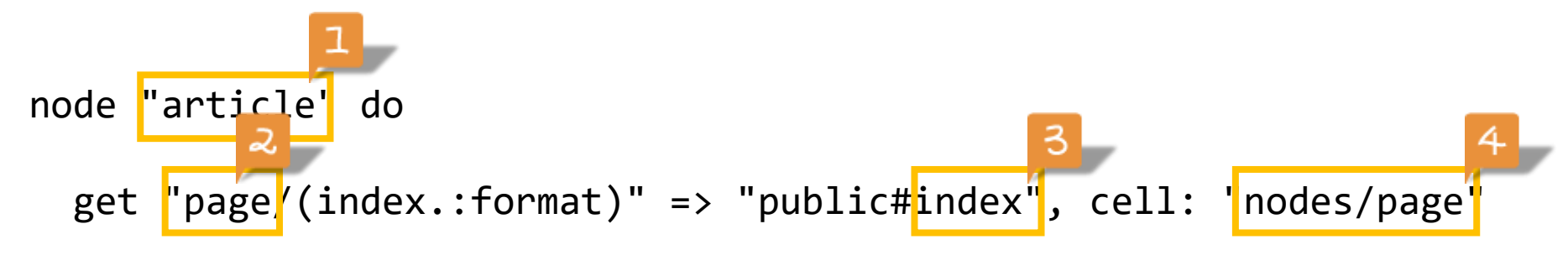

end

- "node"というDSLを用いる
- 1+2: article/page という route 属性を持つノードがアクセスされたら
- 1+4: article/agents/nodes/page\_controller.rb というコントローラーの
- 3: indexというアクションを実行する
- •※グレーの箇所は固定で決まっています。

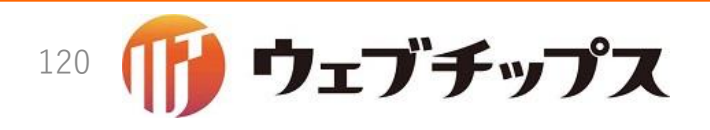

ルーティングの作成

- 作成したノードの属性はarticle/weather\_searchでした。
- このノードのルーティングを定義するので、次のようにすれば良さそうです。

管理側のルーティング

```
content "article" do
  get "/" => redirect { |p, req| "#{req.path}/pages" }, as: :main
  get "generate" => "generate#index"
  post "generate" => "generate#run"
  resources :pages, concerns: [:deletion, :copy, :move, :lock, :download, :import, :opendata_ref]
  resources :weather_searches, concerns: [:deletion]
end
```

#### 公開側のルーティング

```
node "article" do
  get "page/(index.:format)" => "public#index", cell: "nodes/page"
  get "page/rss.xml" => "public#rss", cell: "nodes/page", format: "xml"
  get "weather_search/(index.:format)" => "public#index", cell: "nodes/weather_search"
end
```

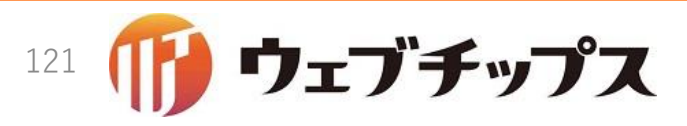

### ルーティングの作成と確認

- 全ページのルーティングをconfig/routes/article/routes.rbに記述した
   ら、ブラウザをリロードしてみましょう。
- エラーメッセージが変わりました。今度はコントローラーが存在しないというエラーです。

#### **Routing Error**

| uninitialized constant Article::WeatherSearchesController |           |                                            |  |  |  |  |
|-----------------------------------------------------------|-----------|--------------------------------------------|--|--|--|--|
| Rails.root: /home/vagrant/sample                          |           |                                            |  |  |  |  |
| Application Trace   Framework Trace   Full Trace          |           |                                            |  |  |  |  |
| Routes                                                    |           |                                            |  |  |  |  |
|                                                           |           |                                            |  |  |  |  |
| Routes match in priority from top to bottom               |           |                                            |  |  |  |  |
| Helper                                                    | HTTP Verb | Path                                       |  |  |  |  |
| Path / Url                                                |           | Path Match                                 |  |  |  |  |
| sns_mypage_path                                           | GET       | /.mypage(.:format)                         |  |  |  |  |
| sns_logout_path                                           | GET       | /.mypage/logout(.:format)                  |  |  |  |  |
| sns_login_path                                            | GETIPOST  | /.mypage/login(.:format)                   |  |  |  |  |
| sns_remote_login_path                                     | GETIPOST  | /.mypage/remote_login(.:format)            |  |  |  |  |
| sns_login_status_path                                     | GET       | /.mypage/status(.:format)                  |  |  |  |  |
| sns_auth_token_path                                       | GET       | /.mypage/auth_token(.:format)              |  |  |  |  |
| sns_cms_path                                              | GET       | /.mypage/cms(.:format)                     |  |  |  |  |
| sns_gws_path                                              | GET       | /.mypage/gws(.:format)                     |  |  |  |  |
| sns_login_saml_path                                       | GET       | /.mypage/login/saml/:id/init(.:format)     |  |  |  |  |
|                                                           | POST      | /.mypage/login/saml/:id/consume(.:format)  |  |  |  |  |
| sns_login_saml_metadata_path                              | GET       | /.mypage/login/saml/:id/metadata(.:format) |  |  |  |  |
| sns_login_open_id_connect_path                            | GET       | /.mypage/login/oid/:id/init(.:format)      |  |  |  |  |
| sns_login_open_id_connect_callback_path                   | GETIPOST  | /.mypage/login/oid/:id/callback(.:format)  |  |  |  |  |

リェフチッブス

• app/controllers/article/weather\_searches\_controller.rbを作成しましょう。

app/controllers/article/weather\_searches\_controller.rb

```
class Article::WeatherSearchesController < ApplicationController
    def index
        redirect_to node_nodes_path
    end
end</pre>
```

- 非常に簡素なコントローラーで、標準機能/フォルダーリストにリダイレクトするだけのコントローラーを作成します。
- 作成したらブラウザをリロードしてみましょう。

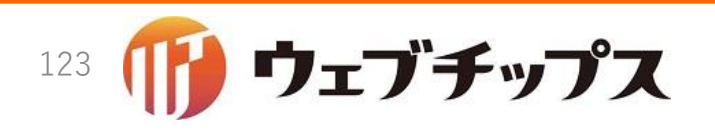

コントローラーの確認

- •ようやくフォルダーの中身が表示されました。
- •天気検索ノードの管理側の実装は以上です。

| 参 SHIRASAGI                                               | 🔅 サイト管理 🥂 グループ <development></development> | 돠 | 政策課 システム管理者 🗸 |
|-----------------------------------------------------------|--------------------------------------------|---|---------------|
| ⊕ Q                                                       | サイト名<br>天気検索                               |   |               |
| サイト確認 サイトプレビュー                                            | ③ 新規作成                                     |   |               |
| <ul> <li>ションチ</li> <li>シ 記事ページ</li> <li>シ 公開待ち</li> </ul> | <ul> <li>削除する</li> </ul>                   |   | 検索            |
|                                                           |                                            |   |               |
| <ul> <li>⑦ 体頼されたもの</li> <li>③ 申請したもの</li> </ul>           |                                            |   |               |
| ■ コンテンツ                                                   |                                            |   |               |
| ■ フォルダー                                                   |                                            |   |               |
| ■ 固定ページ                                                   |                                            |   |               |
| 🌲 パーツ                                                     |                                            |   |               |
| ₩ レイアウト                                                   |                                            |   |               |
| 🖌 フォルダー設定                                                 |                                            |   |               |
| 🖌 ページ取り込み                                                 |                                            |   |               |
| フォルダー書き出し                                                 |                                            |   |               |
| 🕒 ページ書き出し                                                 |                                            |   |               |

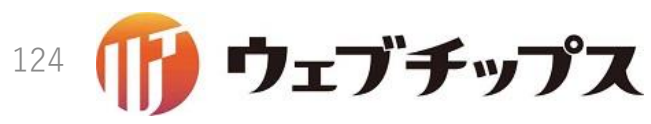

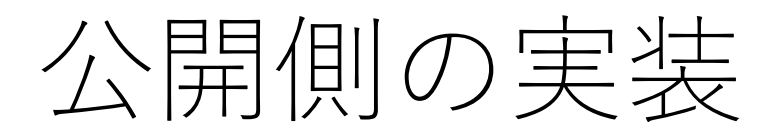

- 公開側の実装に進みます。
- 天気検索フォルダーの「フォルダー設定」から「PCプレビュー」をクリックします。
- •まだコントローラーを作成していないので、エラーが表示されます。

NameError in Cms::PreviewController#index

uninitialized constant Article::Agents::Nodes::WeatherSearchController

Extracted source (around line #6): def initialize(controller) if controller.is\_a?(String) controller = "#{controller}\_controller".camelize.constantize end Geoptroller = controller new @controller params = ActionController\*\*Parameters new Rails.root: /home/vagrant/sample Application Trace | Framework Trace | Full Trace lib/ss/agent.rb:6:in `initialize' app/controllers/application\_controller.rb:16:in `new' app/controllers/application\_controller.rb:16:in `new\_agent' app/controllers/concerns/cms/public\_filter/node.rb:27:in `render\_node' app/controllers/concerns/cms/public\_filter.rb:37:in `index' Request Parameters: {"site"=>"1", "path"=>"weather\_search"} Toggle session dump

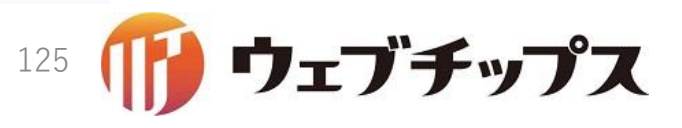

公開側のコントローラーの作成

- app/controllers/article/agents/nodes/weather\_search\_controller.rb を作成します。
- •次のような空のコントローラーを作成します。

class Article::Agents::Nodes::WeatherSearchController < ApplicationController
include Cms::NodeFilter::View
helper Cms::ListHelper
def index
end
end</pre>

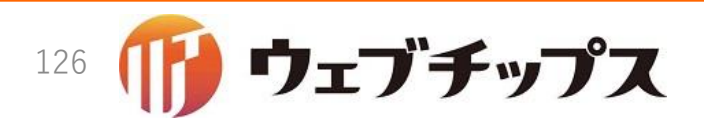

## 閑話休題: Cms::NodeFilter::View

- ・便利なメソッドや処理がつまったモジュールで、次のメンバー変数が 設定されています。
  - @cur\_site: 処理対象となるサイトが設定されている。
  - @cur\_node: 処理対象となるノードが設定されている。
  - @cur\_date: 処理対象となる日時が設定されている。
    - プレビュー時、未来日で処理する場合があります。
  - ページネーション付きのビューを表示するための便利なメソッド render\_with\_paginationが提供されている。

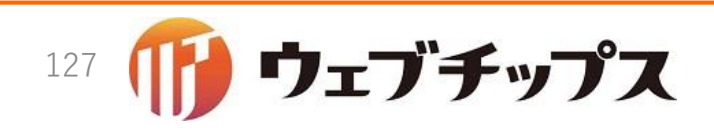

公開側コントローラーの確認

コントローラーを作成したらブラウザをリロードしてみましょう。
今度はビューがないというエラーになりました。

#### Template is missing

Missing template article/agents/nodes/weather\_search/index, application/index with {:locale=>[:ja, :en], :formats=>[:html], :variants=>[], :handlers=>[:erb, :builder, :raw, :ruby, :coffee, :jbuilder]}. Searched in: \* "/home/vagrant/sample/app/views" \* "/usr/local/rvm/gems/ruby-2.3.1/gems/kaminari-0.16.3/app/views"

| 25 | def render with pagination(items)                     |  |  |  |  |  |
|----|-------------------------------------------------------|--|--|--|--|--|
| 26 | raise "404" if params[:page].to_i > 1 && items.empty? |  |  |  |  |  |
| 27 | render                                                |  |  |  |  |  |
| 28 | end                                                   |  |  |  |  |  |
| 29 | end                                                   |  |  |  |  |  |
|    |                                                       |  |  |  |  |  |
|    |                                                       |  |  |  |  |  |

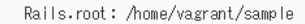

#### Application Trace | Framework Trace | Full Trace

app/controllers/concerns/cms/node\_filter/view.rb:27:in `render\_with\_pagination' app/controllers/article/agents/nodes/weather\_search\_controller.rb:18:in `index' lib/ss/agent.rb:29:in `render' app/controllers/concerns/cms/public\_filter/node.rb:29:in `render\_node' app/controllers/concerns/cms/public\_filter.rb:37:in `index'

#### Request

Parameters

{"site"=>"1",
 "path"=>"weather\_search"}

Toggle session dump

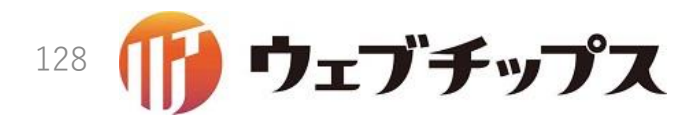

公開側のビューの作成

\$ mkdir app/views/article/agents/nodes/weather\_search
\$ vi app/views/article/agents/nodes/weather\_search/index.html

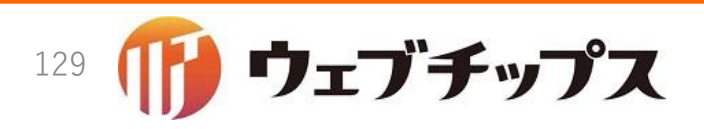

公開側ビューの確認

•次のような画面が表示された成功です。

| 2016/12/13 21:48 PC 携帯                                                                                                    |                                                           | <u> 利用案内</u> 💋 <u>ふりがな</u> な | をつける 🌒 読み上げる 🛛 背景             | 色 白 <mark>青</mark> 黒 文字5 | サイズ 小さく 標準 大きく                   |  |  |
|----------------------------------------------------------------------------------------------------|-----------------------------------------------------------|------------------------------|-------------------------------|--------------------------|----------------------------------|--|--|
| <b>*</b> シラ                                                                                                    | サギ市                                                       |                              | <b></b>                       | 7木・携帯サイト 🧧 お問<br>イト内検索   | <u>い合わせ</u> <u>トサイトマップ</u><br>検索 |  |  |
| くらし・手続き                                                                                                    | 子育て・教育                                                    | 健康・福祉                        | 観光・文化・スポーツ                    | 産業・仕事                    | 市政情報                             |  |  |
| HOME > 天気検索                                                                                                    |                                                           |                              |                               |                          |                                  |  |  |
| 天気検索                                                                                                    |                                                           |                              |                               |                          |                                  |  |  |
| 天気<br>回時れ 回曇り 回雨<br>検索                                                                                                    | - <b>-</b>                                                |                              |                               |                          |                                  |  |  |
| シラサギ市役所                                                                                                    | <b>シラサギ市役所</b> 〒000-0000 大鷺県シラサギ市小鷺町1丁目1番地1号<br>□ 市役所のご案内 |                              |                               |                          |                                  |  |  |
| <ul> <li>電話留号:00-0000 ファクシミリ:00-0000</li> <li>開庁時間</li> <li>月曜日から金曜日の午前8時30分から午後5時(祝日・休日、12月29日から1月3日を除く)</li> <li>(注)部署、施設によっては、開庁・開館の日・時間が異なるところがあります。</li> </ul> |                                                           |                              |                               |                          |                                  |  |  |
| > 個人情報の取り扱い                                                                                                    | >リンク > 著作権・免責事項                                           | > webアクセシビリティ                | <u>イ &gt; RSSについて</u>         |                          |                                  |  |  |
|                                                                                                    |                                                           | Copyright © City of Sl       | hirasagi All rights Reserved. |                          |                                  |  |  |

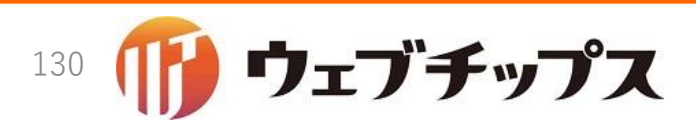

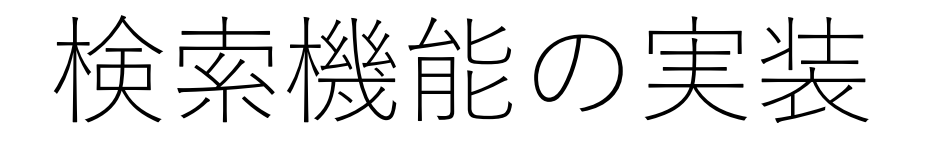

- •公開側のコントローラーとビューに検索機能を実装していきます。
- •検索条件パラメータの取得
  - 晴れと曇りを検索すると次のようなURLになります。

http://localhost:3000/weather\_search/?utf8=%E2%9C%93&weathers%5B%5D=sunny&weathers%5B%5D=cloudy

- コントローラー側では次のように取得できます。 params[:weathers]
- weathersと複数形になっていることからも分かるように文字列の配列として検索パラメータを取得することができます。

### •コントローラーとビューを一気に実装していきます。

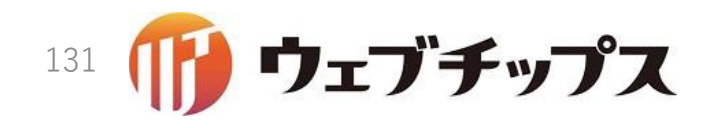

## 検索機能の実装: コントローラー

app/controllers/article/agents/nodes/weather\_search\_controller.rb

```
class Article::Agents::Nodes::WeatherSearchController < ApplicationController</pre>
  include Cms::NodeFilter::View
  helper Cms::ListHelper
  def index
   # 検索条件が設定されていない場合、検索画面を表示
   @weathers = params[:weathers]
   return if @weathers.blank?
   # 検索
   @items = Article::Page.site(@cur site).and public(@cur date).
     where(@cur node.condition hash).
      in(weather: @weathers).
      order by(@cur node.sort hash).
      page(params[:page]).
      per(@cur node.limit)
   render with_pagination @items
  end
end
```

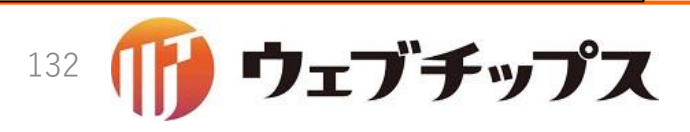

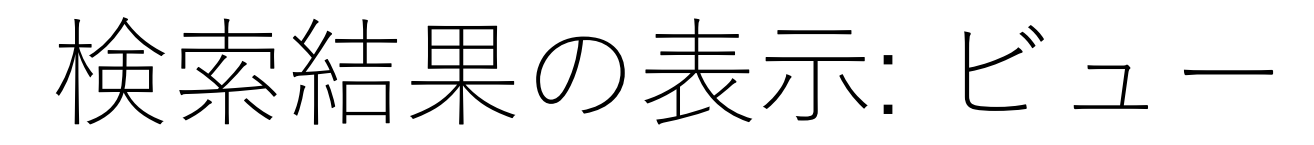

app/views/article/agents/nodes/weather\_search/index.html.erb

```
<%= form tag @cur node.url, method: "get" do |f| %>
 <h2>天気</h2>
  <div class="weather">
   <label><%= check_box_tag 'weathers[]', 'sunny' %>晴れ</label>
   <label><%= check_box_tag 'weathers[]', 'cloudy' %>曇り</label>
   <label><%= check_box_tag 'weathers[]', 'rain' %>雨</label>
   <label><%= check_box_tag 'weathers[]', 'snow' %>雪</label>
 </div>
  <footer class="send">
   <%= submit_tag '検索', name: nil %>
 </footer>
<% end %>
<% if @items.present? %>
 <div class="pages">
   <%= render page list %>
 </div>
 <%= paginate @items if @items.try(:current page) %>
<% end %>
```

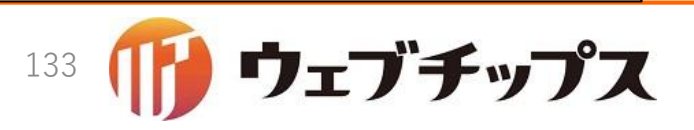

## 閑話休題: render\_page\_list

- 上部HTML、ループHTML、下部HTMLを用いて一覧をレンダリング するヘルパーメソッドです。
- このメソッドを呼ぶだけで、上部HTML、ループHTML、下部HTML をサポートすることができるようになります。

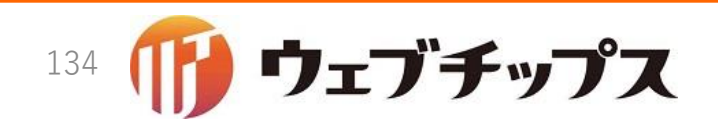

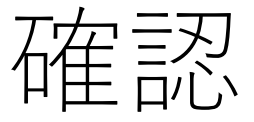

### •ブラウザをリロードし次のように表示されれば成功です。

| ★文へ                                                                                              |                                                                         | ご利用案内 🧪 ふりがなをつ                                            | つける 🛑 🌖 読み上げる            | 背景色白青黒               | 文字サイズ 小さく 標準 大きく     |          |
|--------------------------------------------------------------------------------------------------|-------------------------------------------------------------------------|-----------------------------------------------------------|--------------------------|----------------------|----------------------|----------|
| <b>冬</b> シラ                                                                                      | サギ市                                                                     |                                                           |                          | スマホ・携帯サイト     サイト内検索 | お問い合わせ よサイトマップ<br>検索 | <u>f</u> |
| くらし・手続き                                                                                          | 子育て・教育                                                                  | 健康・福祉                                                     | 観光・文化・スポー                | ・ツ 産業・仕事             | 市政情報                 |          |
| <u>HOME</u> >天気検索                                                                                |                                                                         |                                                           |                          |                      |                      |          |
| 天気検索                                                                                             |                                                                         |                                                           |                          |                      |                      |          |
| 天気<br>■晴れ ■曇り ■雨<br>様衆<br>2016年12月13日<br><u>自動交付機・コンビニタ</u><br>2016年12月13日<br><u>ふれあいフェスティバル</u> | ■ 雪<br>≤付サービスについて<br>≤                                                  |                                                           |                          |                      |                      |          |
| シラサギ市役所<br>開庁時間                                                                                  | 〒000-0000 大陰県シラ<br>電話番号:00-000-0000<br>月曜日から金曜日の午前8時                    | ナギ市小鷺町1丁目1番地1号<br>ファクシミリ:00-000-0000<br>持30分から午後5時(祝日・休日、 | 市役所のご案内<br>12月29日から1月3日を | 徐<)                  |                      |          |
|                                                                                                  | (注)部署、施設によっては、                                                          | 開庁・開館の日・時間が異なる                                            | ところがあります。                |                      |                      |          |
| ▶ 個人情報の取り扱い                                                                                      | <ul> <li>シリンク</li> <li> <u>             キ作権・免責         </u> </li> </ul> | <u>事項 》webアクセシビリティ</u>                                    | > <u>RSS(こついて</u>        | -4                   |                      |          |
|                                                                                                  |                                                                         | Copyright © City of Shir                                  | asagi Ali rights Reserve | ed.                  |                      |          |

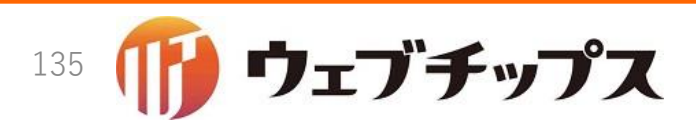

## まとめ

- •次のファイルを新規作成または修正しました。
  - app/controllers/article/agents/nodes/weather\_search\_controller.rb
  - app/controllers/article/weather\_searches\_controller.rb
  - app/models/article/initializer.rb
  - app/models/article/node.rb
  - app/views/article/agents/nodes/weather\_search/index.html.erb
  - config/locales/article/ja.yml
  - config/routes/article/routes.rb
- 次のことを学びました。
  - フォルダーの作成方法
  - 検索処理の作成方法
  - 一覧画面の作成方法

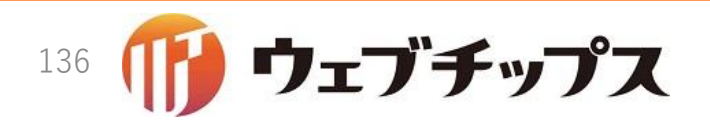

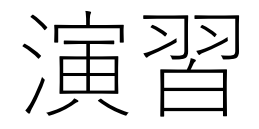

- •次の課題に取り組んでみてください。
  - ビューに日本語を直接書きました。これらをロケールに移動してみてください。
  - 検索ボタンをクリックすると設定した検索条件がクリアされてしまいます。クリアされないようにしてみてください。
  - 検索条件をクリアする「リセット」を作成してみてください。

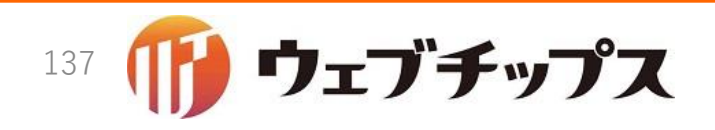

ハンズオンの成果物

 本ハンズオンの成果物は<u>https://github.com/shirasagi/ss-handson</u>の handson/weather-search-nodeブランチにあります。

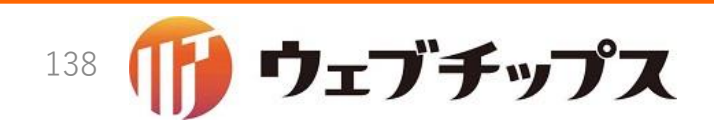

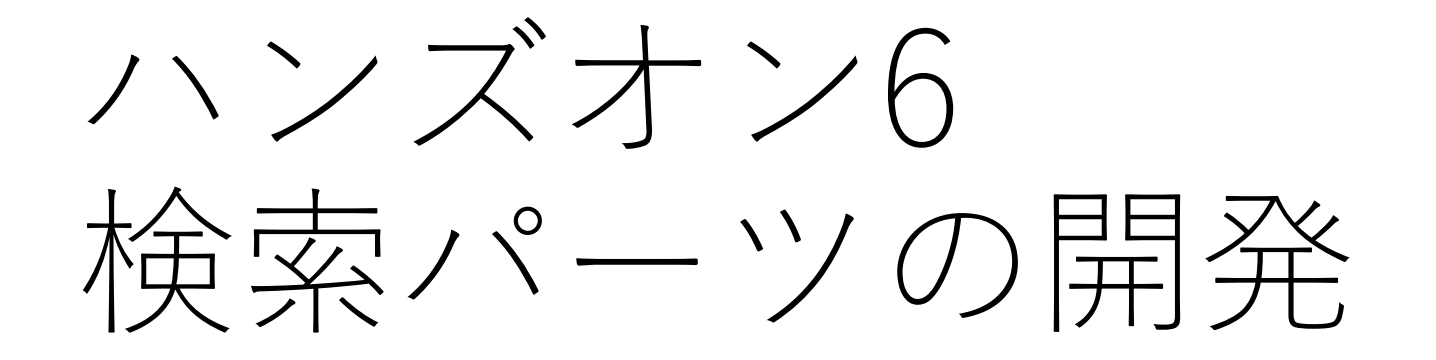

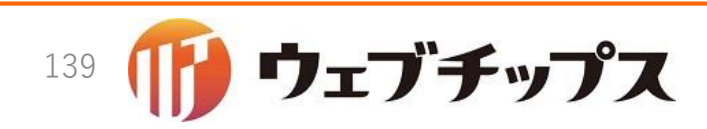

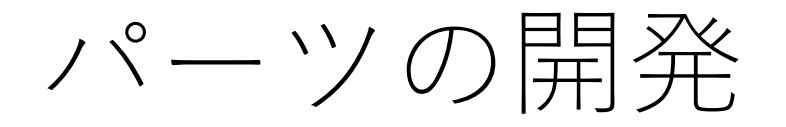

- 現在のシラサギでは、ノードの機能をトップページとすることはできません。
  - トップページは固定ページでなければなりません。
- また、記事一覧ページに記事検索のフォームをナビゲーションの下や サイドバーに表示したいでしょう。
- •このようなことをするにはパーツが必要です。
- 本ハンズオンでは前章で開発した検索ノードのパーツを開発してみます。

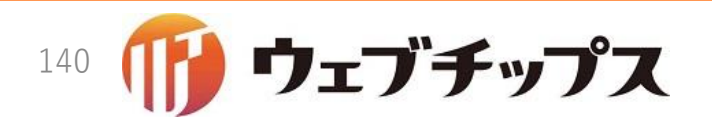

検索パーツの仕様

- •検索パーツは、検索フォームを表示するのみとする。
  - •検索機能は検索ノードが提供する。
  - •検索パーツの検索ボタンがクリックされたら、検索ノードへ遷移する。
- 検索パーツは、検索ノードと連携して検索機能を提供します。

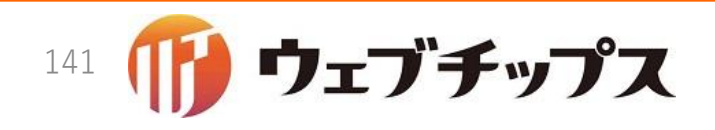

検索パーツの仕様

- そこで問題が一つあります。検索パーツは検索ノードの位置をどのようにして知るのでしょうか?
- シラサギはCMSです。好きな階層に好きな名前で検索ノードを作成することができます。
- •検索ノードは一つとは限らず、複数個作成される可能性があります。

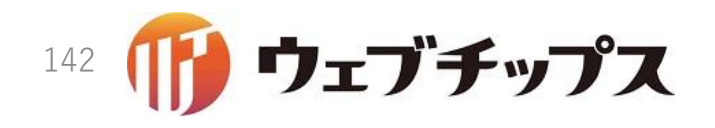

検索パーツの仕様

- 「検索パーツは、検索ノードと連携して検索機能を提供」という仕様でした。
- この仕様の裏を返せば、検索パーツは単独で存在することはできず、
   必ずペアになる検索ノードが必要です。
- ここから、検索パーツの妥当な仕様制限として、次の仕様制限が導かれます:
  - 1. 検索パーツは検索ノードの下に作成する。
  - 2. 検索パーツの親ノードを検索ノードとみなす。
- •本ハンズオンでは、このような仕様で検索パーツを開発します。

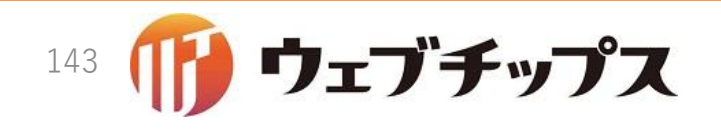

## モデルの作成

- パーツ「記事/天気検索」(属性: article/weather\_search)を開発してみます。
- app/models/article/part.rbをテキストエディタで開き、末尾辺りに パーツを追加します。

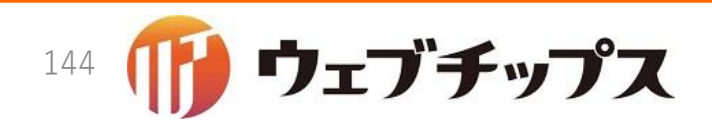
モデルの作成

app/models/article/part.rb

```
class WeatherSearch
include Cms::Model::Part
include Cms::Addon::Release
include Cms::Addon::GroupPermission
include History::Addon::Backup
default_scope ->{ where(route: "article/weather_search") }
```

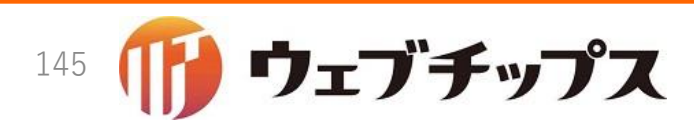

2016/12/16

end

パーツの登録

- •ノードと同じように、作成したパーツをリポジトリに登録します。
- リポジトリに登録することで、シラサギでフォルダー作成時に、一覧に表示されるようになります。
- リポジトリの登録はapp/models/article/initializer.rbに実装しますので、app/models/article/initializer.rbをテキストエディタで開きます。

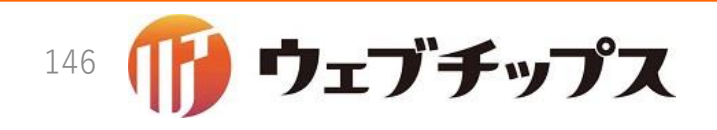

パーツの登録

app/models/article/initializer.rb

module Article
class Initializer
Cms::Node.plugin "article/page"
Cms::Node.plugin "article/weather\_search"
Cms::Part.plugin "article/page"
Cms::Part.plugin "article/weather\_search"

Cms::Part.pluginにパーツ属性を引数で渡すと、リポジトリに登録されます。

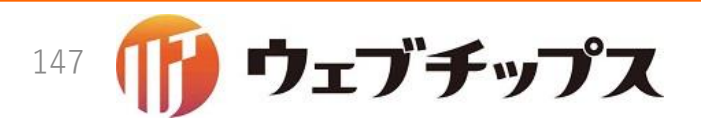

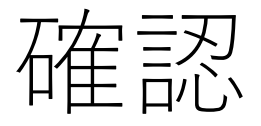

- ウェブブラウザをリロードし、パーツを新規作成してみます。
- 次のようにWeather Searchが表示されれば成功です。

|                          | 広告バナー                                                                       |
|--------------------------|-----------------------------------------------------------------------------|
| 記事                       | 記事リスト Weather Search                                                        |
| カテゴリー                    | カテゴリーリスト                                                                    |
| CKAN                     | 件数 ページリスト                                                                   |
| 標準機能<br>HTML記述 フォルタ      | <sup>ブ</sup> ーリスト ページリスト 新着タブ パンくずリスト SNSシェアボタン アーカイブナビ(カレンダー) アーカイブナビ (月次) |
| イベント                     | カレンダー                                                                       |
| FAQ                      | FAQ記事検索                                                                     |
| メールフォーム                  | フィードバック                                                                     |
| キービジュアル                  | スライドショー                                                                     |
|                          | ログイン ブログページ一覧 フォトー覧 フォトサーチ フォトスライド 招待されたグループ                                |
| インバー                     |                                                                             |
| メンバー<br>オープンデータ          | アプリ アイデア データセット データセットグループ ログイン                                             |
| メンバー<br>オーブンデータ<br>レコメンド | アプリ アイデア データセット データセットグループ ログイン<br>問題履歴                                     |

148

ップス

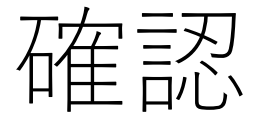

# •下の図を参考に天気検索パーツを天気フォルダーの下に作成します。

| 多 SHIRASAGI                                 | 🔅 サイト管理 👥 グループ <development> 🖓 政</development> | 焼課 システム管理者 🗸 |
|---------------------------------------------|------------------------------------------------|--------------|
| ⊕ Q                                         | サイト名<br>天気検索フォルダー                              |              |
| サイト確認 サイトプレビュー 記事                           | <ul> <li></li></ul>                            |              |
| ③ 記事ページ                                     | 基本情報                                           |              |
| <ul> <li>② 公開待ち</li> <li>③ 非公開</li> </ul>   | パーツ雇性 ? 記事/Article/Weather Search 変更する         |              |
| <ul> <li>③ 承認</li> <li>③ 依頼されたもの</li> </ul> | パーツ名 😮 天気検索                                    |              |
| <ul><li>     ほんにしたもの     </li></ul>         | ファイル名 😢 weather_search                         |              |
| ■ コンテンツ                                     | 携帯向け表示 2 表示 ▼                                  |              |
| 💻 フォルダー                                     |                                                |              |
| ■ 固定ページ                                     | 動的表示 😢 無効 ▼                                    |              |
| ● パーツ                                       |                                                |              |
| 🗰 レイアウト                                     |                                                |              |
| 🖌 フォルダー設定                                   | 権限                                             |              |
| 🖌 ページ取り込み                                   |                                                |              |
| 🖹 フォルダー書き出し                                 | 保存キャンセル                                        |              |
| 🕒 ページ書き出し                                   |                                                |              |

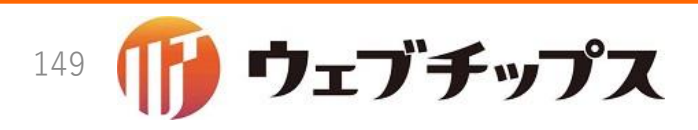

パーツ属性の日本語化

- •パーツ属性が英語で表示されていますので日本語化してみましょう。
- config/locales/article/ja.ymlをテキストエディタで開きます。

config/locales/article/ja.yml

```
Cms:
nodes:
article/page: 記事リスト
article/weather_search: 天気検索
parts:
article/page: 記事リスト
article/weather_search: 天気検索
```

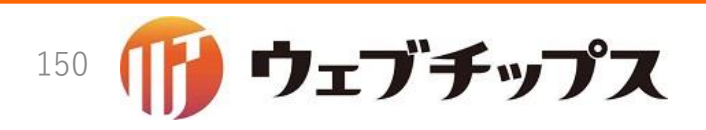

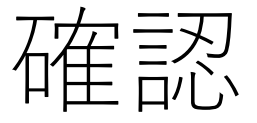

## • 下のようにフォルダー属性が日本語化されれば成功です。

| 资 SHIRASAGI                                 | 🔅 サイト管理 🥂 グループ <development></development> | Ç. | 政策課 システム管理者 🗸 |
|---------------------------------------------|--------------------------------------------|----|---------------|
| ⊕ Q                                         | サイト名 天気検索                                  |    |               |
| サイト確認 サイトプレビュー<br>記事 <b>&gt;</b>            | <ul> <li></li></ul>                        |    |               |
| ⑦ 記事ページ                                     | 基本情報                                       |    |               |
| <ul> <li>② 公開待ち</li> <li>③ 非公開</li> </ul>   | パーツ雇性 2 記事/天気検索 変見する                       |    |               |
| <ul> <li>③ 承認</li> <li>④ 依頼されたもの</li> </ul> | パーツ名 😮 天気検索                                |    |               |
| ③ 申請したもの                                    | ファイル名 😮 weather_search.part.html           |    |               |
| <ul> <li>□ンテンツ</li> <li>□ フォルダー</li> </ul>  | 携帯向け表示 😮 表示 🔻                              |    |               |
| <ul> <li>固定ページ</li> </ul>                   | 動的表示 ② 無効 ▼                                |    |               |
| 🌲 パーツ                                       | しい思わた                                      |    |               |
| 🚻 レイアウト                                     |                                            |    |               |
| 🖌 フォルダー設定                                   | 権限                                         |    |               |
| 🖌 ページ取り込み                                   |                                            |    |               |
| フォルダー書き出し                                   | 保存キャンセル                                    |    |               |
| 🕒 ページ書き出し                                   |                                            |    |               |

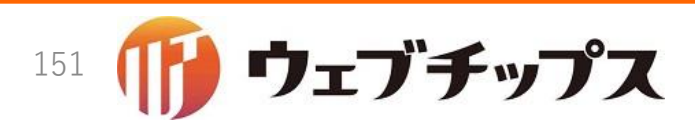

公開側の開発のその前に

- パーツの管理側にコントローラーとビューは存在しないので、以上で パーツの管理側の作成は完了です。
  - 2章でパーツの管理側にはコントローラーとビューが存在しないことを説明しました。
- パーツの公開側の実装に進みたいと思いますが、ちょっとその前に、
   シラサギの特徴的なルーティングがパーツにもありますので、ルーティングを説明します。

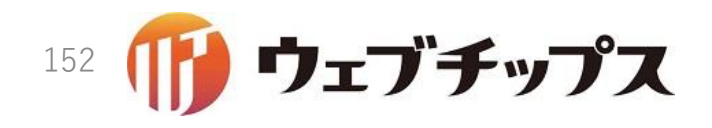

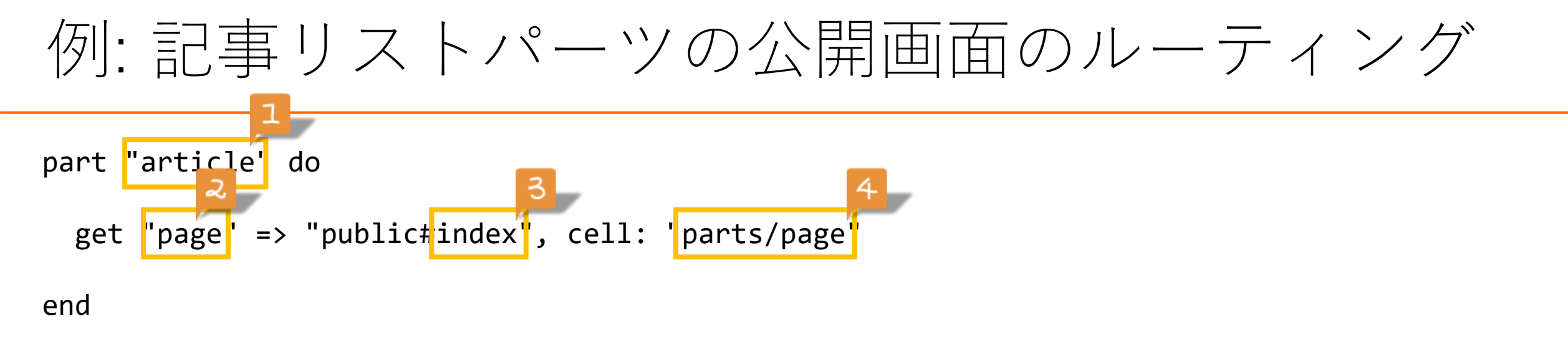

- "part"というDSLを用いる
- 1+2: article/page という route 属性を持つパーツがアクセスされたら
- 1+4: article/agents/parts/page\_controller というコントローラーの
- 3: indexというアクションを実行する

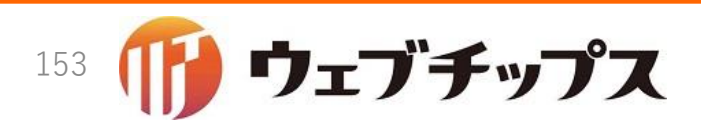

ルーティングの作成

今回はarticle/weather\_pageという属性をもつパーツを開発したので、
 次のようなルーティングを作成します。

config/routes/article/routes.rb

```
part "article" do
   get "page" => "public#index", cell: "parts/page"
   get "weather_search" => "public#index", cell: "parts/weather_search"
   end
```

 作成したルーティングは article/agents/parts/weather\_search\_controllerというコントロー ラーのindexアクションを実行します。

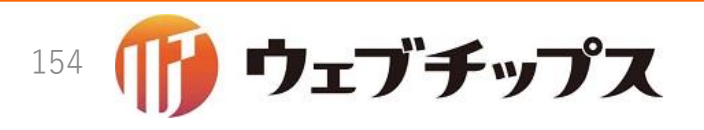

公開側コントローラーの作成

 app/controllers/article/agents/parts/weather\_search\_controller.rb をテキストエディタで開き、次のような空のアクションをもつコント ローラーを作成します。

app/controllers/article/agents/parts/weather\_search\_controller.rb

class Article::Agents::Parts::WeatherSearchController < ApplicationController
include Cms::PartFilter::View

def index
end
end</pre>

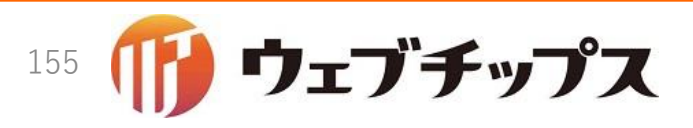

公開側のビューの作成

 次のような内容をもつビューを app/views/article/agents/parts/weather\_search/index.html.erbに作 成します。

app/views/article/agents/parts/weather\_search/index.html.erb

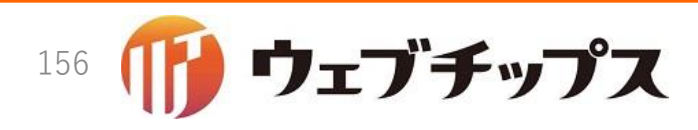

パーツをレイアウトへ組み込み

- 作成したパーツをレイアウトを組み込んでみます。
- 記事一覧のレイアウトは「記事レイアウト」ですので、このレイアウトに作成したパーツを組み込んでみます。

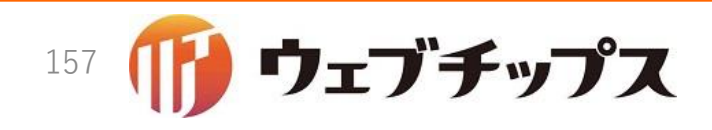

パーツをレイアウトへ組み込み

- 作成したパーツのパスはweather\_search/weather\_searchでした。
- ・以下のように記事レイアウトのサイドバーの先頭に作成したパーツを 組み込みます。

記事レイアウト

```
<div id="side">
  <section id="weather">
    <header class="title"><h2>天気検索</h2></header>
    {{ part "weather search/weather search" }}
  </section>
  <section id="month">
    <header class="title"><h2>月別ページー覧</h2></header>
    {{ part "docs/archive/month" }}
  </section>
  <section id="calendar">
    <header class="title"><h2>カレンダー</h2></header>
    {{ part "docs/archive/calendar" }}
  </section>
  {{ part "links-life" }}
 </div>
```

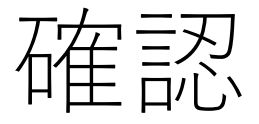

- •ブラウザをリロードし、記事一覧のプレビューを表示してみましょう。
- •次のように表示されれば完成です。

| 5 11:09 PC 携帯 ご利用案内 🧪 ふりがなをつける 📢) 読み上げる | 背景色 白 青 黒 文字サイズ 小さく 標準 大きく                    |
|-----------------------------------------|-----------------------------------------------|
| ◆ シラサギ市                                 | スマホ・携帯サイト あ問い合わせ よサイトマップ                      |
| くらし・手続き 子育て・教育 健康・福祉 観光・文化・スポー          | サイト内検索     検索       ツ     産業・仕事     市政情報      |
| HOME>記事                                 |                                               |
| 記事                                      | 天気検索                                          |
| -                                       | →気 検索パー                                       |
| 2016年12月14日 転居届                         | 検索                                            |
| 2016年12月14日 <u>自動交付機・コンビニ交付サービスについて</u> | 月別ペーシー覧<br><u>2016年12月(22)</u><br>2016年11日(0) |
| 2016年12月14日 住民票コードの変更                   | 2016年10月(0)                                   |
|                                         | 2016年9月(0)                                    |
|                                         | 2016年8月(0)                                    |
| 2016年12月14日 11所変更の証明者について               | 2016年7月(0)                                    |
| 2016年12月14日 住民票記載事項証明書様式                | 2016年6月(0)                                    |
| 2016年12月14日 証明書発行窓口                     | 2016年5月(0)                                    |
|                                         | 2016年4月(0)                                    |
| 2016年12月14日 世帯または世帯主を変更するとき             | 2016年3月(0)                                    |

ワェブチップス

159

# まとめ

- •次のファイルを新規作成または修正しました。
  - app/controllers/article/agents/parts/weather\_search\_controller.rb
  - app/models/article/initializer.rb
  - app/models/article/part.rb
  - app/views/article/agents/parts/weather\_search/index.html.erb
  - config/locales/article/ja.yml
  - config/routes/article/routes.rb
- 次のことを学びました。
  - パーツの作成方法
  - パーツとノードの連携

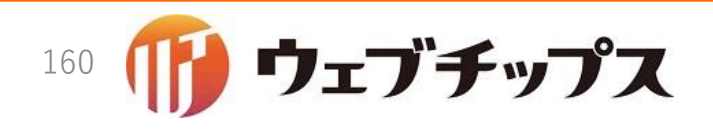

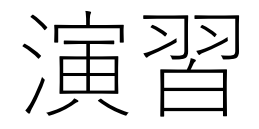

- •次の課題に取り組んでみてください。
  - ビューに日本語を直接書きました。これらをロケールに移動してみてください。
  - •検索条件をクリアする「リセット」を作成してみてください。
  - FAQ/FAQ記事検索パーツでは、検索ノードを指定できるようになっています。 FAQ/FAQ記事検索パーツを参考に、天気検索パーツで天気検索ノードを指定 できるようにしてみてください。

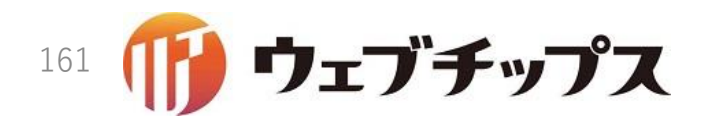

ハンズオンの成果物

 本ハンズオンの成果物は<u>https://github.com/shirasagi/ss-handson</u>の handson/weather-search-partブランチにあります。

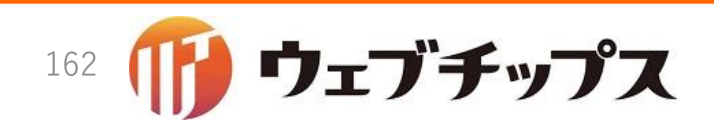

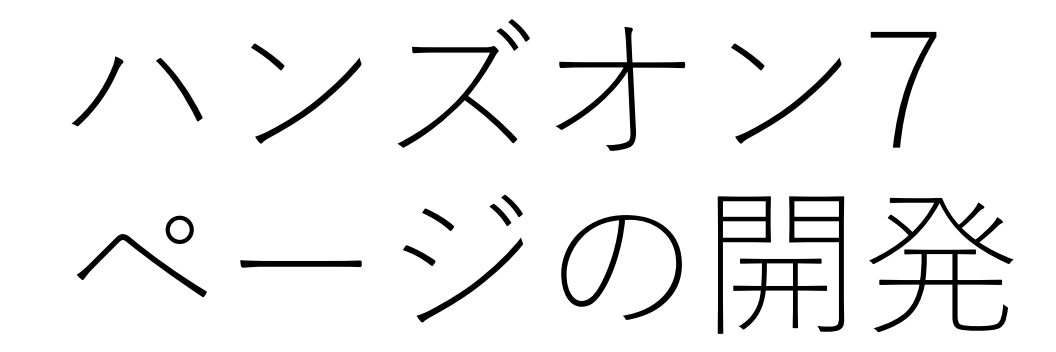

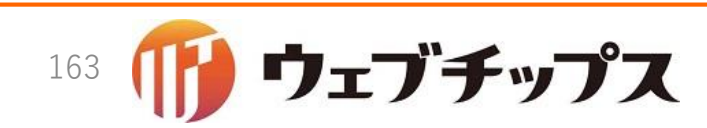

ページの開発

- •本ハンズオンでは独自のページを開発してみます。
- ちょっとその前に、シラサギが標準的に提供している便利な再利用可能なアドオンを紹介します。

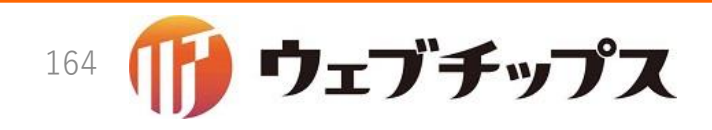

アドオンカタログ

#### メタ情報: Cms::Addon::Meta

| ┃ メタ情報  |   |
|---------|---|
| キーワード 😮 |   |
| 概要 😮    |   |
|         |   |
| サマリー 😮  |   |
|         | h |

- キーワードと概要は、HTMLの<meta name="keywords">、<meta name="description">を設定
- サマリーはループHTMLの#{summary} を設定

### 本文: Cms::Addon::Meta

| 本文                                                                                                    |
|----------------------------------------------------------------------------------------------------|
| ★ 「「「「」」★ → 「♥・ ● ◎ ■ ■ ■ ■ □ □ ■ ■ Ω ■ ♥ ● ○ ▼ ■ B I 5   I <sub>x</sub> := := ! 車 車 ! ??   = = = スタイル ・ 書式 ・ サイズ ・ A・? |
| <u>サンブルファイル (PDF 783KB)</u>                                                                                             |
|                                                                                                    |
|                                                                                                    |
|                                                                                                    |
|                                                                                                    |
|                                                                                                    |
|                                                                                                    |
|                                                                                                    |
| ●本文を設定                                                                                                    |

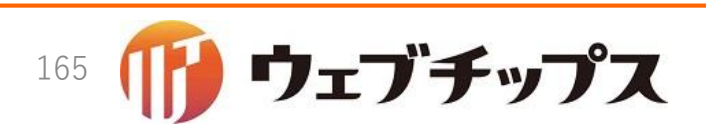

アドオンカタログ

#### ファイル: Cms::Addon::File

| アップロード    |           | ユーザーファイル 共有  |
|-----------|-----------|--------------|
|           |           |              |
| 画像5       | 画像4       | 画像3          |
| 添付貼付 画像貼付 | 添付貼付 画像貼付 | 添付貼付 画像貼付    |
| サムネイル貼付   | サムネイル貼付   | サムネイル貼付      |
| 削除        | 削除        | 前日時          |
|           |           | pdf          |
| 画像2       | 画像1       | pdf_file.pdf |
| 添付貼付 画像貼付 | 添付貼付 画像貼付 | 添付貼付 削除      |

## カテゴリー: Category::Addon::Category

| よくある質問                                              |
|-----------------------------------------------------|
| 🔲 観光・文化・スポーツ 🔲 健康・福祉 🔲 子育て・教育 🔲 くらし・手続き 🔲 産業・仕事     |
| □ 市政情報                                              |
| くらしのガイド                                             |
| □ 福祉・介護 □ 引越し・住まい □ 結婚・離婚 □ 子育て □ 教育 □ 妊娠・出産 □ おくやみ |
| □ 就職・退職                                             |
| 観光・文化・スポーツ                                          |

ページのカテゴリーを設定

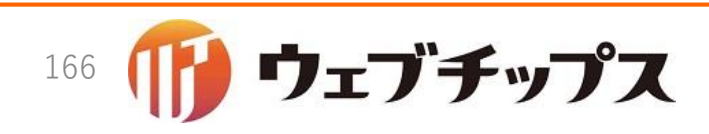

•添付ファイルを設定

アドオンカタログ

#### ファイル: Cms::Addon::File

| ノアイル      |           |              |
|-----------|-----------|--------------|
| アップロード    |           | ユーザーファイル 共和  |
|           |           |              |
| 画像5       | 画像4       | 画像3          |
| 添付貼付 画像貼付 | 添付貼付 画像貼付 | 添付貼付 画像貼付    |
| サムネイル貼付   | サムネイル貼付   | サムネイル貼付      |
| 削除        | 削除        | 削除           |
|           |           | pdf          |
| 画像2       | 画像1       | pdf_file.pdf |
| 沃付時付 画像時付 | 添付貼付 画像貼付 | 添付貼付 削除      |
| ANTO ANTO |           |              |

## カテゴリー: Category::Addon::Category

| - |                                                     |
|---|-----------------------------------------------------|
|   | 注目情報                                                |
|   | よくある質問                                              |
|   | 🔲 観光・文化・スポーツ 🔲 健康・福祉 🔲 子育て・教育 🔲 くらし・手続き 🔲 産業・仕事     |
|   | □ 市政情報                                              |
|   | くらしのガイド                                             |
|   | □ 福祉・介護 □ 引越し・住まい □ 結婚・離婚 □ 子育て □ 教育 □ 妊娠・出産 □ おくやみ |
|   | □ 就職・退職                                             |
|   | 観光・文化・スポーツ                                          |

ページのカテゴリーを設定

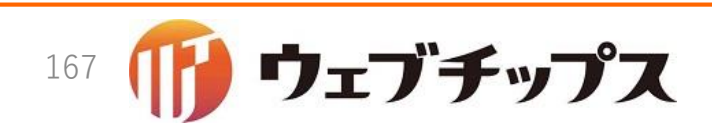

アドオンカタログ

#### イベント: Event::Addon::Date

| イベント       |                            |
|------------|----------------------------|
| イベントタイトル 😮 |                            |
| イベント日 😢    | 2016/12/15 - 2016/12/25 削除 |
|            | 日付フォームを追加する                |
| <u>م</u> . |                            |

• イベント日時を設定

#### Map::Addon::Page

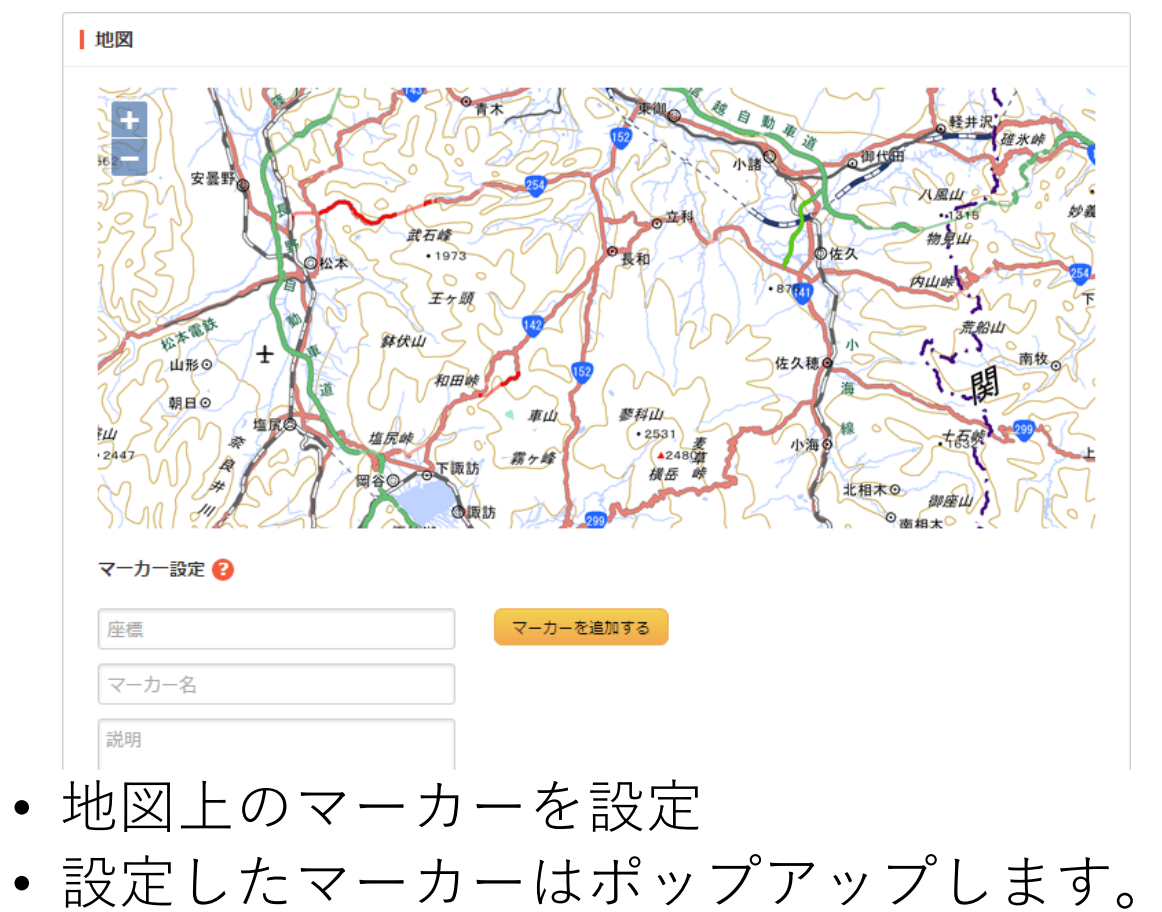

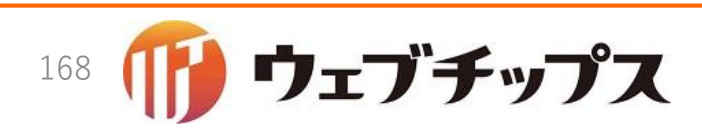

アドオンカタログ

#### 関連記事: Cms::Addon::RelatedPage

| 関連記事   |                      |    |
|--------|----------------------|----|
| 関連記事 😮 | 開連記事を選択する            |    |
|        | タイトル                 |    |
|        | 世帯または世帯主を変更するとき      | 削除 |
|        | 住民票記載事項証明書様式         | 削除 |
|        | 自動交付機・コンビニ交付サービスについて | 削除 |
|        |                      |    |

関連ページを設定

#### 連絡先: Contact::Addon::Page

| 表示設定 ?    | 表示 ▼                     |    |
|-----------|--------------------------|----|
| 所屋 😢      | 連絡先グループを選択する             |    |
|           | グループ名                    |    |
|           | シラサギ市/企画政策部/政策課          | 削除 |
|           |                          |    |
| 担当 🕐      |                          |    |
| 電話番号 ?    | 000-000-0000             |    |
| ファックス番号 ? | 000-000-0000             |    |
| メールアドレス 🙆 | kikakuseisaku@evample in |    |

•連絡先を設定

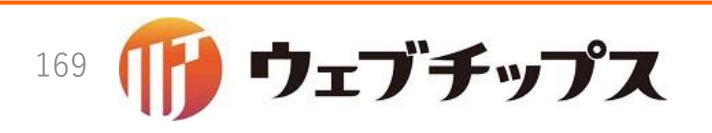

アドオンカタログ

#### 公開設定: Cms::Addon::Release

承認アドオンを組み込んでいる時

| 公開設定   |                  |
|--------|------------------|
| 公開日時 😮 | 2016/12/14 19:41 |

#### 承認アドオンを組み込んでいない時

| 公開設定   |                  |
|--------|------------------|
| ステータス  | 公開 ▼             |
| 公開日時 😮 | 2016/12/15 05:25 |

- 公開日時を設定
- 公開状態を設定

## 公開予約: Cms::Addon::ReleasePlan

| 公開予約         |  |
|--------------|--|
| 公開開始日時(予約) ? |  |
| 公開終了日時(予約) 😮 |  |

公開開始日時(予約)と公開終了
 日時(予約)を設定

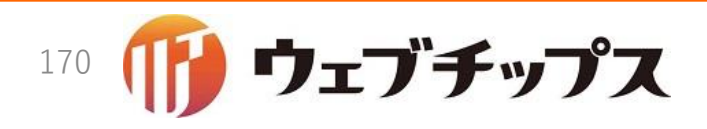

アドオンカタログ

#### 権限: Cms::Addon::GroupPermission

| 権限       |                 |    |
|----------|-----------------|----|
| 管理グループ 😮 | グループを選択する       |    |
|          | グループ名           |    |
|          | シラサギ市/企画政策部/政策課 | 削除 |
|          | シラサギ市/企画政策部/広報課 | 削除 |
| 権限レベル 😢  | 1 •             |    |

#### 承認: Workflow::Addon::Approver

| 承認                                    |          |        |
|---------------------------------------|----------|--------|
| 承認申請 😮                                | 自所属 ▼ 選択 |        |
| <ul> <li>承認経路</li> <li>に回す</li> </ul> | を選択し、    | ページを承認 |

• 管理グループと権限レベルを設定

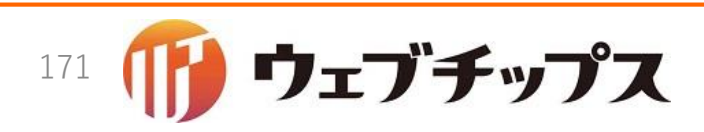

アドオンカタログ (ノード用)

#### リスト表示: Event::Addon::PageList

| 使未来IT(UKL) 😈 |                                                                                                    |  |
|--------------|----------------------------------------------------------------------------------------------------|--|
|              |                                                                                                    |  |
| 並び順 😢        | ▼                                                                                                    |  |
| 表示件数 ?       | 100                                                                                                    |  |
| 上部HTML 😢     | 1                                                                                                    |  |
|              |                                                                                                    |  |
| ⅈ−プℍℸՠ⅃ 🚱    | 1 <article class="item-#{class} #{new}"><br/>2 <beader></beader></article>                               |  |
|              | <pre>3 <time datetime="#{date.iso}">#{date.long}</time> 4 <h2×a href="#{url}">#{index_name}</h2×a></pre> |  |

• 詳しくは6章を参照

#### カテゴリー(設定): Category::Addon::Setting

| カテゴリー     |            |    |  |
|-----------|------------|----|--|
| カテゴリー設定 ? | カテゴリーを選択する |    |  |
|           | カテゴリー名     |    |  |
|           | くらしのガイド    | 削除 |  |
|           |            |    |  |

- ノードに組み込まれるアドオン
- 配下のページで選択できるカテゴリーを、ここで指定したカテゴリーに限定することが可能となる。
- 無指定(既定値)の場合、サイトに定義した全カテ ゴリー内から選択可能となる。

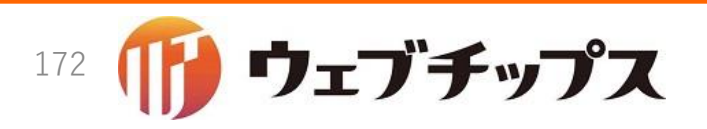

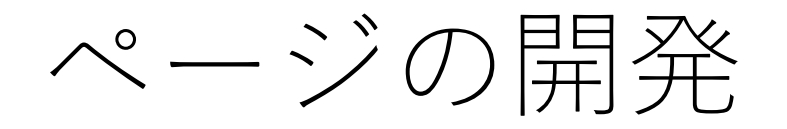

- •ハンズオンに戻りまして、新規にページを作成してみます。
- •新規ページの仕様
  - 記事/ビデオ(英: article/video)
  - 次のアドオンの組み込み
    - 既存のアドオンから
      - メタ情報
      - 本文
      - 公開設定
      - 公開予約
      - 権限
    - 新規のアドオン
      - YouTubeのビデオIDからYouTube埋め込みプレーヤーを表示する

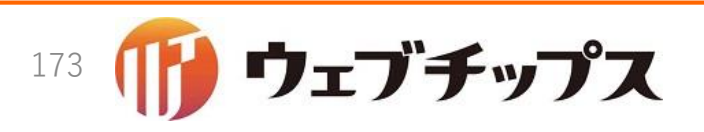

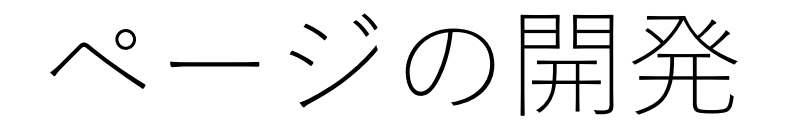

- •ハンズオンに戻りまして、新規にページを作成してみます。
- •新規ページの仕様
  - 記事/ビデオ (属性: article/video\_page)
  - 次のアドオンの組み込み
    - 既存のアドオンから
      - メタ情報
      - 本文
      - 公開設定
      - 公開予約
      - 権限
    - 新規のアドオン
      - ビデオアドオン(Article::Addon::Video): YouTubeのビデオIDからYouTube埋め込みプレー ヤーを表示する

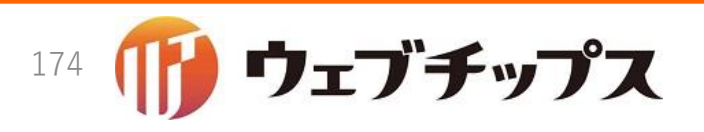

ビデオアドオンの開発

• モデルとビューを開発します。

app/models/concerns/article/addon/video.rb

```
module Article::Addon
  module Video
    extend ActiveSupport::Concern
    extend SS::Addon
    included do
        field :video_id, type: String
        permit_params :video_id
        end
        end
    end
end
```

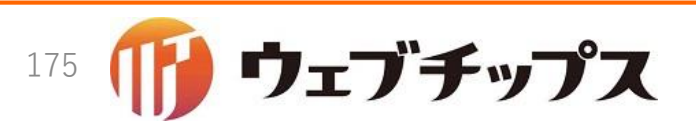

ビデオアドオンの開発

app/views/article/agents/addons/video/\_form.html.erb

<dl class="see mod-article-video">
 <dt><%= @model.t :video\_id %><%= @model.tt :video\_id %></dt>
 <dd><%= f.text\_field :video\_id %></dd>
</dl>

app/views/article/agents/addons/video/\_show.html.erb

```
<dl class="see mod-article-video">
    <dt><%= @model.t :video_id %></dt>
    <dd><%= @item.video_id %></dd>
</dl>
```

app/views/article/agents/addons/video/view/index.html.erb

```
<% if @cur_page.video_id.present? %>
    <iframe id="ytplayer" type="text/html" width="640" height="360"
        src="http://www.youtube.com/embed/<%= @cur_page.video_id %>"
        frameborder="0"/>
        <% end %>
```

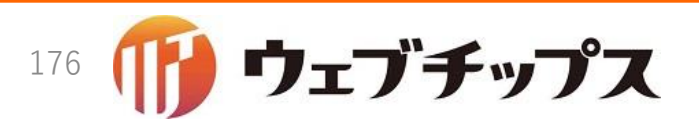

ビデオアドオンの開発

#### config/locales/article/ja.yml

| modules:<br>article: 記事<br>addons:<br>article/video: ビデオ |
|----------------------------------------------------------|
|                                                          |
| mongoid:                                                 |
| models:                                                  |
| article/page: 記事ページ                                      |
| article/node/page: 記事リスト                                 |
| article/part/node: 記事リスト                                 |
| attributes.                                              |
| attributes.                                              |
|                                                          |
| Video_ia: ヒナオID                                          |

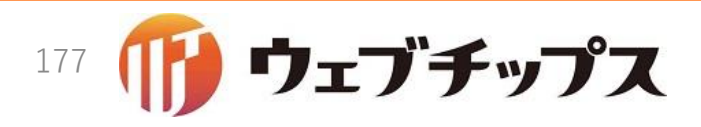

ビデオページのモデル作成

- ビデオアドオンが開発できたので、ビデオページのアドオンを作成してみましょう。
- 作成するファイルはapp/models/article/video\_page.rbです。

app/models/article/video\_page.rb

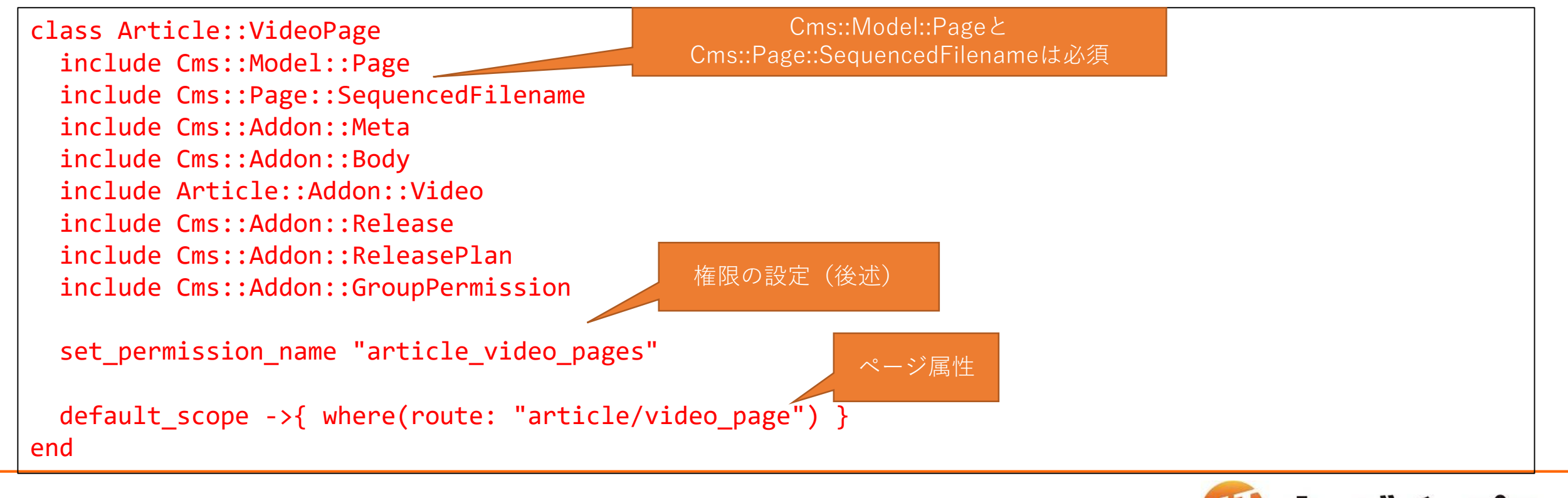

178

ビデオページモデルの権限

- ビデオページモデルのリソース名をset\_permission\_nameメソッドを 利用して"article\_video\_pages"に設定しました。
- シラサギでは、通常、このリソースに対してread, edit, delete, releaseの4つの権限を管理します。
- そして、シラサギでは一般的に自グループ(private)にread, edit, delete, releaseの権限を与えるかどうかと、他グループ(other)に read, edit, delete, releaseの権限を与えるかどうかを管理します。

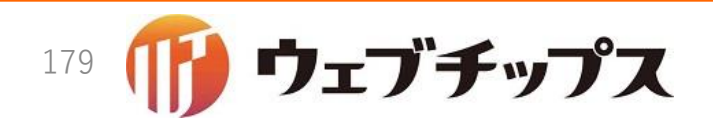

ビデオページモデルの権限

ビデオページの権限テーブルは次のとおりとなります。

| リソース名               | 権限      | グループ    | 権限名                                 |
|---------------------|---------|---------|-------------------------------------|
| article_video_pages | read    | private | read_private_article_video_pages    |
|                     |         | other   | read_other_article_video_pages      |
|                     | edit    | private | edit_private_article_video_pages    |
|                     |         | other   | edit_other_article_video_pages      |
|                     | delete  | private | delete_private_article_video_pages  |
|                     |         | other   | delete_other_article_video_pages    |
|                     | release | private | release_private_article_video_pages |
|                     |         | other   | release_private_article_video_pages |

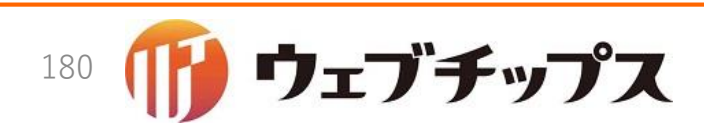
ビデオページモデルの権限

先のテーブルの権限名をapp/models/article/initializers.rbで設定します。

app/models/article/initializers.rb

Cms::Role.permission :read\_private\_article\_video\_pages Cms::Role.permission :read\_other\_article\_video\_pages Cms::Role.permission :edit\_private\_article\_video\_pages Cms::Role.permission :edit\_other\_article\_video\_pages Cms::Role.permission :delete\_private\_article\_video\_pages Cms::Role.permission :delete\_other\_article\_video\_pages Cms::Role.permission :release\_private\_article\_video\_pages Cms::Role.permission :release\_private\_article\_video\_pages

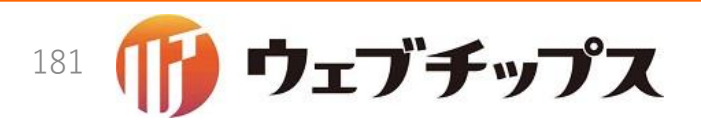

ビデオページのルーティング

シラサギのルーティングについてこれまでになどか掲載してきましたが、ページのルーティングについても説明します。

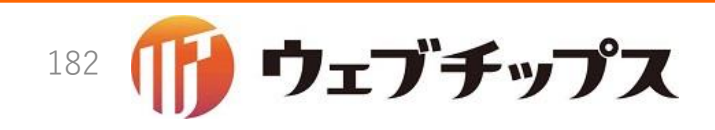

例:記事ページ / ノードの管理画面のルーティング

```
content "article" do
  get "/" => redirect { |p, req| "#{req.path}/pages" }, as: :main
  get "generate" => "generate#index"
  post "generate" => "generate#run"
   resources :pages, concerns: [:deletion, :copy, :move, :lock, :download, :import, :opendata_ref]
end
```

- "content"というDSLを用いてルーティングを定義
- 1 行目は "/article/" にアクセスすると "/article/pages" ヘリダイレクトする ルーティング
- •2行目と3行目は書き出し処理(割愛)
- •4 行目が記事ページと記事ノードの管理画面のルーティング
  - article/pageという属性のノードまたはページにアクセスされたらという意味です。

お気づきの方もいるかもしれませんが、記事ページと記 事ノードの管理画面のルーティングは同じです。

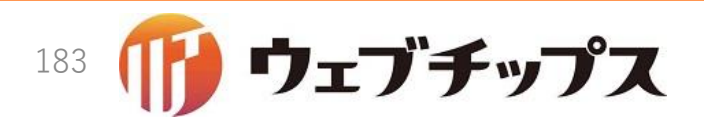

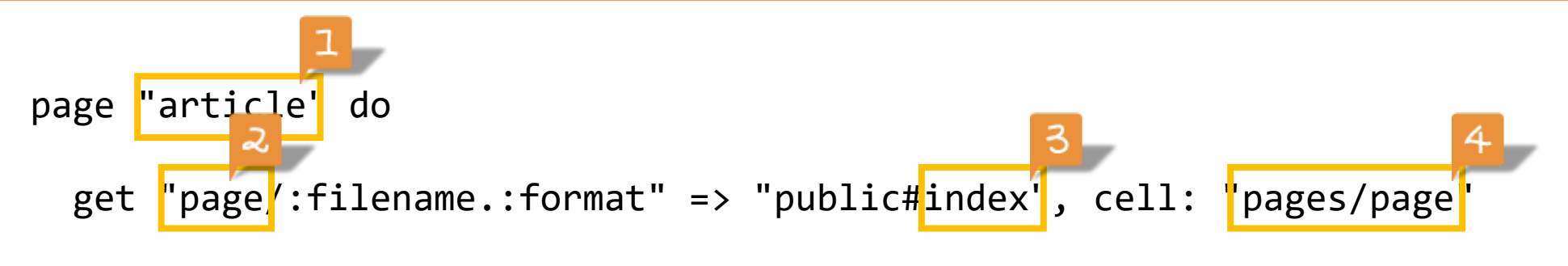

end

- "page"というDSLを用いる
- 1+2: article/page という route 属性を持つページがアクセスされたら
- 1+4: article/agents/pages/page\_controller.rb というコントローラーの
- 3: indexというアクションを実行する
- •※グレーの箇所は固定で決まっています。

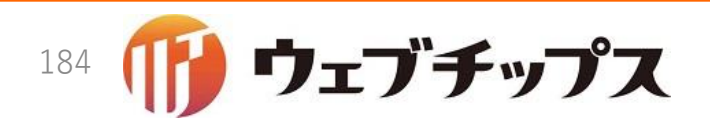

ルーティングの作成

- 作成したページの属性はarticle/video\_pageでした。
- このページのルーティングを定義するので、次のようにすれば良さそうです。

管理側のルーティング

```
content "article" do
  get "/" => redirect { |p, req| "#{req.path}/pages" }, as: :main
  get "generate" => "generate#index"
  post "generate" => "generate#run"
  resources :pages, concerns: [:deletion, :copy, :move, :lock, :download, :import, :opendata_ref]
  resources :video_pages, concerns: [:deletion]
end
```

```
公開側のルーティング
```

```
page "article" do
   get "page/:filename.:format" => "public#index", cell: "pages/page"
   get "video_page/:filename.:format" => "public#index", cell: "pages/video_page"
   end
```

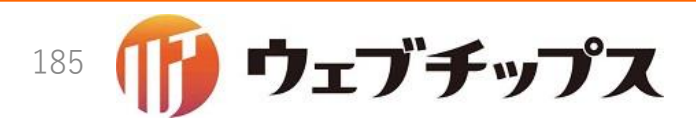

記事ノード/ページのナビ修正

本ハンズオンでは記事ノードで記事ページを作成できるようにしてみます。

| 🧭 SHIRASAGI                                                                          | 🔅 サイト管理 👥 グループ <development></development>                                  | いい 政策課 システム管理者 🗸 |
|--------------------------------------------------------------------------------------|-----------------------------------------------------------------------------|------------------|
| <b>⊕ ଦ୍</b>                                                                          | サイト名記事                                                                      |                  |
| サイト確認 サイトプレビュー                                                                       | ◎ 新規作成 ③ ダウンロード ◎ インボート                                                     |                  |
| 記事<br>③ 記事ページ                                                                        | <ul> <li>削除する</li> </ul>                                                    | 検索               |
| <ul> <li>         · 公開待ち         ·<br/>· 非公開         ·         ·         ·</li></ul> |                                                                             |                  |
| <ul><li>⑦ 承認</li><li>③ 依頼されたもの</li></ul>                                             | <ul> <li>ふれあいフェスティバル<br/>#29 2016/12/15 15:47 page27.html 記事 非公開</li> </ul> |                  |
| <ul><li>     申請したもの     </li></ul>                                                   | ■ 転居届<br>#21 2016/12/14 19:41 tenkyo.html 記事 公開中                            |                  |
| 「承認」の下に                                                                              | 「ビデオページ」を追加し、                                                               |                  |
| 記事ノードでビ                                                                              | デオページを作成できるよ                                                                |                  |
| うし                                                                                   | こしてみます。                                                                     |                  |

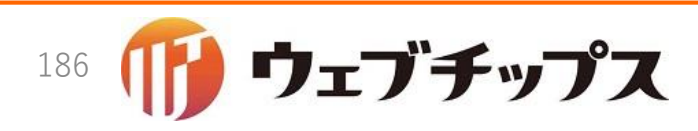

2016/12/16

 ナビを修正するためapp/views/article/main/\_navi.html.erbをテキス トエディタで開きます。

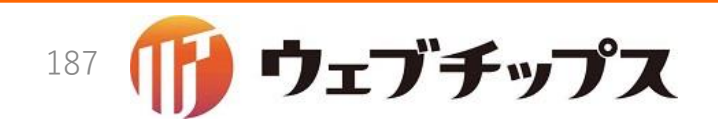

記事/ード/ページのナビ修正

## app/views/article/main/\_navi.html.erb

```
<%= node_navi :article do %>
<h3><%= link to :"article.page", article pages path %></h3>
<%= link_to :"workflow.page.ready", article_index_ready_path %>
 <%= link to :"workflow.page.closed", article index closed path %>
<h3><span><%= t "workflow.pages" %></span></h3>
<%= link to :"workflow.page.approve", article index approve path %>
 <%= link_to :"workflow.page.request", article_index_request_path %>
<h3><%= link_to :"article.video_page", article_video_pages_path %></h3>
<% end %>
```

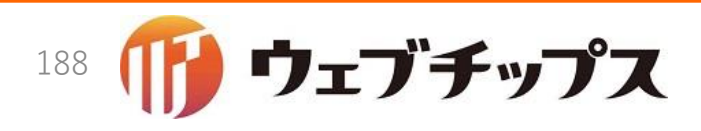

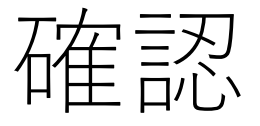

 ブラウザをリロードしてみましょう。次のように表示されればとりあ えずはOKです。

| 参 SHIRASAGI                      | 🔅 サイト管理 🥂 グループ <development></development>                                        | □□□□□□□□□□□□□□□□□□□□□□□□□□□□□□□□□□□□ |
|----------------------------------|-----------------------------------------------------------------------------------|--------------------------------------|
| <b>⊕ ଦ୍</b>                      | サイト名 記事                                                                           |                                      |
| サイト確認 サイトプレビュー                   | ③ 新規作成   ③ ダウンロード   ④ インボート                                                       |                                      |
| 記事 >                             |                                                                                   |                                      |
| ⑦ 記事ページ                          | 削除する                                                                              | 検索                                   |
| <ul><li>     公開待ち     </li></ul> |                                                                                   |                                      |
| ⑦ 非公開                            |                                                                                   |                                      |
|                                  | <ul> <li>ふれあいフェスティバル</li> <li>************************************</li></ul>      |                                      |
| ③ 依頼されたもの                        | #29 2016/12/15 15:47 page27.ndmi 記事 并公開                                           |                                      |
|                                  | □ 転居届<br>#21 2016/12/14 19:41 tenkyo.html 記事 公開中                                  |                                      |
| O Andernideo page                | - 自動交付機・コンビー交付サービスについて                                                            |                                      |
| ≧ コンテンツ                          | #20 2016/12/14 19:41 page19.html 記事 公開中                                           |                                      |
| ■ フォルダー                          | □ 住民票コードの変更                                                                       |                                      |
| ■ 固定ページ                          | #19 2016/12/14 19:41 page18.html 記事 公開中                                           |                                      |
| 象 パーツ                            | □ 住民票コードとは<br>#18 2016/12/14 19:41 page17.html 記事 公開中                             |                                      |
| ₩ レイアウト                          | <ul> <li>住所変更の証明書について</li> <li>#17 2016/12/14 19:41 page16.html 記事 公開中</li> </ul> |                                      |
| 🖌 フォルダー設定                        | □ 住民票記載事項証明書様式                                                                    |                                      |
| 🖌 ページ取り込み                        | #16 2016/12/14 19:41 page15.html 記事 公開中                                           |                                      |
| フォルダー書き出し                        | □ 証明書発行窓口<br>#15 2016/12/14 19:41 page14.html 記事 公開中                              |                                      |

ウェブチップス

189

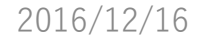

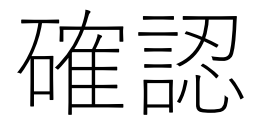

- Article.video pageをクリックしてみます。
- 次のようなエラーが表示されるかと思います。
- コントローラーが未作成のため発生しているエラーですのでコント ローラーを作成します。

## **Routing Error** uninitialized constant Article::VideoPagesController Rails.root: /home/vagrant/sample Application Trace | Framework Trace | Full Trace Routes Routes match in priority from top to bottom Helper HTTP Verb Path Path / Url Path Match sns mypage path GET /.mypage(.:format) GET /.mypage/logout(.:format) sns logout path sns\_login\_path GET|POST /.mypage/login(.:format) sns\_remote\_login\_path GET|POST /.mypage/remote\_login(.:format) sns\_login\_status\_path GET /.mypage/status(.:format) sns auth token path GET /.mypage/auth\_token(.:format) sns cms path GET /.mypage/cms(.:format)

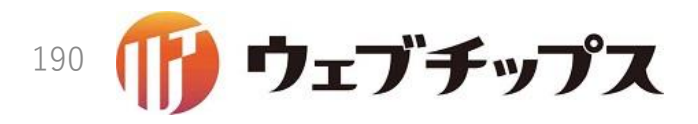

• app/controllers/article/video\_pages\_controller.rbを作成します。

app/views/article/main/\_navi.html.erb

```
class Article::VideoPagesController < ApplicationController</pre>
  include Cms::BaseFilter
  include Cms::PageFilter
  model Article::VideoPage
  append_view_path "app/views/cms/pages"
  navi_view "article/main/navi"
  private
    def fix params
      { cur_user: @cur_user, cur_site: @cur_site, cur_node: @cur_node }
    end
end
```

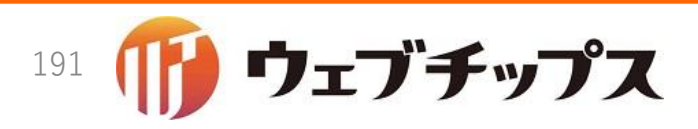

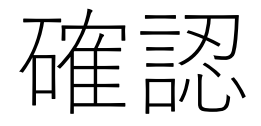

- •ブラウザーをリロードすると、次のような画面が表示されます。
- •この画面をよく見ると「新規作成」が見つかりません。
- 何故かと言うと、先ほどarticle\_video\_pagesというリソースに対して、 read, edit, delete, releaseの権限を作成しました。
- この権限が管理者に割り当てられていないから、新規作成が表示されていません。

| 🧭 SHIRASAGI                                                   | 🔅 サイト管理 💵 グループ <development></development> | いい 政策課 システム管理者 🗸 |
|---------------------------------------------------------------|--------------------------------------------|------------------|
| サイト確認 サイトプレビュー                                                | サイト名記事                                     |                  |
| 記事 ><br>③ 記事ページ                                               | 削除する                                       | 検索               |
| <ul> <li>① 公開待ち</li> <li>③ 非公開</li> </ul>                     |                                            |                  |
| <ul> <li>④ 承認</li> <li>④ 依頼されたもの</li> <li>④ 申請したもの</li> </ul> |                                            |                  |
| Article.video page                                            |                                            |                  |

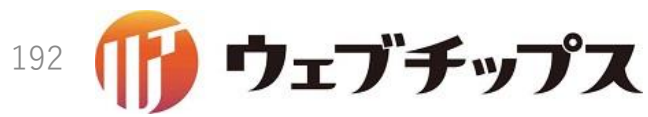

権限の付与

・サイト設定の権限/ロールから、管理者の権限を編集してみましょう。

| サイト唯認 サイトノレビュー                | ◎ 詳細へ戻る ◎ 一覧/ | ∖戻る                                |                                        |                                           |                         |          |
|-------------------------------|---------------|------------------------------------|----------------------------------------|-------------------------------------------|-------------------------|----------|
| サイト設定                         |               |                                    |                                        |                                           |                         |          |
| ⊙ サイト情報                       | 口一北名 🙆        | 管理者                                |                                        |                                           |                         |          |
| ⊙ グループ                        |               | 8-10                               |                                        |                                           |                         |          |
| ⊙ ユーザー                        | 権限レベル         | 3 🔻                                |                                        |                                           |                         |          |
| ⊙ 権限/ロール                      |               |                                    |                                        |                                           |                         |          |
| ⑦ ワークフロー                      | 権限設定          | [広告管理]                             |                                        |                                           |                         |          |
| ③ メンバー                        |               |                                    |                                        |                                           |                         |          |
| ③ お知らせ                        |               | ■ ハナーの削除(全て) ✓ バナーの削除(所有)          | ■ ハナーの編集(全て) ✓ バナーの編集(所有)              | ■ ハナーの閲覧(全て) ■ バナーの問覧(所有)                 |                         |          |
| ⊙ テンプレート                      |               |                                    |                                        |                                           |                         |          |
| <ul> <li>Theme切り替え</li> </ul> |               | [記事]                               |                                        |                                           |                         |          |
| ⊙ ソースクリーニング                   |               |                                    |                                        |                                           |                         |          |
| ③ 本文レイアウト                     |               | ■ ペーンの承認(全て) ✓ ページの移動(全て)          | ■ペーンの削除(全て) ■ページの問覧(全て)                | 図 ペーンの編集(全て) ✓ ページの公開(全て)                 | ~ ~ ``                  |          |
| ③ ページ検索                       |               | ■ ページのロック解除(全て)                    | ■ ページの承認(所有)                           | ✓ ページの削除(所有)                              | ここちょ                    | 」の権限すべてに |
| ③ 郵便番号                        |               | 🕑 ページの編集(所有)                       | 🗷 ページの移動(所有)                           | 🕑 ページの閲覧(所有)                              | チェックを                   | いれ保存します。 |
| <ol> <li>かな辞書</li> </ol>      |               | 🗹 ページの公開(所有)                       |                                        |                                           |                         |          |
| <ul> <li>組織変更</li> </ul>      |               | Cms role.delete other article vide | eo pages 🗏 Cms role.edit other article | e video pages 🔲 Cms role.read other art   | ticle video pages       |          |
| IDAP                          |               | Cms role.release other article vid | leo pages 🗆 Cms role.delete private a  | article video pages 🗆 Cms role.edit priva | ate article video pages |          |
| ③ リンクチェック                     |               | Cms role.read private article vide | eo pages 🗆 Cms role.release private a  | article video pages                       |                         |          |
| <ul> <li>読み上げ音声</li> </ul>    |               | [揭示板]                              |                                        |                                           |                         |          |
| ⑦ RDF語彙                       |               |                                    |                                        |                                           |                         |          |
| ③ ジョブ                         |               | ✓ 安否の削除                            | ✓ 安否の編集                                | ✓ 安否の閲覧                                   |                         |          |
| ● 操作履歴                        |               | ✓ 投稿の削除                            | ☑ 投稿の編集                                | ☑ 投稿の閲覧                                   |                         |          |
|                               |               |                                    |                                        |                                           |                         |          |

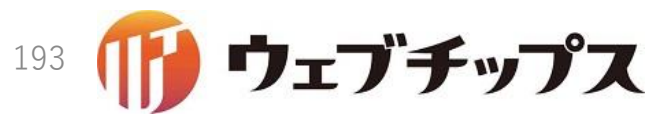

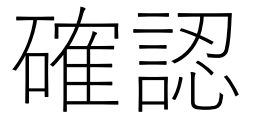

• 権限を割り当ててやると「新規作成」が表示されました。

| 🧭 SHIRASAGI                                             | 🔅 サイト管理 👫 グループ <development></development> | Ę, | 政策課 システム管理者 🗸 |
|---------------------------------------------------------|--------------------------------------------|----|---------------|
| ⊕ Q                                                     | サイト名 記事                                    |    |               |
| サイト確認 サイトプレビュー                                          | ③ 新規作成                                     |    |               |
| <ul> <li>② 記事ページ</li> <li>③ 公開性た</li> </ul>             | 削除する                                       |    | 検索            |
|                                                         | ●上の階層へ                                     |    |               |
| <ul> <li>() 承認</li> <li>() 依頼されたもの</li> </ul>           |                                            |    |               |
| <ul><li>● 申請したもの</li><li>● Article.video page</li></ul> |                                            |    |               |

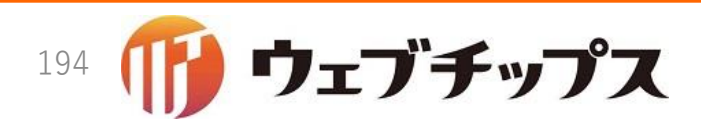

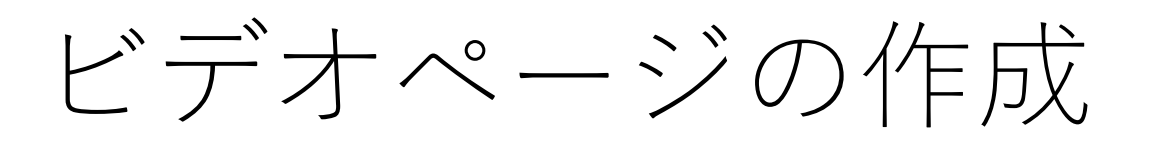

- •新規作成をクリックし、ビデオペー ジを作成してみます。
- 右のようにタイトル、本文、ビデオ IDの3箇所に何か入力し、保存して みてください。

| <b>変」 SHIRASAGI</b>                             | <sup>O</sup> サイト管理 <sup>D</sup> グループ < Development > □                          | 政策課 システム管理者 🗸 |
|-------------------------------------------------|---------------------------------------------------------------------------------|---------------|
| ⊕ Q                                             | サイト名 記事                                                                         |               |
| サイト確認 サイトプレビュー                                  | ⑦ 一覧へ戻る                                                                         |               |
| <ul> <li>記事ページ</li> </ul>                       | 基本情報                                                                            |               |
| <ul> <li>              公開待ち</li></ul>           | タイトル 2 ウィル・スティーヴン 「頭良さそうにTED風ブレゼンをする方法」                                         |               |
| <ul> <li>承認</li> </ul>                          | - 覧用タイトル 💡                                                                      |               |
| <ul> <li>③ 依頼されにもの</li> <li>③ 申請したもの</li> </ul> | ጋፖብル名 😢                                                                         |               |
| Article.video page                              | レイアウト <sup>2</sup> 記事レイアウト ・                                                    |               |
|                                                 |                                                                                 |               |
| <ul> <li>ショルシー</li> <li>固定ページ</li> </ul>        |                                                                                 |               |
| -<br>● パーツ                                      | メタ情報                                                                            |               |
| ■ レイアウト                                         | 本文                                                                              |               |
| 🖌 フォルダー設定                                       | X ि @ @ @ ♠ ≫  ♥ ■ @ @ ₽   ■ = Ω ■ X @ ν-ス ]                                    |               |
| ページ取り込み                                         |                                                                                 |               |
| ■ マネルター省を出し                                     | ウィル・スティーヴン「頭良さそうにTED風ブレゼンをする方法」です。                                              |               |
|                                                 |                                                                                 |               |
|                                                 |                                                                                 |               |
|                                                 |                                                                                 |               |
|                                                 |                                                                                 |               |
|                                                 |                                                                                 |               |
|                                                 |                                                                                 |               |
|                                                 |                                                                                 |               |
|                                                 | body p           アクセシビリティチェック         リンクチェック           ソースクリーニング         プレビュー | 4             |
|                                                 |                                                                                 |               |
|                                                 | ビデオ                                                                             |               |
|                                                 | ビデオID ToJD5r2Smw                                                                |               |
|                                                 | 公開設定                                                                            |               |
|                                                 | ▲<br>公開予約                                                                       |               |
|                                                 | 榆限                                                                              |               |
|                                                 |                                                                                 |               |

گر 🖉

ビデオページ作成エラー

- •保存をクリックすると次のようなエラーが表示されます。
- •公開側のコントローラーが存在しないため、エラーとなっています。
- ページは保存するとHTMLに書き出されます。

|           |          |                |       | 1 <u>1</u> 1 ( |
|-----------|----------|----------------|-------|----------------|
| NamoError | n Articl | <b>APauvel</b> | Optro | lor toroato    |
| NameLIUII |          |                |       |                |
|           |          |                |       |                |

uninitialized constant Article::Agents::Pages::VideoPageController

| Ex           | tracted source (around line #6):                                     |
|--------------|----------------------------------------------------------------------|
| 4            | def initialize(controller)                                           |
| 5            | if control ler. is_a?(String)                                        |
| 6            | controller = "#{controller}_controller".camelize.constantize         |
| 7            | end                                                                  |
| 8            | Geontroller = controller.new                                         |
| 9            | Geontroller.params = ActionController::Parameters.new                |
|              |                                                                      |
| Rail         | s.root:/home/vagrant/sample                                          |
| Rail         | s.root: /home/vagrant/sample                                         |
| Ann          | lication Trace   Framework Trace   Full Trace                        |
| <u>, (pp</u> |                                                                      |
| <u>lib/</u>  | ss/agent_rb161in `initialize'                                        |
| ap p/        | controllers/application_controller.rb:16:in `new'                    |
| ap p/        | controllers/application_controller.rb:16:in `new_agent'              |
| ap p/        | controllers/concerns/cms/public_filter/page.rb:20:in `render_page'   |
| app/         | controllers/concerns/cms/public_filter/page.rb:41:in `generate_page' |
| app/         | models/concerns/cms/model/page.rb:41:in `blook in generate_file'     |
| app/         | models/concerns/cms/model/page.rb:40:in `generate_file'              |
| app/         | controllers/concerns/cms/page filter.rb:50:in `create'               |

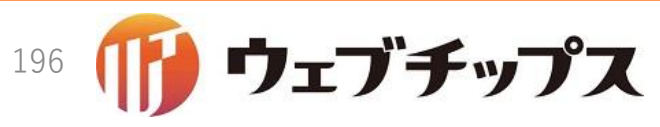

ビデオページ作成エラー

- ページは保存するとHTMLに書き出されます。
- •HTMLに書き出す際、公開側のコントローラーが呼ばれます。
- しかし、まだ公開側のコントローラーを作成していないので、エラー が発生しています。

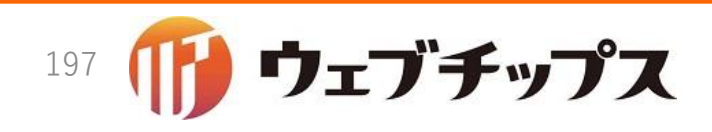

公開側コントローラーの作成

- •公開側のコントローラーを作成してみましょう。
- app/controllers/article/agents/pages/video\_page\_controller.rbを新 規作成します。

app/controllers/article/agents/pages/video\_page\_controller.rb

```
class Article::Agents::Pages::VideoPageController < ApplicationController
include Cms::PageFilter::View
end
```

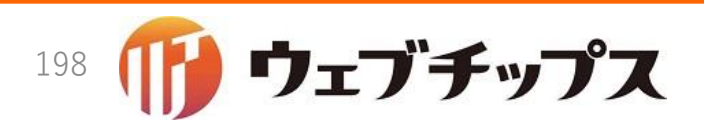

公開側ビューの作成

## •コントローラーに続けてビューも作成してしまいましょう。

app/controllers/article/agents/pages/video\_page\_controller.rb

```
<header class="released">
    <time datetime="<%= I18n.l @cur_page.date.to_date, format: :iso %>">
        <%= I18n.l @cur_page.date.to_date, format: :long %>
        </time>
    </header>
    <%= render file: "cms/agents/pages/page/index" %>
```

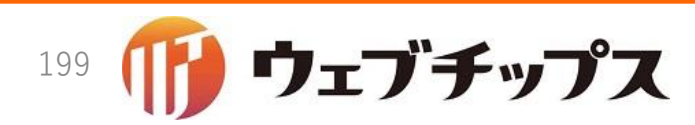

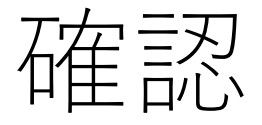

- •ブラウザをリロードすると、今度は保存に成功しました。
- 公開側の画面を確認するため、PCプレビューをクリックしてみましょう。次のような画面が表示されれば成功です。

| ★ ショ++-                          | です                  |             | <u>.</u> 23 | /木・携帯サイト 🔤 お問 | い合わせ 🔥 サイトマップ |
|----------------------------------|---------------------|-------------|-------------|---------------|---------------|
| × 2 J 9 -                        | 4-1D                |             | Ţ           | 个内検索          | 検索            |
| くらし・手続き                          | 子育て・教育              | 健康・福祉       | 観光・文化・スポーツ  | 産業・仕事         | 市政情報          |
| <u>HOME</u> > <u>記事</u> >ウィル・スティ | ーヴン 「頭良さそうにTED®     | 風プレゼンをする方法」 |             |               |               |
| ウィル・スティーヴン                       | 「頭良さそうにTED®         | &プレゼンをする方法  | 去」          |               |               |
| 👍 いいね! 0 🖪 シェア 0                 | ♥ ツイート B! ブックマーク {0 | G+1 0 CLIP  | 43          |               |               |
|                                  |                     |             | 2016年12月15日 |               |               |
| ウィル・スティーヴン 「頭良る                  | さそうにTED風プレゼンをす      | る方法」です。     |             |               |               |
|                                  |                     |             |             |               |               |

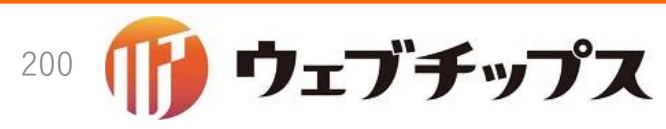

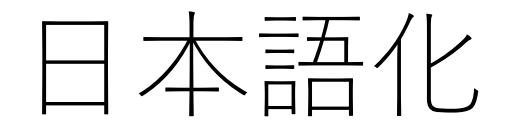

- ナビと権限に英語が表示されていました。日本語化してみます。
- config/locales/article/ja.ymlをテキストエディタで開きます。

ナビの日本語化

ja: article: page: 記事ページ video\_page: ビデオページ

権限の日本語化

read\_private\_article\_video\_pages: ビデオページの閲覧(所有) read\_other\_article\_video\_pages: ビデオページの閲覧(全て) edit\_private\_article\_video\_pages: ビデオページの編集(所有) edit\_other\_article\_video\_pages: ビデオページの編集(全て) delete\_private\_article\_video\_pages: ビデオページの削除(所有) delete\_other\_article\_video\_pages: ビデオページの削除(全て) release\_private\_article\_video\_pages: ビデオページの公開(所有) release\_other\_article\_video\_pages: ビデオページの公開(全て)

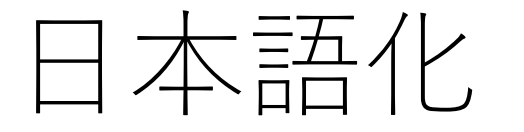

日本語化されているかどうかブラウザをリロードして確認してみましょう。

| 中 0 サイト名                                                  |                                                                |                           |                           |  |
|-----------------------------------------------------------|----------------------------------------------------------------|---------------------------|---------------------------|--|
|                                                           | 記事                                                             |                           |                           |  |
| サイト確認 サイトプレビュー () 編集する                                    | <ul> <li>         ) 削除する         <ul> <li></li></ul></li></ul> |                           |                           |  |
| 記事 >                                                      |                                                                |                           |                           |  |
| <ul> <li>シ 記事ページ</li> <li>基本情報</li> </ul>                 |                                                                |                           |                           |  |
| <ul><li>     公開待ち     </li></ul>                          |                                                                |                           |                           |  |
| <ul> <li>         ・・・・・・・・・・・・・・・・・・・・・・・・・・・・・</li></ul> | ウィル・スティーヴン 「頭良さそ                                               | うにTED風プレゼンをする方法」          |                           |  |
| ③ 承認                                                      |                                                                |                           |                           |  |
| <u>筧用タイト</u><br>○ 依頼されたもの                                 | ~JL                                                            |                           |                           |  |
| ③ 申請したもの ファイル名                                            | 64.html                                                        |                           |                           |  |
| ⊙ ビデオページ                                                  | http://localbest/2000/docs/64.html                             |                           |                           |  |
|                                                           |                                                                |                           |                           |  |
| <ul> <li>シースクリーニング</li> </ul>                             | [10]]                                                          |                           |                           |  |
| -<br>③ 本文レイアウト                                            |                                                                |                           |                           |  |
| <ul> <li>〇 ページ検索</li> </ul>                               | ■ページの移動(全て) ■ページのロック解除(今て)                                     | 図 ページの閲覧(全て) ✓ ページの承認(所有) | 図 ページの公開(全て) ▼ ページの削除(所有) |  |
| ○ 郵便番号                                                    | ■ ページの編集(所有)                                                   | ☑ ページの移動(所有)              | ■ ページの閲覧(所有)              |  |
| <ul> <li>かな辞書</li> </ul>                                  | ページの公開(所有)                                                     |                           |                           |  |
| <ul> <li>組織変更</li> </ul>                                  | 🗹 ビデオページの削除(全て)                                                | 🗹 ビデオページの編集(全て)           | 🗹 ビデオページの閲覧(全て)           |  |
| ③ LDAP                                                    | ✓ ビデオページの公開(全て)                                                | ✓ ビデオページの削除(所有)           | ✓ ビデオページの編集(所有)           |  |
| ・ リンクチェック ・ ・ ・ ・ ・ ・ ・ ・ ・ ・ ・ ・ ・ ・ ・ ・ ・ ・ ・           | ✓ ビデオページの閲覧(所有)                                                | ■ビデオページの公開(所有)            |                           |  |
| ⑦ 読み上げ音声                                                  | [揭云板]                                                          |                           |                           |  |
| ⑦ RDF語彙                                                   | [1993,606]                                                     |                           |                           |  |
| ⊙ ジョブ                                                     | ✓ 安否の削除                                                        | ✓ 安否の編集                   | ✓ 安否の閲覧                   |  |
| ○ 操作履歴                                                    | ☑ 投稿の削除                                                        | ☑ 投稿の編集                   | ☑ 投稿の閲覧                   |  |

2016/12/16

## まとめ

- 次のファイルを新規作成または修正しました。
  - app/controllers/article/agents/pages/video\_page\_controller.rb
  - app/controllers/article/video\_pages\_controller.rb
  - app/models/article/initializer.rb
  - app/models/article/video\_page.rb
  - app/models/concerns/article/addon/video.rb
  - app/views/article/agents/addons/video/\_form.html.erb
  - app/views/article/agents/addons/video/\_show.html.erb
  - app/views/article/agents/addons/video/view/index.html.erb
  - app/views/article/agents/pages/video\_page/index.html.erb
  - app/views/article/main/\_navi.html.erb
  - config/locales/article/ja.yml
  - config/routes/article/routes.rb
- 次のことを学びました。
  - ページの作成方法
  - ページの権限の作成方法

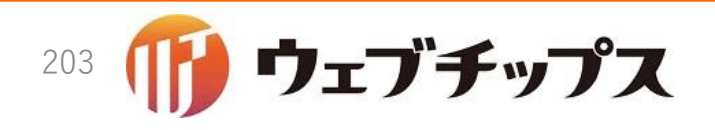

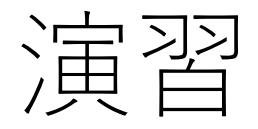

- 次の課題に取り組んでみてください。
  - ビデオアドオンを拡張し、ビデオの横と縦の大きさを設定できるようにしてみてください。
  - 関連ページアドオンやカテゴリーアドオンをビデオページに組み込んでみましょう。

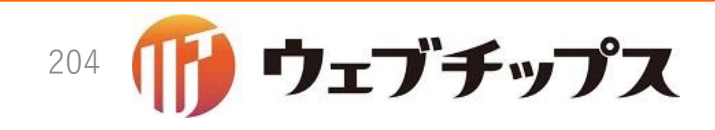

ハンズオンの成果物

 本ハンズオンの成果物は<u>https://github.com/shirasagi/ss-handson</u>の handson/video-pageブランチにあります。

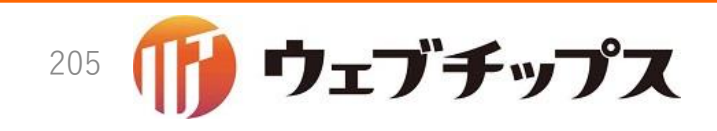